ლ. ავთანდილაშვილი

# ᲙᲝᲛᲞᲘᲣᲢᲔᲠᲣᲚᲘ ᲦᲐᲞᲠᲝᲔᲥᲢᲔᲑᲐ

## III 62&0ፚ0

## ᲙᲝᲛᲞᲘᲣᲢᲔᲠᲣᲚᲘ ᲑᲠᲐᲤᲘᲙᲐ AutoCAD

ወንዐድዐኒዐ 2007

| Ե | ა | ര് | в | J | 3 | 0 |
|---|---|----|---|---|---|---|
|   |   |    |   |   |   |   |

| შესავალი                                   | 2  |
|--------------------------------------------|----|
| $m_{30}$ I.                                |    |
| 1.1. სახაზავი დაფა და სამუშაო ველი ეკრანზე |    |
| 1.2. დათვალიერებისმასშტაბი                 | 9  |
| σδ30 2                                     |    |
| 2.1. პირველი ნაბიჯები                      |    |
| 2.2. ტექსტთან მუშაობა                      |    |
| თავი 3                                     |    |
| 3.1. შაბლონები                             |    |
| 3.2. ბიჯი, ბადე, ორთოგონალური              |    |
| ms30 4.                                    |    |
| საზვისა და მოდიფიკაციის ღილაკები           |    |
| 42                                         |    |
| თავი 5                                     |    |
| ў 5.1. ფორმატკის დახაზვა                   |    |
| თავი 6                                     |    |
| 6.1. ზომების განთავსება                    |    |
| 6.2. ზომების რედაქტირება                   |    |
| 6.3. ნახაზის ბეჭდეა                        | 61 |
| ლიტერატურა                                 | 63 |

## შესავალი

AutoCAD - არის უნივერსალური გრაფიკული სისტემა და ფართოდ გამოიყენება საკონსტრუქტორო დაპროექტების დროს. სისტემა დამუშავებულია ფირმა Autodesk Limited – ის მიერ. მისი გამოჩენა ახალი არაა და ის ფაქტი რომ ყოველ ორ-სამ წელიწადში გამოდის ამ პოპულარული პროგრამის ახალი ვერსია, რეომელიც კონსტრუქტორისა და დამმუშავებლის შრომას ხდის უფრო ხარისხიანსა და ეფექტურს, მეტყველებს მის ფართო გავრცელებაზე მომხმარებლებს შორის.

დიდი ყურადღება ეთმობა პროგრამა AutoCAD–ის ადაპტაციას საკონსტრუქტორო საბუთების ერთიან (ЕСКД) სისტემასთან და სამამულო პირობებში მის გამოყენებას.

განვიხილავთ პროგრამა AutoCAD –ის 2005 ვერსიას. აღსანიშნავია რომ ამ ვერსიებში მომხმარებლისაგან არ მოითხოვება კომპიუტერული ტექნიკის ფლობდეს პროფესიონალური ცოდნა, მაგრამ უნდა კონსტრუქტორის უნარს ნეპისმიერი დონით. ასეთ მომხმარებელს შეუძლია მომზადების კომპიუტერი გამოიყენოს როგორც ხელსაყრელი ტექნიკური საშუალება, რომელიც გაანთავისუფლებს მძიმე შრომისაგან, ასწევს საკონსტრუქტორო საბუთების ხარისხს, შეამცირებს დამუშავების დროს და რაც მთავარია შემოქმედებით ფანტაზიაში აძლევს თავისუფლებას.

ნაშრომი გათვალისწინებულია ისეთი კონსტრუქტორებისათვის, რომლებიც ფლობენ Windows98-ის საწყის სამომხმარებლო სიახლეებს და ტექსტური რედაქტორის Word-ის მუშაობის პრინციპს.

სწავლება იწყება გამოყენებული ტერმინებისა და განსაზღვრებების გაცნობით. საქმე იმაშია რომ კომპიუტერულ ტექნიკაში, განსაკუთრებით პროგრამისტებს შორის გამომუშავდა ტექნიკური ენა, რომელიც მხაზველებსა და კონსტრუქტორებს შორის, (რომლებიც გაიზარდნენ საკონსტრუქტორო ენაზე), არ გამოიყენება. სწორედ ამის გამო ცალკეული ბრძანებები ინგლისური ენიდან სიტყვა-სიტყვით კი არა, არამედ კონტრუქტორებისათვის მისაღებ ტერმინებში ითარგმნება.

## თაგვით მუშაობა

კომპიუტერთან მუშაობის დროს Windows –ის ოპერაციული საშუალება მოითხოვს თაგვის გამოყენების ცოდნას. მისი საშუალებით ხდება ბრძანებების მართვა, მონაცემების შეტანა, ეკრანის შეცვლა და მრავალი სხვა. ამიტომ ჯერ გაეცანით ტერმინებს, რომლებიც ეხება თაგვით მუშაობას და მასზე მოქმედების ძირითად ხერხებს.

თაგვის მაჩვენებელი ანუ კურსორი – არის ნებისმიერი სახის ნიშანი ან სიმბოლო, რომელიც თაგვის მოძრაობის დროს სამუშაო მაგიდაზე სინქრონულად გადაადგილდება ეკრანზე. ეკრანის სხვადასხვა ნაწილში მას შეუძლია შეიცვალოს ფორმა, მაგრამ ტექსტში ყოველთვის მოგვაგონებს " თაგვის მაჩვენებელს" .

ობიექტზე თაგვის წკაპუნი – არის სპეციფიური ტერმინი, რომელიც იხმარება კომპიუტერული თაგვის მიმართ. ამ მოქმედების შესასრულებლად საჭიროა ამოძრაოთ თაგვი სამუშაო მაგიდაზე, აირჩიოთ ობიექტი ან ეკრანის გარკვეული ადგილი. ეს შეიძლება იყოს ღილაკის გამოსახულება, წარწერა ან ბრძანების ნიშანი, ნახაზის ელემენტი და ა. შ. თაგვის მარცხენა კლავიშზე თითის მოკლე დაჭერა, კომპიუტერისათვის აღიქმება როგორც არჩეულ ობიექტზე წკაპუნი, სწორედ ამიტომ მას ეწოდება " ობიექტზე თაგვის წკაპუნი".

მარცხენა კლავიშზე დაწკაპუნება (მცკ) - თაგვის მარცხენა კლავიშზე თითის დაჭერა და მოხსნა. ეს მოქმედება ხშირად ტოლფასია კლავიშზე Enter - შეტანა დაჭერისა., მაგრამ ეს ყოველთვის ასე არ არის, რის გამოც განსაკუთრებული საჭიროების გარეშე არ შეიძლება ერთ მოქმედსების შეცვლა მეორეთი.

მარჯვენა კლავიშზე დაწკაპუნება (**მჯკ**) – თაგვის მარჯვენა კლავიშზე თითის დაჭერა და მოხსნა. ხშირად კურსორის მდებარეობას ეკრანზე მნიშვნელობა არა აქვს.

## ღილაკები

ბრძანებეის უმრავლესობა გაიშვება შესაბამის ღილაკზე თაგვის დაწკაპუნებით. ღილაკზე მაჩვენებლის დაყენებით (ჯერ არ დააწკაპუნოთ) გამოდის ღილაკზე დამაგრებული ბრძანების ტექსტი ინგლისურად. აირჩევთ საჭირო ბრძანების შესაბამის ღილაკს და შემდეგ დააწკაპუნებთ მასზე, რაც იმას ნიშნავს რომ აღნიშნული ბრძანება აქტიურია.

მაგ. პრძანება ღილაკზე OK– ნიშნავს თანხმობას, დასტურს. იგი გამოიყენება პარამეტრების დაყენების შემდეგ თანხმობის ნიშნად.

ნაშრომში გამოყენებულია შემოკლებული აღნიშვნები:

სს – სათაურის სტრიქონი,

**მს** - მენიუს სტრიქონი;

სის – სტანდარტული იარაღების სტრიქონი;

ოთ – ობიექტების თვისებები;

იპ – იარაღების პანელი;

**ბს** – ბრძანებითი სტრიქონი;

მს – მდგომარეობის სტრიქონი;

მცკ – მარცხენა კლავიში;

მჯკ – მარჯვენა კლავიში.

ბრძანებების ან ნახაზის მუშაობის ასახსნელად ტექსტში მოყვანილია მოქმედებების მიმდევრობა, რომლებიც ჩაწერილია სიმბოლოებიანი სტრიქონის, ბრძანებების ნიშნების და განმარტებითი ტექსტის სახით. მაგალითად:

პრძანებებით მუშაობის დაწყება;

➡ - მომდევნო პრძანებაზე გადასვლა;

✓ - კლავიატურაზე Enter - შეტანის კლავიშზე დარტყმას, ორი ასეთი ნიშანი აღნიშნავს Enter - კლავიშზე ორჯერ დარტყმას;

პრძანებით სტრიქონში გამოტანილი ტექსტი მოცემულია გაშლილი, ბაცი ფონტით, ხოლო კლავიატურიდან შეტანილი რიცხვები და ასოები გამოყოფილია მუქი ფონტით. მაგალითად:

► du\_dtext Justifiy/Stzle/<Start Points>: S &

მოცემული ტექსტი აღწერს რა სამუშაოა მითითებული ბრძანებით სტრიქონში. ბრძანების შესასრულებლად კლავიატურიდან უნდა შეიტანოთ ლათინური ანბანის ასო S და დაარტყათ კლავიშზე Enter.

ზოგჯერ პრძანებით სტრიქონის ტექსტს გამოსტოვებენ და კლავიატურით პირდაპირ შეაქვთ ციფრები და ასოები. მაგალითად:

► ሪቴ @ 13.5,132@ ቆ

ბრძანების მიმდევრობაში შეიძლება ჩართული იყოს ახსნა. ტექსტი მრგვალ ფრჩხილებში აღნიშნავს სიმბოლოს ან ბრძანების დანიშნულებას, ხოლო კვადრატულ ფრჩხილებში მითითებულია თუ რა უნდა გააკეთოთ მოცემულ შემთხვევაში. მაგალითად:

▶ ბს ⇒Draw (ნახაზе)⇒Text (ტექსტი)⇒Single Line Text (ერთსტრიქონიანი ტექსტი) ⇒KC \_ dtext Justifiy/Stzle/<Start Points>: S (ასო აღნიშნავს ბრძანება Style – სტილის შეტანას) & 3 (ციფრი 3 შეესაბამება ტექსტის სტილს) & KC select start Point [დააყენეთ მაჩვენებლი ტექსტის დასაწყისში] & [შეიტანეთ ტექსტი კლავიატურიდან] &#.

## სახაზავი დაფა და სამუშაო ველი ეკრანზე

წინასწარ შევთანხმდეთ რომ ხაზვის რედაქტორი შექმნილია და მუშაობს Widows–ის ბაზაზე, ამიტომ მომხმარებელს უნდა ჰქონდეს Widows–ში მუშაობის ჩვევები: (საქაღალდის შექმნა, ფაილის მოძებნა, ფაილის გახსნა, კოპირება, ჩაწერა ანუ შენახვა და ა. შ. ).

ხაზვის რედაქტორის AutoCAD-ის პიქტოგრამაზე დაწკაპუნებით ჩაიტვირთება სამუშაო პროგრამა. თუ ფანჯრის ზემოთ გამოიტანება დიალოგური ფანჯარა Start Up - გაშვება, რომელსაც მოგვიანებით გაეცნობით, დახურეთ იგი ღილაკზე Close დახურვა მცკ - ზე დაწკაპუნებით. თქვენს ეკრანზე გამოჩნდება პროგრამა AutoCAD-ის ფანჯარა და სამუშაო ველი, რომელიც შეცვლის სახაზავ დაფას და სხვა მრავალს, რომელსაც იყენებდა კონსტრუქტორი და ინჟინერი საკმაოდ სერიოზული მუაობის დროს.

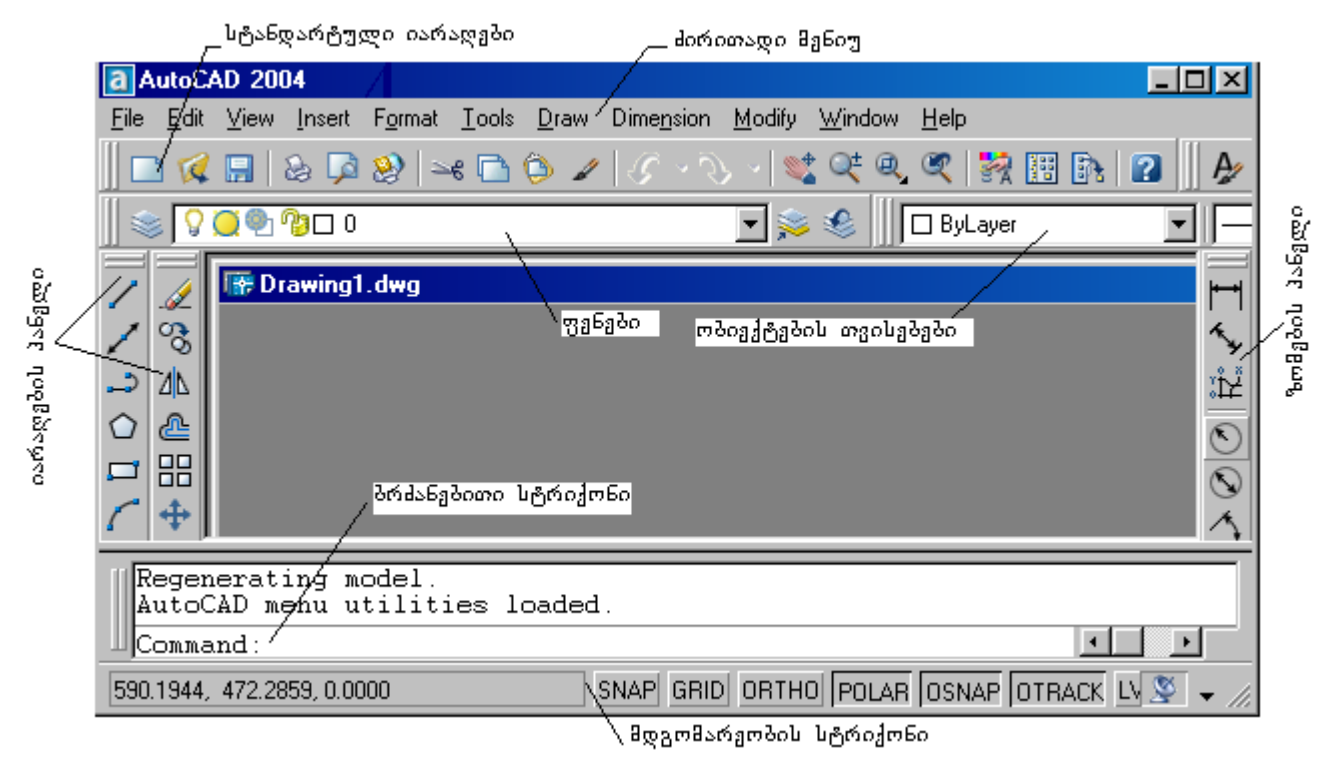

ნახ. 1. 1 პროგრამა AutoCAD 2000-ის სამუშაო ველი.

სამუშაო ველის ირგვლივ არის არე რომელშიც მართვის მრავალრიცხოვანი ელემენტებია.

არაა გამორიცხული, რომ თქვენს კომპიუტერზე პროგრამა AutoCAD –ის ფანჯარა და ცალკეული სტრიქონების განლაგება განსხვავდებოდეს ნახატ 1. 1 – ზე ნაჩვენებ ფანჯრის განლაგებისაგან. აქ საგანგაშო არაფერია, რადგან ფანჯრის განლაგება დამოკიდებულია კონკრეტულ მომხმარებელზე. შესაძლოა, რომ ფანჯრის ზოგი პანელი და ელემენტი სხვა ზომისაა და მოთავსებულია ეკრანის ნებისმიერ ადგილზე, ან საერთოდ არ ჩანს ეკრანზე. თანდათან ისწავლით ამ ფანჯრის სახის ცვლილებასა და თქვენი გემოვნების მიხედვით მის აწყობას.

## ნახაზის დათვალიერება

მანამ სანამ შეუდგებით საკუთარი ნახაზის შექმნას პროგრამა AutoCAD – ის საშუალებით, ზედმეტი არ იქნება კომპიუტერის ეკრანზე მზა ნახაზის დათვალიერება. პროგრამა საკმაო რაოდენობით შეიცავს როგორც სადემონსტრაციო ნახაზებს, ისე ნამზადებს. ყველა საბუთი, როგორც ნახაზი ისე ტექსტური, დამუშავებული AutoCAD – ის ნებისმიერ ვერსიაში, იწერება ფაილში, რომლის გაფართოებაა .dwg, ამიტომ კომპიუტერის ხისტ დისკზე (ვინჩესტერზე) თავდაპირველად უნდა მოძებნოთ აღნიშნული გაფართოების ფაილები. ვისაც შეუძლია Windows – ში დამოუკიდებლად .dwg გაფართოების ფაილების მოძებნა ეს პუნქტი გამოტოვოს, ყველა სხვა დანარჩენმა კი შეასრულოს ბრძანებათა შემდეგი მიმდევრობა:

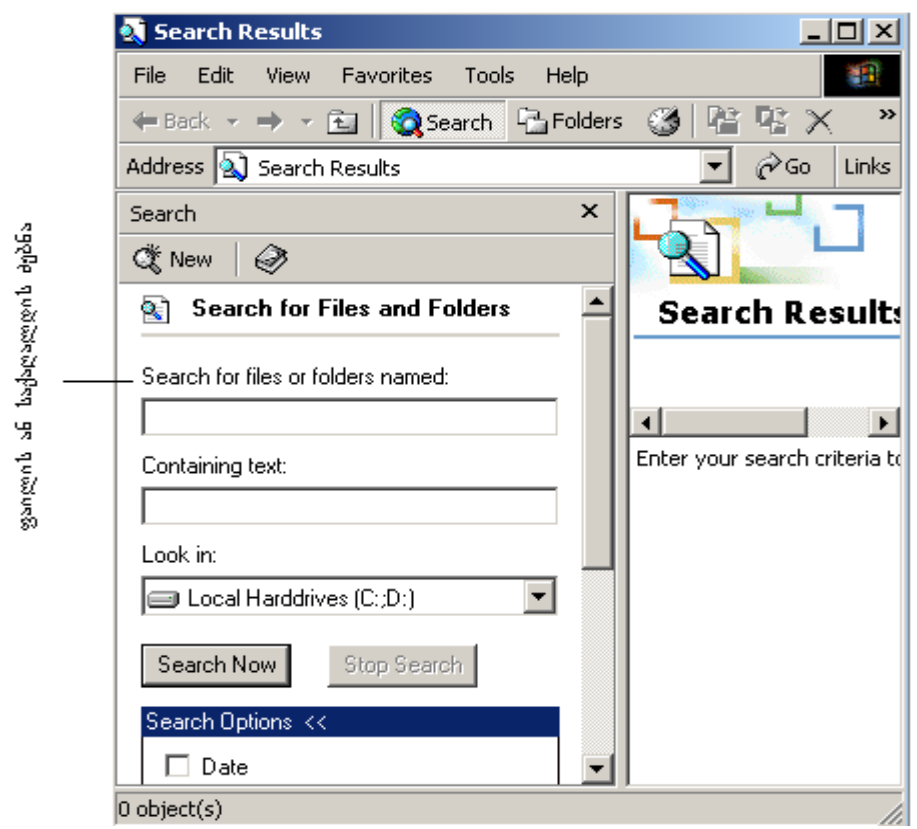

ნახ. 1. 2. ფაილის ან საქაღალდის ძებნის დიალოგური ფანჯარა

გახსენით მენიუ Start - გაშვება, აირჩიეთ ბრძანება Find - ძებნა, ქვემენიუდან აირჩიეთ Files & Folders (ფაილები და საქაღალდეები) და დააწკაპუნეთ თაგვის მარცხენა კლავიშზე, გამოვა ფაილის ძებნის დიალოგური ფანჯარა, იხილეთ ნახ. 1. 2. იგივე შეგიძლიათ შეასრულოთ შემდეგი მიმდევრობით:

File→Open ან აირჩიეთ პრძანება მენიუდან დააწკაპუნეთ სტანდარტული იარაღების სტრიქონის კლავიშზე Open, გამოვა საქაღალდეების და ფაილების ჩამონათვალი, გახსენით საქაღალდე Programs File, შემდეგ საქაღალდე AutoCad2004, მონახეთ საქაღალდე Sample (მაგალითები) და დააწკაპუნეთ მაჩვენებელით. დიალოგურ ფანჯარაში გაჩნდება მხოლოდ . dwg გაფართოების ფაილები. თუ აირჩიეთ ისეთი საქაღალდე, რომელშიც ასეთი გაფართოების მქონე არ არსებობს, მაშინ ფანჯარა იქნება ცარიელი, თუმცა მასში იქნება სხვა გაფართოების მქონე ფაილები, რომლებიც პროგრამა AutoCAD – ში არ ჩანან. თავდაპირველად რადგან ჯერ მუშაობას მიჩვეული არა ხართ, ამიტომ მზა მაგალითების დათვალიერებისას რამე რომ არ გააფუჭოთ უნდა იცოდეთ სამუშაო რეჟიმიდან სწორი გამოსვლა. არსებობს რამდენიმე ხერხი:

- ნახაზის დახურვა x ღილაკზე მაჩვენებლის ერთჯერ დაწკაპუნებით. გამოვა დიალოგური ფანჯარა სახელწოდებით AutoCAD, რომელიც გეკითხებათ შეცვლილი სახით შეინახოს თუ არა ნახაზი, თუ დაეთანხმებით შეცვლილს შეინახავს, რასაც არ გირჩევთ, ამიტომ უნადა დააწკაპუნოთ კლავიშზე No – არა, ხოლო კლავიშზე Cancel - მოხსნა დაწკაპუნებით დარჩებით იმავე რეჟიმში – დათვალიერების რეჟიმში;
- იგივე დიალოგური ფანჯარა შეგიძლიათ გამოიტანოთ მენიუდან ბრძანებით File → Close – (ფაილი → დახურვა) და ყველაფერი გაიმეოროთ ზემოთ აღნიშნულის მიხედვით;
- 3. ეს ვარიანტი გამოიყენება მაშინ, როდესაც სამუშაო მაგიდაზე გახსნილია ერთი ნახაზი, არ გინდათ პროგრამიდან გამოსვლა და გინდათ გახსნათ ახალი ნახაზი. ამ შემთხვევაში უნდა აირჩიოთ ბრძანება მენიუდან File → Open (ფაილი →გახსნა.) სამუშაო მაგიდაზე გამოვა ნაცნობი დიალოგური ფანჯარა იმავე შეკითხვით. ეს უკვე თვითონ უნდა განსაზღვროთ და აირჩიოთ შესაბამისად ბრძანება "კი" ან "არა". იგივე ბრძანება შეგიძლიათ შეასრულოთ სტანდარტული იარაღების სტრიქონზე მოთავსებული Open (გახსნა) კლავიშის საშუალებით.

თუ გახსნილია დიალოგური ფანჯარა Select File (ფაილის არჩევა), აირჩიეთ სხვა საქაღალდე, მონახეთ რომელიმე ფაილი გაფართოებით . dwg და გახსენით, არჩეული ფაილი გამოიტანება სამუშაო მაგიდაზე, რომელიც იკავებს ეკრანს მთლიანად, მაგრამ იქნება ძალიან პატარა და მისი დათვალიერება მოუხერხებელია. ნახაზთან ან მის ნებისმიერ ფრაგმენტთან მუშაობა რომ მოხერხებული იყოს საჭიროა მისი გაზრდა ნებისმიერი მასშტაბით.

## სწრაფი მიმოხილვა

ნახაზის სწრაფი და დეტალური დათვალიერებისთვის პროგრამა AutoCAD –ში არსეპობს რამდენიმე ხერხი. ერთ-ერთი მათგანია პრძანება Aerial View - სწრაფი მიმოხილვა. მასთან მუშაობის AutoCAD გასაცნოპად გამოვიყენოთ ob \_ ბიბლოეთეკაში შენახული რომელიმე მაგალითებიდან ნახაზი, რისთვისაც შეასრულეთ შემდეგი:

მონახეთ სტანდარტული იარაღების სტრიქონზე კლავიში Open(გახსნა), მაჩვენებლით დააწკაპუნეთ მასზე ერთჯერ. გაიხსნება დიალოგური ფანჯარა Select File (ფაილის არჩევა), მომებნეთ საქაღალდე Sample(მაგალითები) აირჩიეთ ნახაზი მაგალითად Opera.dwg და გახსენით. სამუშაო მაგიდაზე გამოჩნდება წითელი ფერის სივრცითი ნახაზი, რომლის სრულყოფილად დათვალიერებისათვის ისარგებლეთ ბრმანებით მენიუდან View → Aerial View ( ნახვა → სწრაფი ნახვა), მასზე დაწკაპუნებით სამუშაო მაგიდაზე გამოვა პატარა ფანჯარა, რომლის სახელია Aerial View - სწრაფი მიმოხილვა. ამ ფანჯრის გამოტანა სამუშაო მაგიდაზე შეიძლება სტანდარტული იარაღების სტრიქონიდანაც შესაბამის კლავიშზე დაწკაპუნებით.

• View  $\rightarrow$  Aerial View

ამ პრძანების გაშვების შემდეგ სამუშაო მაგიდაზე გამოდის ფანჯარა, ფანჯრის მსგავსია. რომელიც ოპერაციული სისტემის Windows–ის დიალოგური შეგიძლიათ დააპატარაოთ ფანჯარა და მოათავსოთ სამუშაო მაგიდის ხელსაყრელ ადგილზე ისე, რომ მუშაობაში ხელი არ შეგიშალოთ. ფანჯრის შიგნით მოთავსებულია კიდევ პატარა ფანჯარა, სადაც სამუშაო ველში გამოტანილი ნახაზი მეორდება. პატარა (შიგა) შემცირებული სახით ფანჯარაზე მოთავსებული კლავიშებით ხდება ფანჯრის შიგნით ნახაზის ზომების მართვა.

ნახაზის დათვალიერების დროს ძირითადი სამუშაო სრულდება ორი კლავიშით: Pan (პანორამა) და Zoom (ხედი). მუშაობის დროს აუცილებელი არ არის ამ კლავიშებზე დაწკაპუნება, რეჟიმი გადაირთვება მარჯვენა კლავიშზე დაწკაპუნებითაც.

🖎 Pan (პანორამა)-ის აქტიურობის დროს მაჩვენებელი ღებულობა ხელის მტევნის ანუ თათის ფორმას.

ამოძრავეთ თაგვი რომ მაჩვენებელი მოექცეს Aerial View(სწრაფი ისე, მიმოხილვის) ფანჯარაში., რის შედეგადაც მაჩვენებელი მიიღებს ორი უსასრულო წრფის გადაკვეთის ფორმას (ჯვრის). დააწკაპუნეთ მარჯვენა კლავიშზე და დააკვირდით პატარა ფანჯარას. აირჩიეთ რეჟიმი Zoom (ხედი), ჯვრის ფორმის მაჩვენებელი დააყენეთ თქვენთვის საინტერესო ნახაზის ფრაგმენტზე, დააწკაპუნეთ და ამოძრავეთ თაგვი დიაგონალის მიმართულებით. პატარა მარცხენა კლავიშზე ფანჯარაში ჯვრის ფორმის მაჩვენებელთან გაჩნდება ჩარჩო. თაგვის მოძრაობის შესაბამისად იცვლება ამ ჩარჩოს ზომა, სამუშაო ველში კი გაჩნდება ჩარჩოში მოქცეული ნახაზის ფრაგმენტი გადიდებული მასშტაბით, მარცხენა კლავიშზე დაწკაპუნებით ნახაზის გადიდებული ფრაგმენტი შეინახება სამუშაო ველში. ჩარჩოს ზომაზეა დამოკიდებული მასში მოქცეული ნახაზის ფრაგმენტის გაზრდის მასშტაბი. მარჯვენა კლავიშზე, ჩაირთვება გადაადგილების რეჟიმი Pan ახლა დააწკაპუნეთ (პანორამა). დააჭირეთ თითი მარცხენა კლავიშზე და მის მოუხსნელად გადააადგილეთ თაგვი. პატარა ფანჯარაში დაყენებული ჩარჩო დაიწყებს მოძრაობას ნახაზის ფარგლებში, ამასთანავე სამუშაო ველში დაიწყებს გადაადგილებას ჩარჩოში გადიდებული ფრაგმენტი. მოქცეული ნახაზის თუ მოხსნით თითს მარცხენა კლავიშიდან სამუშაო ველში დარჩება ნახაზის გადიდებული ფრაგმენტი. თაგვის შემდგომი მოძრაობისას პატარა ფანჯარაში იმოძრავებს ჩარჩოს დუბლი, მაგრამ ნახაზის გამოსახულება სამუშაო ველის დიდ ეკრანზე უცვლელი დარჩება მანამ, სანამ ხელახლა არ დააწკაპუნებთ მარცხენა კლავიშზე.

ამგვარად, თაგვის მარცხენა და მარჯვენა კლავიშების მანიპულირებითა და ბრძანებების, Pan (პანორამა) და Zoom (ხედი), შესაბამისი ცვლილებით შეგიძლიათ მთელი ნახაზის სრულყოფილი დათვალიერება და საჭირო ფრაგმენტის გადიდებული მასშტაბით გამოტანა. იმისათვის რომ ფაჯარა Aerial View(სწრაფი მიმოხილვა) დახუროთ, მაჩვენებლის მარცხენა კლავიშით ერთჯერ დააწკაპუნეთ ღილაკზე - x , რაც შეესაბამება ბრძანებას Close (დახურვა)-ს.

## დათვალიერების მასშტაბი

უმარტივესი ნახაზის დეტალური დათვალიერებაც კი შეუძლებელია თუ არ გაზრდით მას სასურველ ზომამდე. ამიტომ ნახაზთან მუშაობის დროს ხშირად გჭირდებათ დათვალიერბის მასშტაბის შეცვლა რაც შეიძლება სწრაფად და ადვილად. ამიტომ სანამ თქვენს პირველი ნახაზის გამოხაზვას შეუდგებოდეთ ჯერ მისი სახის ცვლილება.. სხვადასხვა მასშტაბში უნდა ისწავლოთ ნახაზის დათვალიერებისათვის სტანდარტული იარაღების სტრიქონში გამოიყენება მოთავსებული ღილაკების ჯგუფი, ე. წ. Zoom (ხედი).

შენიშვნა: ინგლისური სიტყვა Zoom აღებულია საავიაციო ტერმინოლოგიიდან, იხმარება ტელევიზიასა და ფოტოგრაფიაში მნიშვნელობით "კამერის სწრაფი ტარება ". AutoCAD – ში ბრძანება Zoom ითარგმნება როგორც "მიჩვენე", მაგრამ ეს ტერმინი სრულად არ ასახვს შესასრულებელი ბრძანების შინაარსს და რუსული შესატყვისიც არ არსებობს.. ყველაზე მეტად ესადაგება სიტყვა – "მასშტაბი", მაგრამ ხაზვაში იგი მიუთითებს ნახაზზე გამოსახული ობიექტის ჭეშმარიტი ზომების თანაფარდობას. AutoCAD – ში "Zoom "–ი ითარგმნება როგორც ", ხედი ან ხედვა".

AutoCAD-ის მაგალითების საქაღალდიდან გახსენით რომელიმე მათგანი, სტანდარტული იარაღების სტრიქონზე მონახეთ ღილაკი Pan Realtime (პანორამა მასზე თაგვის მაჩვენებელით რეალურ დროში) და დააწკაპუნეთ ერთჯერ, გადაადგილეთ მაჩვენებლი სამუშაო ველზე, იგი მიიღებს თათის ფორმას. ახლა დააჭირეთ თითი მარცხენა კლავიშზე და თითის მოუხსნელად ამოძრავეთ თაგვი მაგიდაზე. თაგვის გადაადგილების სინქრონულად სამუშაო ველში გადაადგილდება მაჩვენებელი, მასთან ერთად კი ეკრანზე გამოტანილი ნახაზი. თუ მაჩვენებელი მივიდა სამუშაო ველის კიდემდე, თქვენ კი გსურთ კიდევ გამოაჩინოთ ნახაზი, მოხსენით თითი მარცხენა კლავიშზე, გადააადგილეთ მაჩვენებელი უკან და ისევ მარცხენა კლავიშზე თითის დაჭერით გამოაჩინეთ ნახაზი. ამგვარი მანიპულაცია შეგიძლიათ გაიმეოროთ რამდენჯერმე, მანამ სანამ არ გამოჩნდება საჭირო ფრაგმენტი.

აღსანიშნავია ის რომ თაგვის მაჩვენებლის გადაადგილებასთან ერთად სამუშაო ველზე მოძრაობს ნახაზი და როგორც ჰორიზონტალური ისე ვერტიკალური ლიფტები. შეგიძლიათ უშუალოდ ლიფტის საშუალებითაც გამოაჩინოთ ნახაზის საჭირო ფრაგმენტი, მაგრამ ბრძანებით Pan Realtime (პანორამა რეალურ დროში,) მუშაობა უფრო მოხერხებულია.

სტანდარტული იარაღების სტრიქონზე მონახეთ ღილაკი Zoom Realtime (ზომების შეცვლა), დააყენეთ მასზე მაჩვენებელი და დააწკაპუნეთ თაგვის მარცხენა კლავიშზე ერთჯერ. გადაიტანეთ. დააჭირეთ თაგვის მარცხენა კლავიშზე თითი და თითის მოუხსნელად მაჩვენებელი გადააადგილეთ ზევით და ქვევით. შეამჩნევთ რომ მაჩვენებლის მოძრაობის შესაბამისად ნახაზის მასშტაბი იზრდება ან მცირდება. თუ მაჩვენებელი მივიდა სამუშაო ველის კიდემდე, მოხსენით თითი კლავიშიდან, დასწიეთ უკან მაჩვენებელი, ხელახლა დააჭირეთ თითი მარცხენა კლავიშზე და გააგრძელეთ მასშტაბის ცვლა, მანამ სანამ არ მიიღებთ სასურველ ზომას. ეს მანიპულაცია შეგიძლიათ გაიმეოროთ რამდენჯერმე. გამორიცხული არ არის, რომ მასშტაბის გადიდებით ნახაზის ფრაგმენტი გავიდეს სამუშაო ველის საზღვრებს გარეთ. მაშინ მაჩვენებელი დააწკაპუნეთ სტანდარტული იარაღების სტრიქონში მოთავსებულ ღილაკზე Pan Realtime (პანორამა რეალურ დროში), გადაადგილეთ ნახაზი ისე, რომ თქვენთვის საჭირო არე აღმოჩნდეს სამუშაო ველის ცენტრში და ისევ გაადიდეთ მასშტაბი ღილაკზე - Zoom Realtime თითის დაჭერით.

დიდი და რთული ნახაზის დათვალიერების დროს მოგიწევთ რამდენჯერმე გამოიყენოთ Zoom ( ხედვა) ღილაკების ჯგუფი. ამ დროს ხელსაყრელია ისარგებლოთ სხვა ხერხით. მას შემდეგ რაც სტანდარტულ იარაღების სტრიქონში ჩართეთ ღილაკების ჯგუფი Zoom ( ხედვა) და მასთან მუშაობთ, შეგიძლიათ ნებისმიერ დროს დააწკაპუნოთ თაგვის მარჯვენა კლავიშზე, მაჩვენებლის გვერდით გამოჩნდება მოციმციმე მენიუ, იხილეთ ნახატი 1. 3., რომელსაც აქვს ბრძანებები Pan(პანორამა) Zoom (ხედვა). (ამ შემთხვევაში ზომების შეცვლა). მუშაობის დროს აღნიშნული და პრძანებებიდან აქტიურ პრძანებას უყენია ალამი. დააყენეთ მაჩვენებელი 60 ბრძანებაზე, რომელსაც ალამი არ უყენია და დააწკაპუნეთ მარცხენა კლავიშზე. მენიუ დაიხურება და სამუშაო ველზე გამოჩნდება ამ ჯგუფიდან სხვა ბრძანება. როგორც ხედავთ დინამიური მენიუ ახდენს სტანდარტული იარაღების სტრიქონში მოთავსებულ, Zoom (ხედვა), ღილაკების მოქმედების დუბლირებას. ამ შემთხვევაში თაგვის მოძრაობით და მისი მარცხენა და მარჯვენა კლავიშების რიგრიგობითი ცვლილებით მოახდენთ ნახაზის თქვენთვის საინტერესო ფრაგმენტის სწრაფად მოძებნას და ეკრანზე მის გამოტანას სასურველი მასშტაბით.

| Exit          |
|---------------|
| ✔ Pan         |
| Zoom          |
| 3D Orbit      |
| Zoom Window   |
| Zoom Original |
| Zoom Extents  |

ნახ. 1. 3. ღილაკების ჯგუფი Zoom ( ხედვა)-ის დინამიკური მენიუ

არსებობს კიდევ უფრო მოხერხებული და სწრაფი ხერხი ნახაზის ზომების გასადიდებლად. სტანდარტული იარაღების სტრიქონში, Zoom (ხედვა) ღილაკების ჯგუფში არის ღილაკი Windows (ჩარჩო). შეიძლება რომ თქვენს კომპიუტერზე მის ადგილას დაინახოთ სხვა ღილაკი. რომელი ღილაკიც არ უნდა იყოს, მის მარჯვენა ქვედა კუთხეში მოთავსებული იქნება პატარა შავი სამკუთხედი, რაც იმას ნიშნავს, რომ ღილაკს აქვს რამდენიმე შეცვლილი ფუნქცია.

დააყენეთ მაჩვენებელი ღილაკზე Window (ჩარჩო) და დააწკაპუნეთ მარცხენა კლავიშზე ერთჯერ. თუ მის ადგილზე მოთავსებულია სხვა ღილაკის გამოსახულება, დააყენეთ მაჩვენებელი მასზე, დააჭირეთ თითი მარცხენა კლავიშზე და არ აუშვათ თითი. ღილაკის ქვეშ გაჩნდება დამატებითი განშლადი იარაღების ჯგუფი. იხილეთ ნახატი 1. 4. მათგან ერთ-ერთია Windows (ჩარჩო). თითის მოუხსნელად გადაადგილეთ მაჩვენებელი ამ ჯგუფზე, აირჩიეთ საჭირო ღილაკი და შემდეგ მოხსენით თითი. არჩეული ღილაკის გამოსახულება დადაგება სტანდარტული იარაღების სტრიქონში და მისი ფუნქცია გააქტიურდება. თქვენ მაშინვე შეგიძლიათ შეასრულოთ ამ ღილაკის ფუნქციის შესაბამისი მოქმედება.

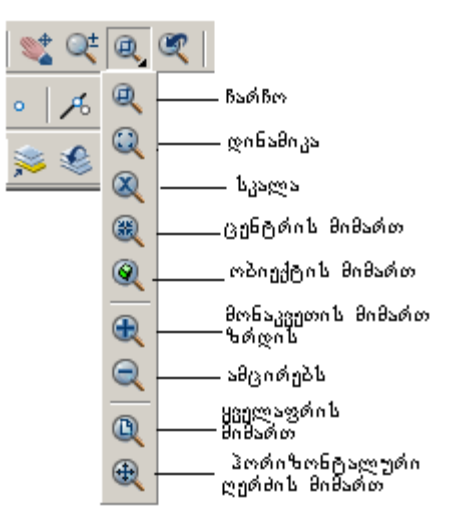

ნახ. 1. 4. მასშტაბის ცვლილების განშლადი იარაღების ჯგუფი

## ჩარჩო

ჩარჩო არის ერთ-ერთი ხშირად გამოსაყენებელი ბრძანება. ბრძანება Widow( ჩარჩოთი) მონიშენა საშუალებას იძლევა სამუშაო ველში მოთავსებული ნახაზის ნებისმიერი ფრაგმენტი, თაგვის გამოყენებით, მოაქციოთ მართკუთხა ჩარჩოში. ჩარჩოს მდებარეობა და ზომა განისაზღვრება თაგვის მაჩვენებლით.

თაგვის მაჩვენებელი დააყენეთ ნახაზის მოსანიშნი ნაწილის ნებისმიერ კუთხეში და დააწკაპუნეთ მარცხენა კლავიშზე ერთჯერ. შემდეგ გადაადგილეთ მაჩვენებელი დიაგონალზე. სამუშაო ველზე მაჩვენებლის უკან გამოიჭიმება ჩარჩო, რომლის ზომებიც იცვლება თაგვის გადაადგილებით. მოაქციეთ ჩარჩოში ნახაზის ის ფრაგმენტი, რომელიც გაინტერესებთ და ისევ დააწკაპუნეთ მარცხენა კლავიშზე. პროგრამის მომდევნო რეაქცია დამოკიდებულია იმაზე, თუ რომელი ბრძანება იყო მოქმედებაში მოყვანილი ჩარჩოსთან მუშაობის დაწყების წინ. ვთქვათ გინდათ გაადიდოთ ნახაზის ნაწილი. მარცხენა კლავიშზე მეორედ დაწკაპუნების შემდეგ მონიშნული ფრაგმენტი მაშინვე გადიდდება და დაიკავებს მთელ სამუშაო არეს.

თქვენ ღილაკთან, Window (ჩარჩო), მუშაობის დროს შემთხვევით თუ დააწკაპუნეთ ორჯერ მარცხენა კლავიშზე, ისე რომ არ გადაადგილეთ მაჩვენებელი და არ აღნიშნეთ ფრაგმენტის მეორე კუთხე, ნახაზი შეიძლება გაქრეს ეკრანიდან. საშიში არაფერია, თქვენ ისე გაადიდეთ ნახაზი, რომ სამუშაო ველს გასცდა. დააყენეთ მაჩვენებელი სტანდარტული იარაღების სტრიქონში Zoom(ხედვა) ჯგუფის Zoom Previous (წინას აღდგენა) და დააწკაპუნეთ მარცხენა მეოთხე ღილაკზე, კლავიშზე ერთჯერ.. ყველაფერი დაბრუნდება. უფრო დაწვრილებით ამ ღილაკზე საუბარი. მოგვიანებით იქნება თქვენ 77339 შეგიძლიათ ნახაზის გადიდება, დაპატარავება და გადაადგილება რეალურ დროში. ახლა შეგიძლიათ ისწავლოთ ზომების შეცვლის რამდენიმე სასარგებლო ხერხი. თავდაპირველად ნახაზის ისწავლეთ ნახაზის სწრაფად შემცირება ისე, რომ შეძლოთ მთლიანად მისი დანახვა. ამ მიზნით არსებობს რამდენიმე ბრძანება, მაგრამ ყველას მათ მივყევართ ერთნაირ შედეგამდე.

ზომების ცვლის კლავიშების ჯგუფიდან აირჩიეთ მესამე, რომლის ქვეშ იხსნება დამატებითი მენიუ იხილეთ ნახატი 1. 4., დააყენეთ მაჩვენებელი მასზე, დააჭირეთ თითი მარცხენა კლავიშზე და თითის მოუხსნელად გადააადგილეთ მაჩვენებელი ქვევით, აირჩიეთ ღილაკი Zoom All (აჩვენე ყველა) და მოხსენით თითი მარცხენა კლავიშიდან. თქვენი ნახაზის გამოსახულება მაშინვე დაიკავებს მთელ ეკრანს.

ისევ აირჩიეთ მესამე კლავიში ზომების ცვლის კლავიშების ჯგუფიდან, დააჭირეთ მარცხენა კლავიშზე და თითის მოუხსნელად გადააადგილეთ მაჩვენებელი დამატებით მენიუზე, აირჩიეთ ღილაკი Window (ჩარჩო), სამუშაო ველში არსებული ნახაზის ფრაგმენტი მონიშნეთ და გაადიდეთ, შემდეგ კი დააწკაპუნეთ კლავიშზე Zoom previous (წინას აღდგენა). ნახაზი ისევ დაიკავებს მთელ სამუშაო ველს. ამ შემთხვევაში ნახაზის ზომები კი არ შეამცირეთ, არამედ დაუბრუნეთ წინა სახე (აღადგინეთ). ეს ძალიან სასარგებლო ღილაკია. მისი საშუალებით შეგიძლიათ თანდათანობით დაუბრუნოთ წინა სახე თქვენს ნახაზს. ამგვარი აღდგენა შეგიძლიათ არა უმეტეს ათი ბრძანებისა, მაგრამ პრაქტიკული მუშაობის დროს ეს სავსებით საკმარისია.

ახლა განვიხილოთ ნახაზის ფრაგმენტის სწრაფად არჩევისა და მთელი ნახაზის დათვალიერების კიდევ ერთი ხერხი. დააწკაპუნეთ თაგვის მაჩვენებელი ზომების შეცვლის კლავიშების ჯგუფიდან ერთ-ერთ მათგანზე: Pan Realtime (პანორამა რეალურ დროში), ან Zoom Realtime (ზომების შეცვლა რეალურ დროში). გადააადგილეთ მაჩვენებელი სამუშაო ველზე და ნებისმიერად შეცვალეთ ნახაზის სახე, შემდეგ კი დააწკაპუნეთ თაგვის მარჯვენა კლავიშზე. გაიხსნება თქვენთვის უკვე ნაცნობი მენიუ. იხილეთ ნახატი 1. 3. მიაქციეთ ყურადღება ქვედა სამ ბრძანებას:

Zoom Window (ჩარჩოთი დათვალიერება);

Zoom Previous (წინას აღდგენა);

Zoom Extents (საერთო ხედი).

ყველა ეს ბრძანება იმეორებს Zoom (ზომების ცვლის) ბრძანებათა ჯგუფის მოქმედებებს.

მონიშნეთ პრძანება Zoom Window (ჩარჩოთი დათვალიერება). თაგვის მაჩვენებლის გვერდით გაჩნდება ჩარჩოს პირობითი ნიშნაკი. დააყენეთ მაჩვენებელი ნახაზის თქვენთვის საინტერესო ადგილზე და დააწკაპუნეთ მარცხენა კლავიშზე, მოაქციეთ ნახაზის ფრაგმენტი ჩარჩოში ისე, როგორც ზემოთ იყო აღწერილი. ფრაგმენტი დაიკავებს ეკრანზე. არჩეული მთელ სამუშაო ველს. ხელახლა დააწკაპუნეთ მარჯვენა კლავიშზე, ისევ მიუთითეთ ბრძანება Zoom Window (ჩარჩოთი დათვალიერება) და გაადიდეთ ნახაზი. კიდევ ერთჯერ დააჭირეთ თაგვის მარჯვენა კლავიშზე, აირჩიეთ მენიუს ბრძანება Zoom Extents (საერთო ხედი), რის შემდეგაც დააწკაპუნეთ მარცხენა კლავიშზე და თქვენი ნახაზი დაიკავებს ეკრანზე მთელ შეგიძლიათ დამოუკიდებლად გაივარჯიშოთ, თაგვის სამუშაო ველს.. მხოლოდ კლავიშის გამოყენებით გამოიძახეთ დინამიკური მენიუ და მარჯვენა მარცხენა კლავიშის საშუალებით კი შეასრულეთ ბრძანება, რის შედეგადაც მრავალჯერ გაზარდოთ ან შეამციროთ ნახაზი. შესძლებთ

ახლა საჭიროა გამოხვიდეთ პროგრამა AutoCAD-დან ისე, რომ არ გააფუჭოთ ის ნახაზი რომელთანაც მუშაობდით. ამ მიზნით დააწკაპუნეთ AutoCAD –ის ფანჯრის ზედა მარჯვენა კუთხეში მოთავსებულ ნიშნაკზე – x. პროგრამის შეკითხვაზე – გსურთ თუ არა შეცვლილის შენახვა - უპასუხეთ No- არა.

## პირველი ნაპიჯები

გამოიყენეთ Windows - ის ცოდნა და შექმენით პირადი საქაღალდე. ამ საქაღალდეში შეინახავთ თქვენს მიერ შექმნილ ისეთ ფაილებს, როგორიცაა შაბლონები ხაზის ტიპებისათვის, ხაზის ფერებისათვის, ფორმატკისათვის, ტექსტური ფაილები და ნახაზები. ტექსტური ფაილი ინახება გაფართოებით .rtf. ამ გაფართოების ფაილი შეგიძლიათ გამოიყენოთ AutoCAD– ში.

## მუშაობის დაწყება

AutoCAD- ის ჩატვირთვის შემდეგ ეკრანზე ჩნდება დიალოგური ფანჯარა Start Up – გაშვება. იხილეთ ნახატი 2. 1.

| არსებული პარამეტრე<br>ნახაზის გახსნა დაცენება ღ<br>რევაცენება დ                            | ბის<br><sub>ე</sub> აჩუმებით ნამზადის<br>გამოყენება კარნახის ოსტატის გამოყენებ                                                                                                    | >><br>? × |
|--------------------------------------------------------------------------------------------|----------------------------------------------------------------------------------------------------|-----------|
| Select a File:                                                                             | Open a Drawing                                                                                                    |           |
| File<br>Iabor2.dwg<br>8th floor hvac.dv<br>inga.dwg<br>15.dwg<br>bakho5.dwg<br>• a io5.dwg | Path<br>D:\Documents and Setting:<br>vg D:\Program Files\AutoCAD<br>D:\Program Files\AutoCAD<br>D:\Program Files\AutoCAD<br>D:\Documents and Setting:<br>D:\Documents and Setting:<br>Browse |           |
| Size:<br>Last Modified:                                                                    | 47.9KB (49,066 bytes)<br>3 мая 2006 г. 14:55:32                                                                                                    |           |
|                                                                                            | OK Cancel                                                                                                    |           |

ნახ. 2. 1. Startup (გაშვება) –ის დიალოგური ფანჯარა.

თუ თქვენს კომპიუტერში ეს დიალოგური ფანჯარა არ გამოდის, შეგიძლიათ გამოაჩინოთ, რისთვისაც შეასრულეთ პრძანებათა შემდეგი მიმდევრობა:

- 1. აირჩიეთ მენიუდან ბრძანება Tools (იარაღები)→ Options (ვარიანტები), გამოვა დიალოგური ფანჯარა Options ( ვარიანტები);
- 2. გახსენით ჩანაცვლება System (მოწყობილობები);
- 3. მონახეთ ზონა General Options (ძირითადი ვარიანტები);
- 4. ამოირჩიეთ ალმების ველი Show StartUp Dialog (აჩვენე გაშვების დიალოგი) და დაუყენეთ ალამი;

- 5. მიეცით დასტუერი მაჩვენებლის OK კლავიშზე დაწკაპუნებით.
- 6. ამის შემდეგ AutoCAD-ის ყოველი ჩატვირთვის შემდეგ აღნიშნული ფანჯარა AutoCAD –ის ფანჯარასთან ერთად გამოვა.

🖎 თუ არ გინდათ რომ ეს ფაჯარა პროგრამის გაშვებისას ყოველთვის გამოდიოდეს შეგიძლიათ იმავე მიმდევრობით გახვიდეთ და აირჩიოთ Do not show a stsrtup dialog და მისცეთ დასტური.

## തരാഇനു പ്രത്യാക്ക് Start Up ( മാ ദ്വാറ്റാം) – nb ാ p f j m m

ეს არის ჩვეულებრივი დიალოგური ფანჯარა, რომელსაც აქვს ღილაკები, გადამრთველები და კლავიშები, რომლებიც საშუალებას იძლევიან რომ AutoCAD – ში მუშაობა დაიწყოთ სხვადასხვანაირად, ესენია:

- Use a Wizard (კარნახის ოსტატის გამოყენებით);
- Use a Template (ნამზადის გამოყენებით);
- Start from Scratch (მუშაობის დაწყება სისტემის მიერ დაყენებული პარამეტრებით ანუ გაჩუმებით);
- Open a Drawing (არსებული ნახაზის გახსნით).

Use a Wizard (კარნახის ოსტატის გამოყენებით), გთავაზობთ რომ იხელმძღვანელოთ პროგრამული კარნახით, ამ ვარიანტს არ განვიხილავთ.

Use a Template (ნამზადის გამოყენებით), ეს ფანჯარა ნაწილობრივ იცვლის თავის Եթենն, ზონაში Select a template (ნამზადის არჩევა), გამოიტანება ნამზადების დახმარებით ბიბლიოთეკა.. მაჩვენებლისა და ლიფტის ვერტიკალური ზოლის პიპლიოთეკა, (წინასწარ შეგიძლიათ დაათვალიეროთ თან Previous ղև დათვალიერების) ფაჯარაში თვალი ადევნოთ მცირე მასშტაბით გამოტანილ ნამზადს, აირჩიოთ თქვენთვის სასურველი და გახსნათ. ამ დროს მოქმედებაში აღმოჩნდება საწყისი დაყენებები, რომლებიც ჩაწერილია შაბლონში (ხაზის ტიპები, ყველა შრიფტები, ზომების სტილი, ფორმატკა და სხვა).

თუ აირჩევთ Start from Scratch (მუშაობის დაწყება სისტემის მიერ დაყენებული პარამეტრებით), მაშინვე გახვალთ სამუშაო ველზე, რომელიც მზადაა მუშაობის დასაწყებად ნახაზის იმ პარამეტრებით, რომლებიც ჩადებულია AutoCAD – ის პროგრამაში. ეს საწყისი დაყენებები შორსაა ЕСКД-ს მოთხოვნებიდან, ამიტომ ეს ვარიანტიც არ გაწყობთ.

Open a Drawing (არსებული ნახაზის გახსნა) – მასზე დაწკაპუნებით გამოდის დიალოგური ფანჯარა Select a File (ფაილის არჩევა), სადაც ჩამოთვლილია თქვენს მიერ შექმნილი ფაილების სახელები, რომლებიც შეიცავენ თქვენს ნახაზებს. აირჩევთ იმ ფაილს რომელთანაც გსურთ მუშაობა და მისცემთ დასტურს. არჩევის დროს აქაც გეხმარებათ ლიფტი და წინასწარი დათვალიერების ფანჯარა. თუ ფაილის არჩევის ფანჯარაში თქვენი ფაილი არ ჩანს, მაშინ გამოიყენეთ კლავიში Browse (გაგიყვანთ ფაილის არჩევაში) და მონახეთ სასურველი ფაილი.

მაშასადამე AutoCAD – ის ჩატვირთვის შემდეგ თუ აირჩევთ Use a Template (ნამზადის გამოყენება)-ს, უნდა მონიშნოთ შაბლონი და მისცეთ დასტური. თუ გსურთ ადრე შექმნილ ნახაზთან მუშაობის გაგრძელება, მაშინ დააწკაპუნეთ ღილაკზე Open a Drawing( არსებული ნახაზის გახსნა), აირჩიეთ სასურველი ნახაზი სიიდან ან მონახეთ დისკზე და მიეცით დასტური. თუ გინდათ ახალი ნახაზის შექმნა, მაშინ დიალოგურ ფანჯარაში - Start Up(გაშვება), მიეცით დასტური კლავიშზე Cancel(მოხსნა) დაწკაპუნებით, ფანჯარა დაიხურება და სტანდარტული იარაღებიდან დააწკაპუნეთ ღილაკზე New(ახალი), გამოვა ცარიელი ფურცელი და შეგიძლიათ დაიწყოთ მუშაობა. შენიშვნა: გახსოვდეთ რომ შაბლონებთან და ნახაზებთან მუშაობის დროს თუ დაგჭირდათ აქტიური ფაილის დახურვა და ახლის გახსნა, პროგრამა გაძლევთ შეკითხვას – შეცვლილის შენახვა გინდათ თუ არა. ამ შეკითხვაზე სწორი გადაწყვეტილება უნადა მიიღოთ და ისე უპასუხოთ, მექანიკურად არ შეიძლება თანხმობა ან უარი, რადგან შეიძლება რამე გააფუჭოთ.

#### ფანქრეპის წათლა

ინჟინრის შემოქმედება ყოველთვის შემოსაზღვრული იყო ЕСКД – b სტანდარტების მკაცრი ჩარჩოებით, რომლითაც თითქმის ყფელაფერი იყო რეგლამენტირებული, თვით ხაზებიც კი. ГОСТ 2.303-68 –ის თანახმად დასაშვები იყო ეხმარათ სხვადასხვა მოხაზულობის რამდენიმე ტიპისა და სისქის – ხაზი (უწყვეტი, დაშტრიხვის და ა. შ.). ამ მოთხოვნების დაკმაყოფილება ადვილი იყო, როცა იყენებდნენ ტუშს და კალკას, ხოლო სრულიად ახლახანს კი ბატმანზე ხაზავდნენ სხვადასხვა ფანქრებით. ავტომატიზირებული დაპროექტების საშუალებების დანერგვამ АЦПУ-სა და სხვა მოწყოპილოპებზე, მოითხოვა ЕСКД – ს ცალკეული ნაწილეპიდან ნახაზმა დაკარგა წაკითხვისუნარიანობა. თანამედროვე ჭავლური და ლაზერული პრინტერების და პლოტერების საშუალებით ხდება FOCT –ების მოთხოვნების დაცვა განსაკუთრებული სიზუსტით, მაგრამ საჭიროა რომ კომპიუტერი აწყობილი იყოს შესაბამისად და ჰქონდეს სათანადო პროგრამული უზრუნველყოფა.

ნახაზების დასახაზად FOCT 2.303-68 –ის შესაბამისად დაყენებულია რამდენიმე სახის ხაზი სისქით 0,3 მმ –დან 1,5 მმ-მდე, რომლებიც გამოიყენება კვეთისა და წყვეტის ადგილის მითითებით.

AutoCAD – ის ახალ ვერსიებში, კერძოდ AutoCAD 2000 – დან დაწყებული, პროგრამას აქვს საშუალება დააყენოთ ხაზების სისქე, მიუხედავად ამისა სასარგებლოა იცოდეთ ფენებთან მუშაობის ზოგიერთი მარტივი ოპერაცია, რადგან ხაზის სხვადასხვა სისქეებთან მუშაობის დროს ვერ გაექცევით ფენების გამოყენებას.

თქვენი ნახაზებისათვის გთავაზობთ რამდენიმე ტიპის ხაზს, ესენია: ძირითადი ხაზი – 0, 6 მმ სისქის, დასაშტრიხი ხაზი 0, 4 მმ სისქის, წვრილი ხაზი 0, 2 მმ სისქის. სურვილისამებრ შეგიძლიათ სხვა ტიპის ხაზების გამოყენებაც, მაგრამ გაითვალისწინეთ რომ 0, 2 მმ სისქეზე ნაკლების სისქის ხაზები ცუდად დუბლირდება გასამრავლებელ ტექნიკურ მოწყობილობებზე, ხოლო 0, 6 მმ სისქისა კი საკმაოდ უხეშად გამოიყურება თანამედროვე საბეჭდ მოწყობილობებზე.

## ფენეპთან მუშაოპა

წარმოიდგინეთ რომ იღებთ ქაღალდის სუფთა ფურცელს და ქმნით თქვენი ნახაზისათვის კანვას (მილიმეტროვკას). თქვენთვის ეს იქნება Layer 0 ( ნულოვანი ფენა), შემდეგ ზემოდან ადებთ გამჭვირვალე კალკას და მასზე გამოხაზავთ ნახაზის ერთ ნაწილს, ეს არის ფენა 1. ხელახლა ადებთ გამჭვირვალე კალკას და ხაზავთ ნახაზის სხვა ნაწილს და ა. შ. გააგრძელებთ მანამ სანამ არ მიიღებთ საჭირო ნახაზს სრულად. ნახაზის ფენებზე განლაგების სხვადასხვა ხერხი არსებობს. თუ ასაწყობი დეტალის ნახაზია, მაშინ უმჯობესია, რომ თითოეულ ფენაზე აისახოს ერთი დეტალი, ცალკე ფენაზე შესრულდეს წარწერები, კიდევ ცალკე ფენაზე ზომები და ზომათა ხაზები. ყველაფერი დამოკიდებულია თქვენს ფანტაზიაზე და კონკრეტულ დავალებაზე. მთავარია რომ ფენებს მიანიჭოთ ნებისმიერი მნიშვნელობა და ფუნქციები. თქვენს შემთხვევაში ცალკეულ ფენას დაუნიშნავთ ხაზის სისქის თვისებებს.

AutoCAD – οს ფანჯარაში სტანდარტული იარაღების სტრიქონის ქვემოთ მოთავსებულია თვისებების ღილაკები. ამ ღილაკების დასაწყისში მონახეთ ღილაკი Layers (ფენები) და დააწკაპუნეთ მაჩვენებლით მასზე ერთჯერ, გაიხსნება დიალოგური ფანჯარა Layers & Linetype Properties (ფენებისა და ხაზების თვისებები). იხილეთ ნახატი 2. 7. გახსენით ჩანაცვლება Layer (ფენა), ფანჯარაში იქნება მხოლოდ ერთი ფენა 0 (ნულოვანი), მისი თვისებები დაყენებულია გაჩუმებით და არ უნდა შეცვალოთ. ამ ფენას როგორც წესი მუშაობის დროს არ იხმართ. მიეცით დასტური კლავიშზე OK დაწკაპუნებით და დაიხურება დიალოგური ფანჯარა.

| ახალი ფენის დამატება                                         | მონიშნული ფენის  | წაშლა მიმდინა          | რე ფენის დანიშ<br>ნუ           | შვნა<br>ლოვანი ფენა                 |                                |
|--------------------------------------------------------------|------------------|------------------------|--------------------------------|-------------------------------------|--------------------------------|
| aver Properties Manager                                      |                  |                        |                                |                                     | <u>? ×</u>                     |
| <u>*</u>                                                     |                  | Current layer: 0       | ~                              |                                     |                                |
| All Used Layers                                              | Stat Name<br>🛷 🛛 | 🔬 On   Freeze  <br>🧊 💓 | Lock Color   Li<br>🏆 🔳 white C | inetype Lineweig<br>ontinuous — Def | ht   Plot Styl<br>ault Color_7 |
| Search for layer<br>All: 1 layers displayed of 1 total layer |                  |                        |                                |                                     | Þ                              |
| 🔲 Invert filter 🔽 Apply t                                    | o layers toolbar | OK                     | Cancel                         | Apply                               | Help                           |

ნახ. 2. 2. ფენებისა და თვისებების მენეჯერის დიალოგური ფანჯარა

გაიხსენეთ სამუშაო ველზე ახალი ფურცლის გამოტანა, რისთვისაც სტანდარტული იარაღების სტრიქონიდან აირჩიეთ ღილაკი New (სუფთა ფურცელი) და მაჩვენებლით დააწკაპუნეთ მასზე ერთჯერ. თუ სისტემა შეგეკითხებათ Save Changes to (შეცვლილი ნახაზი შეინახოს თუ არა), უპასუხეთ არა. გახსნილ ღიალოგურ ფანჯარაში Start from Scratch (პარამეტრების დაყენება გაჩუმებით) მიეცით დასტური კლავიშზე OK დაწკაპუნებით. ეკრანზე იქნება სუფთა ფურცელი და გააგრძელებთ მუშაობას.

დააწკაპუნეთ კლავიშზე Layers (ფენები), ეკრანზე გამოვა დიალოგური ფანჯარა Layer Properties Manager (ფენებისა და ხაზების თვისებები), მონახეთ კლავიში New(ახალი) ნულოვანი ფენის ქვეშ გაჩნდება ახალი სტრიქონი სახელით Layer 1(ფენა 1), ეს სტრიქონი არის დამხმარე სტრიქონი ახალი ფინის ასაგებად. ამ ფენას არ მისცეთ ხაზის სიგანე, მასში გამოყავით მხოლოდ ფერი, რისთვისაც დააწკაპუნეთ სვეტში C (შემოკლებული Color (ferebi)-იდან) თეთრ კვადრატზე. ამ კვადრატზე დაწკაპუნებით გამოვა ისევ დიალოგური ფანჯარა Select Color (ფერების არჩევა), იხილეთ ნახატი 2. 3. აირჩიეთ ნაცრისფერი კვადრატი და დააწკაპუნეთ მასზე.

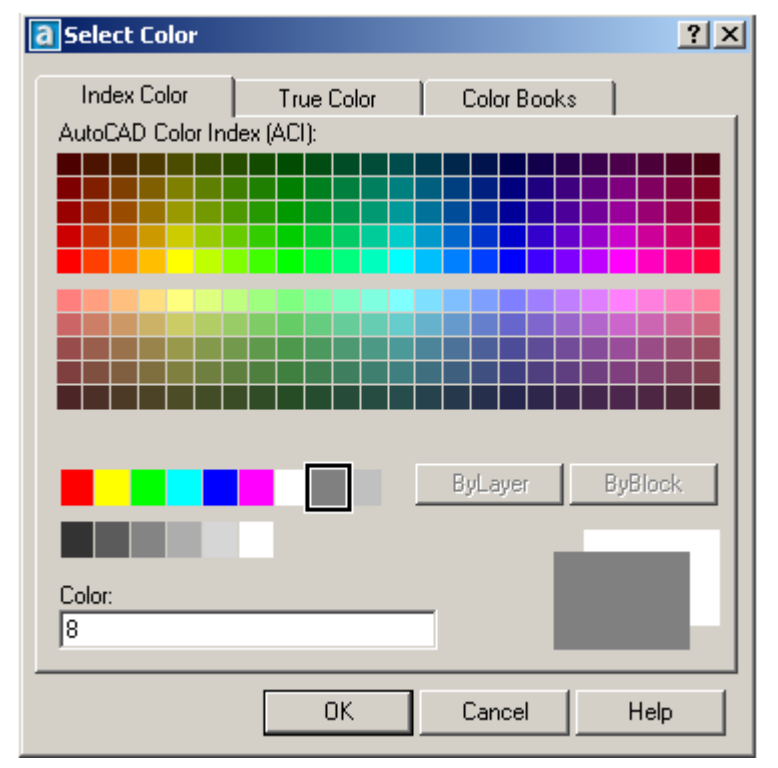

ნახ. 2. 3 . ფერების არცევის დიალოგური ფანჯარა

ფერების ფანჯარაში გამოჩნდება მონიშნული ფერის ნომერი (ჩვენს შემთხვევაში 8), მის გვერდით იქნება ეს ფერი, მიეცით დასტური არჩეულ ფერს და ის ჩამაგრდება ფენაში. ანალოგიურად მოიყვანეთ მოქმედებაში კიდევ სამი ფენა. მაჩვენებლით დააწკაპუნეთ Layer 2- ფენა 2-ის წარწერაზე, გამოიყენეთ ტექსტურ მუშაობის რედაქტორთან მეთოდი შეცვალეთ სახელი ახალი და სახელით: 1- ძირითადი–06. 1 – შეესაბამება ფერების პალიტრაში ფერს, იგი გამოგადგებათ პრინტერის აწყობის დროს. დასახელება ძირითადი – ასახავს ხაზის მთავარ დანიშნულებას, ხოლო 06 მეტყველებს მის სისქეზე. უკანასკნელი ციფრის საშუალებით AutoCAD 2000 – ში დაინიშნება მზა ნახაზზე შესაბამისი ხაზის სისქე. ანალოგიურად მოიყვანეთ მოქმედებაში ფენა, 200013 ორი მიეცით სახელი 5-დასაშტრიხი-04 და 7-წვრილი, ტექსტური-02. ფერების დიალოგურ ფანჯარაში დააყენეთ შესაბამისად მწვანე და ცისფერი.

🖎 ფენების დასახელებაში AutoCAD 2004 ყოველთვის არ აიღებს მძიმეს და დიდ სახელს, ამიტომ მძიმის მაგიერ იხმარეთ ხაზის ქვეშ გასმა და სახელის შემოკლება.

ფერები (მწვანე, ყვითელი და ცისფერი) არჩეულია იმისათვის, რომ ისინი განსხვავდებოდნენ და არ გადაეღალოს თვალი მომხმარებელს. ფერები შეგიძლიათ თვითონ განსაზღვროთ.

ხაზის ტიპების დასაყენებლად, ფენების დიალოგურ ფანჯარაში მონახეთ ჩანაცვლება Linetipe(საზის ტიპები), მის ქვედა სტრიქონზე სადაც წერია continuous დააყენეთ მაჩვენებელი და დააწკაპუნეთ მასზე ერთჯერ, გაიხსნება დიალოგური ფანჯარა Select linetype(საზის ტიპების არჩევა), იხილეთ ნახატი 2. 4. დიდ ფანჯარაში დაინახავთ სამი ტიპის ხაზს. ჯერ არ დავაზუსტებთ მათ განსხვავებებს, თქვენთვის ისინი უწყვეტი ხაზებია. მონახეთ ღილაკი Load (ჩატვირთვა) და დააწკაპუნეთ მასზე.

| a Select Linetype |                    |             | <u>?</u> × |
|-------------------|--------------------|-------------|------------|
| Loaded linetypes  |                    |             |            |
| Linetype          | Appearance         | Description |            |
| Continuous        |                    | Solid line  |            |
|                   |                    |             |            |
|                   |                    |             |            |
|                   |                    |             |            |
|                   |                    |             |            |
|                   | საზის ტიპ          | ების        |            |
|                   | ჩამტვი <i>რ</i> თა | ვი ღილაკი   |            |
|                   |                    |             |            |
| •                 | ,                  |             | •          |
| ОК Са             | ancel Loa          | d Help      |            |
|                   |                    |             |            |

ნახ. 2 4. დიალოგური ფანჯრის ჩანაცვლება - ხაზის ტიპების არჩევა.

გაიხსნება დიალოგური ფანჯარა Load or Reload Linetypes(საზის ტიპის ჩატვირთვა ან მოშლა). იხილეთ ნახატი 2. 10. ლიფტის საშუალებით დაათვალიერეთ ხაზის ტიპები, დასაწყისისათვის აირჩიეთ მხოლოდ ოთხი ტიპი:

Acad – iso 02w100; Acad – iso 04w100; Acad – iso 10w100; Center.

|                                                | <u> </u> |
|------------------------------------------------|----------|
| File acad.lin                                  |          |
| Available Linetypes                            |          |
| Linetype Description                           |          |
| ACAD_IS002W100 IS0 dash                        |          |
| ACAD_ISO03W100 ISO dash space                  |          |
| ACAD_ISO04W100 ISO long-dash dot               |          |
| ACAD_ISO05W100 ISO long-dash double-dot        |          |
| ACAD_ISO06W100 ISO long-dash triple-dot        |          |
| ACAD_IS007w100 IS0 dot                         |          |
| ACAD_ISO08W100 ISO long-dash short-dash        |          |
| ACAD_IS009W100 ISO long-dash double-short-dash |          |
| ACAD_ISO10W100 ISO dash dot                    |          |
| ACAD_ISO11W100 ISO double-dash dot             |          |
|                                                |          |
|                                                |          |
| OK Cancel Help                                 |          |

ნახ. 2. 5. ხაზის ტიპების ჩატვირთვა/ამოტვირთვის დიალოგური ფანჯარა

Windows - ში მუშაობის მეთოდით მონიშნეთ ხაზის ეს ტიპები ამორჩევით (ctrlის საშუალებით), შემდეგ კი მიეცით დასტური, მომდევნო ფანჯარაშიც მიეცით დასტური კიდევ, ე. ი. მიმდევრობით უნდა დახუროთ ყველა ფანჯარა კლავიშზე OK დაწკაპუნებით. ამგვარად ფენებისა და ხაზის ტიპების დაყენება დამთავრებულია და შეგიძლიათ შეუდგეთ ხაზვას, მაგრამ ჯერ არ დაიწყებთ ხაზვას, რადგან ეს იყო ვარჯიში და ამიტომ არ შეინახავთ. დახურეთ და შეკითხვაზე შეინახოს თუ არა უპასუხეთ არა.

#### წარწერების შესრულება

AutoCAD -ის ნებისმიერი ვერსია საშუალებას იძლევა სწრაფად და პროფესიულად შეასრულოთ ნებისმიერი წარწერა საკონსტრუქტორო საბუთში. დიდი წარწერები სასურველია მოამზადოთ ტექსტურ რედაქტორში Word -ში, შემდეგ კი დამუშავებული ტექსტი გადაიტანოთ AutoCAD – ის პროგრამაში.

AutoCAD – ის შემადგენლობაში შედის 30 – მდე საკუთარი შრიფტი, რომლებიც ჩაწერილია ფაილებში გაფართოებით . shx. მომხმარებელს შეუძლია სურვილისამებრ დაამატოს სხვა შრიფტები, დასაშვებია ტექსტური რედაქტორის შრიფტები. გაჩუმებით პროგრამა AutoCAD – ი იყენებს შრიფტებს Txt.shx, რომელიც მარტივია, სიმარლით 2, 5 მმ.

#### ტექსტთან მუშაობა

#### ერთსტრიქონიანი ტექსი

შეასრულეთ პრძანება მენიუდან Draw(ხაზვა)→Text(ტექსტი)→Single Line Text( ერთსტრიქონიანი ტექსტი) პრძანებით სტრიქონში იწერება პრძანება, რომელიც ითხოვს რომ დააფიქსიროთ წარწერისათვის საწყისი წერტილი. მაჩვენებელი დააყენეთ ადგილზე და დააწკაპუნეთ მარცხენა კლავიშზე, შემდეგ თავისუფალ ორჯერ დაარტყით თითი კლავიშზე Enter(შეტანა). შრიფტი აიღება გაჩუმებით და პროგრამა ელოდება ტექსტის შეტანას კლავიატურიდან. შეიტანეთ კლავიატურიდან ნებისმიერი სიტყვა. პრძანებით სტრიქონში გაჩნდება აკრეფილი ტექსტი, ხოლო სამუშაო ველში ეს სტრიქონი 30 იქნება სტრიქონი, მაგრამ ისეთი პატარა რომ წაკითხვა კლავიშზე Enter(შეტანა) ორჯერ, გაგიჭირდებათ. დაარტყით თითი პრძანებით სტრიქონში დაინახავთ სიტყვას Command(პრძანება), მხოლოდ ახლა შეგიძლიათ გამოიყენოთ Zoom (მასშტაბის ჯგუფის) ბრძანებები.

შენიშვნა: გაითვალისწინეთ რომ AutoCAD – ში ტექსტთან მუშაობის დროს ზოგი ბრძანება, მაგალითად (Zoom)ხედი, არ მუშაობს. გარდა ამისა თაგვის მარცხენა კლავიშზე დაწკაპუნება ყოველთვის არ შეესაბამება Enter – ზე დარტყმას, ამიტომ ბრძანებები შეასრულეთ მითითებულ კლავიშებზე დარტყმით, ხოლო ტექსტთან მუშაობის დასამთავრებლად კი ორჯერ დაარტყით კლავიზშე Enter, რის შემდეგაც ბღძანებით სტრიქონში დაიწერება Command(ბრძანება).

ახლა ისარგებლეთ Zoom(მასშტაბის ღილაკების ჯგუფის) ბრძანებით Window(ჩარჩო). თქვენი წარწერა მონიშნეთ ჩარჩოთი და გადიდდება. თუ გსურთ სხვა სიტყვა დაწერეთ მის გვერდით და დარწმუნდებით, რომ შრიფტი Txt.shx, რომელიც გაჩუმებით აიღო პროგრამამ საკმაოდ მარტივია და გამოიყენება ძირითადად ესკიზებისათვის ან სამუშაო ველზე შენიშვნებისათვის. ЕСКД -ს მოთხოვნებისათვის ეს შრიფტი არ გამოიყენება.

ამიტომ შემდგომი მუშაობის დროს უნდა დააყენოთ საჭირო შრიფტები, შექმნათ ტექსტის სტილი, რომელიც განსაზღვრული იქნება კონკრეტული ნახაზისათვის. ეს სტილი შეგიძლიათ გადააკეთოთ, დაუმატოთ ან მოაკლოთ რამე, მაგრამ ნახაზი რომლისთვისაც შექმენით ეს სტილი, ყოველთვის გამოიყენებს მას. ამგვარად ყოველი ნახაზისათვის მოგიწევთ ასეთი სტილის შექმნა, რაც მოუხერხებელია. წინასწარ დაგამშვიდებთ რომ არაფერია საგანგაშო, რადგან შემდეგში ისწავლით შაბლონის შექმნას, სადაც ჩაწერთ საჭირო ტექსტურ სტილებს და მის გამოყენებას, რაც თავიდან აგაცილებთ ცალკეული ნახაზისათვის ტექსტური სტილის შექმნის პროცედურას.

მოამზადეთ რამდენიმე შრიფტი და დაუმატეთ პროგრამაში არსებულ Txt სტილს, რისთვისაც შეასრულეთ შემდეგი მიმდევრობა:

აირჩიეთ მენიუდან ბრძანება Format (ფორმატი)→Text Style(ტექსტის სტილი), ეკრანზე გამოვა დიალოგური ფანჯარა Text Style(ტექსტის სტილი), იხილეთ ნახატი 2. 7.

| 🐺 Text Style          |                   |              | <u>?</u> ×     |
|-----------------------|-------------------|--------------|----------------|
| Style Name            | New Rename        | Delete       | Apply<br>Close |
| Font                  |                   |              | Help           |
| Font Name:            | Font Style:       | Height:      |                |
| 🖁 txt.shx 💌           | <b></b>           | 0.0000       |                |
| 🗖 Use Big Font        |                   |              |                |
| Effects               |                   | Preview      |                |
| 🗖 Upside down 🛛 🦷 Wid | th Factor: 1.0000 |              |                |
| 🗖 Backwards 🛛 Oblig   | ue Angle: 0       | L            | _              |
| Vertical              |                   | Литьё в коки | Preview        |

ნახ. 2. 7. დიალოგური ფანჯარა Text Style (ტექსტის სტილი).

გახსენით Style Name(სტილის სახელის) სია და ნახეთ მასში არსებული სტილის სია. კლავიშით New(ახალი) შეგიძლიათ დაამატოთ ახალი სტილი, დაარქვათ სახელი, სიის ველში Font Name(შრიფტის სახელი), აირჩიეთ თქვენთვის საჭირო ფონტი, ველებშში Height(სიმაღლე) და Width Factor (სიგანე) დააყენეთ საჭირო ასოების სიმაღლე და მათ შორის დაშორება, თუ საჭიროა რაიმე კუთხით დახრა მიუთითეთ ველში Oblique Angle(დახრის კუთხე), ზონაში Effects (ეფექტები) სარკისებური არის ასახვისათვის სხვადასხვა შემთხვევა, კერძოდ Upside down( სარკე

Backward( ვერტიკალურადაა) Vertical(ასოები პორიზონტალურადაა), სარკე და ვერტიკალურად განლაგდებიან), დაუყენეთ ალამი საჭირო პარამეტრებს, Previous(წინასწარ ნახვის) ფანჯარაში დააკვირდით ფონტების განლაგებას არჩეული პარამეტრების შემდეგ და თუ გაკმაყოფილებთ შედეგი დააწკაპუნეთ კლავიშზე Apply (შესრულება), შექმნილი სტილი შეინახეთ. Text Style (ტექსტის სტილი).-ის დიალოგურ ვანჯარას, გარდა კლავიშისა New(ახალი), აქვს კლავიშები Rename (სახელის შეცვლა) და Delete(წაშლა)., რომელთა საშუალებით ხდება შესაბამისად არსებული სტილის სახელის შეცვლა ან წაშლა.

თუ არ გსურთ ტექსტის სტილის შექმნა და მის გარეშე გინდათ ისარგებლოთ განსხვავებული ფონტით შეასრულეთ პრძანებების მიმდევრობა:

მენიუდან აირჩიეთ ბრძანება Format(ფორმატი)→ Text Style(ტექსტის სტილი), გამოვა დიალოგური ფანჯარა Text Style(ტექსტის სტილი), მონახეთ Font Name (ფონტების სახელები), გახსენით ფონტების სია პატარა სამკუთხედზე დაწკაპუნებით, მონახეთ და აირჩიეთ თქვენთვის სასურველი ფონტი, ფონტის მონიშვნის შემდეგ გააქტიურდება ღილაკი Apply(შესრულება), დააწკაპუნეთ მაჩვენებლით ღილაკზე Apply(შესრულება), რის შედეგადაც დაყენდება არჩეული ფონტი.

#### მრავალსტრიქონიანი ტექსტი

ამ პრძანებით მუშაობის დროს სტრიქონების რაოდენობა შეზღუდული არ არის. ტექსტის ფორმირება ხდება ისე, როგორც ჩვეულებრივ ტექსტურ რედაქტორში.

გახსენით ახალი სამუშაო ველი, იარაღების ჯგუფში მონახეთ ღილაკი Multiline Text (მრავალსტრიქონიანი ტექსტი) და დააწკაპუნეთ მასზე მაჩვენებლით. გადააადგილეთ სამუშაო ველზე მაჩვენებელი, რომელსაც აქვს ჯვრის ფორმა, დააჭირეთ თაგვის მარცხენა კლავიშს თითი, მოხაზეთ ჩარჩო და დააწკაპუნეთ მარცხენა კლავიშზე ერთჯერ. ჩარჩოს მოხაზვის შემდეგ ეკრანზე გამოვა დიალოგური ფანჯარა Multiline Text Editor (მრავალსტრიქონიანი ტექსტის რედაქტორი). იხილეთ ნახ. 2. 8.

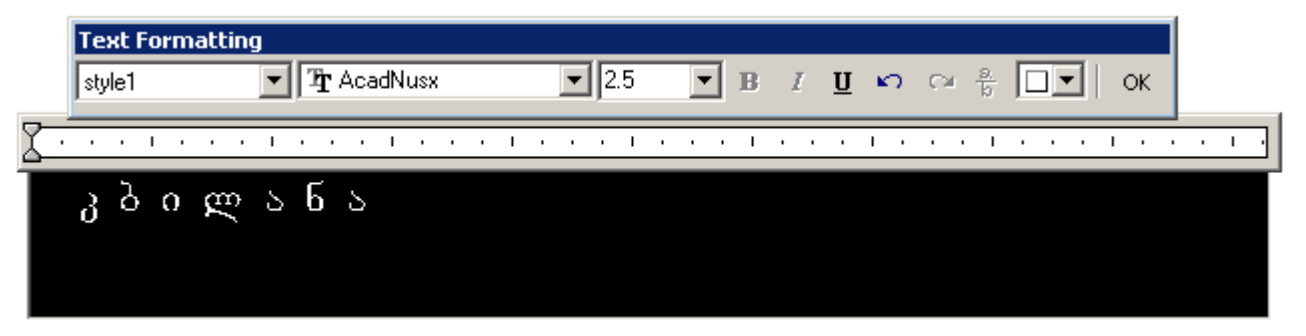

ნახატი 2. 8. მრავალსტრიქონიანი ტექსტი

რედაქტორი მზად არის ტექსტის შესატანად. დიალოგური ფანჯარა შეიცავს ოთხ სიას. მათგან პირვალია Style (სტილი), მომდევნო სიაში ჩანს ამჟამად დაყენებული შრიფტი, რომელთანაც მუშაობდა მომხმარებელი ბოლო დროს. გახსენით ფონტების სიის ველი, ამოირჩიეთ სასურველი შრიფტი და დააწკაპუნეთ მასზე, არჩეული ფონტი დადგება ფანჯარაში, მის გვერდით კი მიუთითეთ საჭირო ზომა, მაგრამ თუ აუცილებელი არ არის, ეს ჯერ არ გააკეთოთ, რადგან თქვენ შექმენით ტექსტის სტილი და საჭიროა ამ სტილით მუშაობა. გახსენით სია Style (სტილი) და მასში აირჩიეთ ერთ-ერთი სტილი, დააწკაპუნეთ თაგვის მაჩვენებელი ტექსტური რედაქტორის ფანჯარაზე, ტექსტური კურსორის ციმციმი მიგანიშნებთ რომ დროა აკრიფოთ ტექსტი. თუ ადრე ტექსტური სტილი არ გქონდათ შექმნილი, მაშინ გაჩუმებით აიღება სტანდარტული შრიფტ.ი Txt.shx., სიმაღლით 2,5 მმ.

ტექსტის შეტანა და ფორმირება ისევე ხდება როგორც ნებისმიერ ტექსტურ რედაქტორში. ტექსტის ყოველი სტრიქონის სიგანე მიაღწევს ნახაზზე შემოსაზღვრულ ჩარჩოს. ტექსტური კურსორი მივა რა მიმდინარე სტრიქონის ბოლომდე, ავტომატურად გადადის ახალი სტრიქონის დასაწყისში. შეცდომების გასწორებაც ისე ხდება როგორც ტექსტურ რედაქტორში, ამიტომ მასზე თქვენს ყურადღებას აღარ შევაჩერებ.

აღსანისნავია მრავალსტრიქონიანი ტექსტის რედაქტორის ერთი სასარგებლო თვისება. გახსენით ფონტების სია, მონახეთ მასში Symbol (სიმბოლოები) და დააწკაპუნეთ მასზე. გააქტიურდება სიმბოლოები და შეგიძლიათ ნებისმიერი სიმბოლოს აკრეფა. მაგ. გრადუსის ასაღებად აკრფეთ %% და შემდეგ კი დაარტყით თითი D–ასოზე, ხოლო დიამეტრის ასკრეფად დაარტყით თითი კლავიშზე F.

✓ ტექსტში საჭირო სიმბოლოს ჩასადგმელად, საკმარისია დააყენოთ მასზე მაჩვენებელი და დააწკაპუნოთ ერთჯერ. გაითვალისწინეთ რომ ზოგი სიმბოლო ტექსტურ ჩარჩოში შეიძლება გამოტანილი იქნეს როგორც ნიშნების ერთობლიობა, მაგრამ აქ საგანგაშო არაფერია, რადგან ნახაზზე გადატანილ ტექსტში სიმბოლოები აისახება ნორმალურად.

## თავი 3

## 3. 1. შაბლონები

AutoCAD - ის პროგრამასთან მუშაობა ითვალისწინებს ახალი ნახაზისათვის ძირითადი პარამეტერბის განსზღვრას, რაც მოითხოვს საკმაო დროს და მზა ფორმატკებისა და შაბლონების გამოყენების ცოდნას. პროგრამა AutoCAD-ი შეიცავს დიდი რაოდენოპით სხვადასხვა შაპლონებსა და ნამზადებს, მაგრამ ისინი არ შეესაპამებიან ЕСКД-ს სტანდარტებს. ამიტომ თქვენ თვითონ უნდა შექმნათ ნამზადები, რომლებიც შაბლონები, ფორმატკები და შემდეგ გაგიადვილებთ პრაქტიკულ მუშაობას. ე. ი. უნდა გქონდეთ თქვენი პატარა ბიბლიოთეკა.

## შაპლონის შექმნა

პირველი შაბლონი, რომელსაც შექმნით შეიცავს ხაზების პარამეტრებს და შრიფტებს, რომლებსაც ხშირად გამოიყენებთ ნახაზებში.

| Named layer filters       New       Delete         Show all layers       Invert filter.       Current       Show details         Current Layer: 0       Save state       State Manager         Name       On       Freeze       Linetype       Lineweight       Plot Style       Plot         0       Image: Defpoints       Image: Defpoints       Image: Def                                                                                                    | 🖙 Layer Prope    | rties Manage                            | ar i     |            |         |            |     |           |            | ? ×     |
|----------------------------------------------------------------------------------------------------|------------------|-----------------------------------------|----------|------------|---------|------------|-----|-----------|------------|---------|
| Show all layers Apply to layers toolbar. Current Layer: 0 Name On Freeze L Color Linetype Lineweight Plot Style Plot O O O O O O O O O O O O O O O O O O O                                                                                                    | Named layer fil  | ters                                    | ]        | New        | Del     | ete        |     |           |            |         |
| Current Layer: 0       Save state       State Manager         Name       On       Freeze       Line Line Upe       Line weight       Plot Style       Plot         O       O       O       O       O       Defpoints       Defpuit       Color_7       Color_7         Layer1       Image: The Continuous       Default       Color_7       Color_7       Color_7         Layer1       Image: The Continuous       Image: Continuous       Default       Color_7       Color_7         State Manage: The Continuous       Image: Continuous       Image: Continuous       Image: Color_7       Color_7         Layer1       Image: Color_7       Image: Color_7       Image: Color_7       Image: Color_7       Image: Color_7         State Manage: Color_7       Image: Color_7       Image: Color_7       Image: Color_7       Image: Color_7       Image: Color_7         State Manage: Color_7       Image: Color_7       Image: Color_7<                                                                                                    | Show all layer:  | how all layers Apply to layers toolbar. |          |            |         |            |     | Current   |            | details |
| Name       On       Freeze       L       Color       Linetype       Linetweight       Plot Style       Plot         0       0       0       0       0       0       0       0       0       0       0       0       0       0       0       0       0       0       0       0       0       0       0       0       0       0       0       0       0       0       0       0       0       0       0       0       0       0       0       0       0       0       0       0       0       0       0       0       0       0       0       0       0       0       0       0       0       0       0       0       0       0       0       0       0       0       0       0       0       0       0       0       0       0       0       0       0       0       0       0       0       0       0       0       0       0       0       0       0       0       0       0       0       0       0       0       0       0       0       0       0       0       0       0       0       0                                                                                                    | Current Layer: 0 |                                         |          |            |         |            | Sav | ve state  | State Ma   | nager   |
| 0 Defpoints Default Color_7 & Default Color_7 & | Name             | On                                      | Freeze   | L          | Color   | Linetype   | L   | ineweight | Plot Style | Plot    |
| Defpoints     Image: State in the state in the state in th                                      | 0                | Ç                                       | Q        | P          | 🗆 White | Continuous | : — | — Default | Color_7    | 2       |
| Image: State of the state of the state                                | Defpoints        | Ç                                       | Q        | 73         | 🔲 White | Continuous | ; — | — Default | Color_7    | 2       |
| 3 Total layers 3 Layers displayed<br>OK Cancel Help                                                                                                    | Layer1           |                                         | <u> </u> | - <b>N</b> | 🗖 White | Continuous | ; — | — Default | Color_7    | 2       |
| 3 Total layers 3 Layers displayed<br>OK Cancel Help                                                                                                    |                  |                                         |          |            |         |            |     |           |            |         |
| 3 Total layers 3 Layers displayed                                                                                                    |                  |                                         |          |            |         |            |     |           |            |         |
| 3 Total layers 3 Layers displayed<br>OK Cancel Help                                                                                                    |                  |                                         |          |            |         |            |     |           |            |         |
| 3 Total layers 3 Layers displayed           OK         Cancel         Help                                                                                                    |                  |                                         |          |            |         |            |     |           |            |         |
| 3 Total layers 3 Layers displayed<br>OK Cancel Help                                                                                                    |                  |                                         |          |            |         |            |     |           |            |         |
| 3 Total layers 3 Layers displayed           OK         Cancel         Help                                                                                                    |                  |                                         |          |            |         |            |     |           |            |         |
| 3 Total layers 3 Layers displayed           OK         Cancel         Help                                                                                                    |                  |                                         |          |            |         |            |     |           |            |         |
| 3 Total layers 3 Layers displayed           OK         Cancel         Help                                                                                                    |                  |                                         |          |            |         |            |     |           |            |         |
| 3 Total layers 3 Layers displayed OK Cancel Help                                                                                                    |                  |                                         |          |            |         |            |     |           |            |         |
| 3 Total layers 3 Layers displayed OK Cancel Help                                                                                                    |                  |                                         |          |            |         |            |     |           |            |         |
| 3 Total layers 3 Layers displayed           OK         Cancel         Help                                                                                                    |                  |                                         |          |            |         |            |     |           |            |         |
| 3 Total layers 3 Layers displayed OK Cancel Help                                                                                                    |                  |                                         |          |            |         |            |     |           |            |         |
| 3 Total layers 3 Layers displayed OK Cancel Help                                                                                                    |                  |                                         |          |            |         |            |     |           |            |         |
| 3 Total layers 3 Layers displayed OK Cancel Help                                                                                                    |                  |                                         |          |            |         |            |     |           |            |         |
| 3 Total layers 3 Layers displayed OK Cancel Help                                                                                                    |                  |                                         |          |            |         |            |     |           |            |         |
| 3 Total layers 3 Layers displayed OK Cancel Help                                                                                                    |                  |                                         |          |            |         |            |     |           |            |         |
| OK Cancel Help                                                                                                    | 3 Total layers   | 3 Layers displa                         | ayed     |            |         |            |     |           |            |         |
|                                                                                                    |                  |                                         |          |            |         |            | ОК  | Cano      | el         | Help    |

ნახ. 3. 1. ფენების თვისებების მენეჯერის დიალოგურ ფანჯარაში ფენის დაყენება.

ჩატვირთეთ პროგრამა AutuCAD -ი , ეკრანზე გაჩნდება დიალოგური ფანჯარა Start Up (გაშვება). დააწკაპუნეთ ღილაკზე Start from Scratch (პარამეტრბის დაყენება გაჩუმებით) და მიეცით დასტური. ეკრანზე გაჩნდება სუფთა სამუშაო ველი და შეგიძლიათ მუშაობის დაწყება.

ობიექტების თვისებების სტრიქონში მონახეთ ღილაკი Layers(ფენები) და დააწკაპუნეთ მასზე თაგვის მაჩვენებლით ერთჯერ. ეკრანზე გამოვა დიალოგური ფანჯარა Layer & Linetype Properties(ფენებისა და ხაზების თვისებები). დააყენეთ მაჩვენებელი კლავიშზე New(ახალი) და ოთხჯერ დააწკაპუნეთ მასზე მარცხენა კლავიშით. ფენების ფანჯარაში გაჩნდება ხუთი ფენა Layer0 – დან Layer4 –ის ჩათვლით. იხილეთ ნახ. 3. 1.

გაიხსენეთ ფენების სახელებისა და ფერების დაყენება, ისარგებლეთ ცხრილით 3.1, სადაც მოცემულია ხაზების სახელები, ფერები სტანდარტების შესაბამისად და შეასრულეთ პარამეტრების დაყენება.

|                     | ცხრილი 3. 1    |
|---------------------|----------------|
| Name - ფენის სახელი | Color - ფერი   |
| 0                   | white-თეთრი    |
| 1-ძირითადი-06       | yellow-ყვითელი |
| 5-დასაშტრიხი-04     | green-მწვანე   |
| 7-წვრილი, ტექსტ-02  | cyan-ცისფერი   |
| Layer1              | № 8-ნაცრისფერი |

| 8909000 3203090900000030800 09300906380 | ები |
|-----------------------------------------|-----|
|-----------------------------------------|-----|

ფენების განსაზღვრის შემდეგ გახსენით ჩანაცვლება Linetype(საზის ტიპები), რისთვისაც მაჩვენებლით დააწკაპუნეთ Continiuos-ზე, გამოვა დიალოგური ფანჯარა Select Linetype(საზის ტიპების არჩევა), მონახეთ კლავიში Load(ჩატვირთვა), ფანჯარაში გაჩნდება სხვადასხვა ტიპის საზების ჩამონათვალი, აირჩიეთ და მონიშნეთ შემდეგი ტიპის საზები:

- Acad\_Iso 02w100;
- Acad\_Iso 04w100;
- Acad\_Iso 10w100;
- Center.

თუ არჩევის დროს შეცდომით მონიშნეთ ხაზი, რომელიც არ გჭირდებათ, მაშინ დააწკაპუნეთ Shift+მარცხენა კლავიშზე და მონიშვნა მოეხსნება. ხაზების არჩევისა და მონიშვნის შემდეგ მიეცით დასტური კლავიშზე OK დაწკაპუნებით, ისევ გამოვა ფენებისა და ხაზის თვისებების დიალოგური ფანჯარა, რომელშიაც დამატებული იქნება თქვენს მიერ მითითებული ხაზები. ახლა ამ ფანჯარაში მიეცით დასტური და ფენების თვისებების დაყებება დამთავრდება. დაარქვით სახელი მაგ. laier\_shablon და შეინახეთ.

| [ | a Layer Properties Manager                |                   |               |        |        |            |         |            |            | [          | ? × |
|---|-------------------------------------------|-------------------|---------------|--------|--------|------------|---------|------------|------------|------------|-----|
|   | <u> </u>                                  | 🗶 炎               | V Current lag | yer: O |        |            |         |            |            |            |     |
|   |                                           | Stat Nar          | ne 🔺          | On     | Freeze | Lock       | Color   | Linetype   | Lineweight | Plot Style | Plo |
|   | All Used Layers                           | 1                 |               | 0      |        | <b>n</b>   | 🔲 white | Continuous | Default    | Color_7    | 2   |
|   |                                           | -> 1-0;           | сновная-06    | 8      | Q      | 73         | □ white | Continuous | Default    | Color_7    | 8   |
|   |                                           | — 5-ш<br>  — 6-та | триховая-04   | X      |        | <b>1</b> 2 | U white | Continuous | Default    | Color_7    | 8   |
|   |                                           | l ── Lau          | er <b>1</b>   | X      | 8      | 0a         |         | Continuous | Default    | Color_7    | 8   |
|   |                                           |                   |               | U.     | ~      | Ð          |         |            | 2 O.Gak    | 0000_)     | S.  |
|   | Search for layer                          | •                 |               |        |        |            |         |            |            |            |     |
|   | All: 5 layers displayed of 5 total layers |                   |               |        |        |            |         |            |            |            |     |
|   | Invert filter 🔽 Apply to layer            | s toolbar         |               |        |        | DK         |         | ancel      | Apply      | Help       |     |

ნახ. 3. 2. დაყენებულია სასურველი ფენები.

სამუშაო მაგიდაზე იქნება ისევ სუფთა სამუშაო ველი. დახედეთ თვისებების სტრიქონში Color Control(ფერების მართვის) ფანჯარას, იხილეთ ნახატი 3. 3. მისი საშუალებით შიძლება ფენების ფერის შეცვლა, მაგრამ უმჯობესია ეს არ გააკეთოთ, რადგან შეგექმნებათ პრობლემები ნახაზის ბეჭდვის დროს. გახსოვდეთ ამ ფანჯარაში უნდა იდგეს ტექსტი ByLayer–ფენებით.

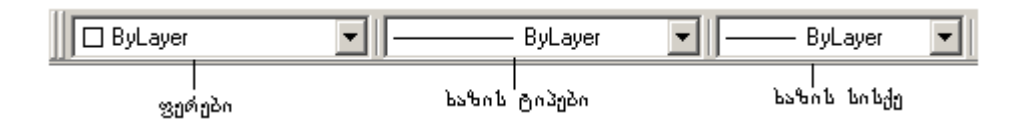

ნახ. 3. 3. ფერების, ხაზის ტიპებისა და ხაზის სისქის მართვის ფანჯარა

## შრიფტეპის დაყენეპა.

შრიფტების დასაყენებლად შეასრულეთ ბრძანებების მიმდევრობა:

Format(ფორმატი)  $\rightarrow$  Text Style (ტექსტის სტილი), ეკრანზე გამოვა დიალოგური ფანჯარა Text Style (ტექსტის სტილი), მონახეთ კლავიში New(ახალი) და დააწკაპუნეთ მასზე, შემდეგ კი დააყენეთ ხუთი ტექსტური სტილი ცხრილ 3. 2 – ში მოყვანილი პარამეტრების მიხედვით.

შრიფტის პარამეტრების დაყენების შემდეგ დააწკაპუნეთ ჯერ ღილაკზე Apply(შეასრულეთ) და შემდეგ კი ღილაკზე Close(დახურეთ).

ტექსტური სტილის დაყენებისათვის რეკომენდაციები

ცხრილი № 3. 2

| Style Name<br>სტილის სახელი | Font Name<br>შრიფტის სახელი | Height<br>სიმაღლე | Width Factor<br>სიგანე | Oblique<br>Angle<br>დახრა |
|-----------------------------|-----------------------------|-------------------|------------------------|---------------------------|
| 1.                          | Simplex.shx                 | 2,5               | 0,8                    | 15                        |
| 2.                          | Times New Roman Cyr         | 2,5               | 0,9                    | 0                         |
| 3.                          | Times New Roman Cyr         | 3,5               | 1                      | 0                         |
| 4.                          | Courier New Cyr             | 5                 | 1                      | 0                         |
| 5.                          | Courier New Cyr             | 5                 | 0,7                    | 0                         |

## ბიჯი, ბადე, ორთოგონალური

Snap(ბიჯი), Grid (ბადე) და Ortho (ორთოგონალური) რჟიმები გამოიყენებიან ხაზვის დროს და უზრუნველყოფენ თაგვის მაჩვენებლის დისკრეტულობას:

- Snap ( ბიჯი) სამუაო ველზე თაგვის მაჩვენებლის გადაადგილების დროს, იგი იკა-ვებს ბიჯით განსაზღვრულ მდებარეობას. თუ მითითებულია ბიჯი მაგალითად 10, მაშინ თქვენ შეგიძლიათ ხაზოთ ნახაზის ელემენტები იმ ზომით, რომელიც 10 ის ჯერადია;
- Grid (ბადე) სამუშაო ველზე აისახება ბადე არჩეული ბიჯით. ეს ბადე არის დამხმარე საშუალება, თაგვის მაჩვენებლის გადაადგილებაზე არ მოქმედებს და ნახაზზე არ აისახება. ამ რეჟიმში მუშაობა გახსენებთ მილიმეტროვკაზე მუშაობას;
- Ortho (ორთოგონალური) თაგვის მაჩვენებლით შესრულებული ყველა აგება და სამუშაო ეკრანზე გადაადგილება, სრულდება მხოლოდ საკოორდინატო ღერძების პარალელურად და არ არის დამოკიდებული მაჩვენებლის მოძრაობაზე.

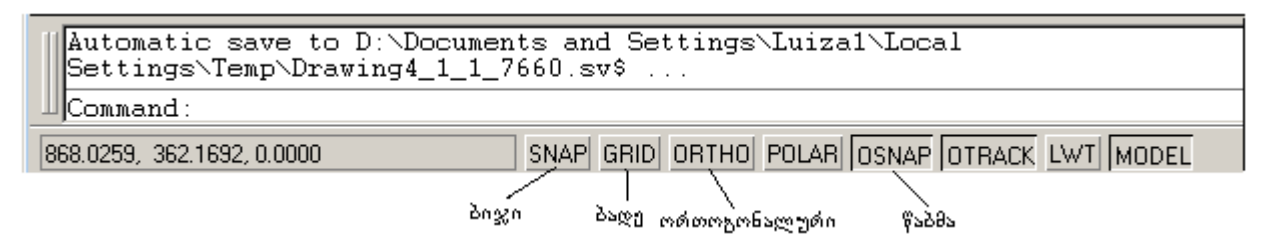

ნახ. 3. 4. მდგომარეობის სტრიქონი რეჟიმების ღილაკებით.

აღნიშნული რეჟიმების ჩართვისა და გამორთვისათვის გამოიყენება მდგომარეობის სტრიქონში არსებული ღილაკები. იხილეთ ნახატი 3. 4 პროგრამა AutoCAD 2005 -ის რეჟიმების ღილაკები.

✓ ამ ღილაკების ჩართვა/გამორთვა ხდება მათზე თაგვის მაჩვენებლის დაყენებით და თაგვის მარცხენა კლავიშზე ერთჯერ დაწკაპუნებით. გარდა ამისა შეგიძლიათ ისარგებლოთ კლავიატურის ფუნქციონალური კლავიშებით: F9- ბიჯის რეჟიმი, F7 - ბადის რეჟიმი და F8 – ორთოგონალური რეჟიმი. ORTO(ორთოგონალური) რეჟიმით სარგებლობისას გაითვალისწინეთ რომ მონაკვეთები იხაზება საკოორდინატო ღერძების პარალელურად, რის გამოც დახრილ ხაზებს ვერ გაავლებთ. დახრილი ხაზების გასავლებად ეს რეჟიმი გამორთული უნდა იყოს.

პროგრამა AutoCAD – ში ბიჯის და ბადის რეჟიმების დასაყენებლად შეასრულეთ ბრძანებების შემდეგი მიმდევრობა:

აირჩიეთ მენიუდან პრძანება Tools(იარაღები)  $\rightarrow$  Drafting Settings(ხაზვის დაყენებები). გახსენით ჩანაცვლება Snap and Grid (ბიჯი და ბადე), რომელშიც მოახდენთ სათანადო პარამეტრბის დაყენებას. იხილეთ ნახატი 3. 5.

| 🐨 Drafting Settings                                                                                                    | <u>?</u> ×                                                                                                    |
|----------------------------------------------------------------------------------------------------|----------------------------------------------------------------------------------------------------|
| Snap and Grid       Polar Tracking       Object Sn         Snap On (F9)       Snap         Snap X spacing:       10         Snap Y spacing:       10         Angle:       0         Y base:       0         Polar spacing       0 | ap<br>Grid On (F7)<br>Grid<br>Grid X spacing: 10<br>Grid Y spacing: 10<br>Snap type & style<br>© Grid snap<br>© Rectangular snap<br>© Isometric snap<br>© PolarSnap |
| Options                                                                                                    | OK Cancel Help                                                                                                    |

ნახ. 3. 5. დიალოგური ფანჯარა Drafting Settings (ნახაზის ესკიზის შექმნა)??

ნახაზის შექმნის დროს ძალიან მოხერხებულია, რომ ნახაზის ველის სახასიათო საკვანძო ადგილებში დასვათ წერტილები, რომლებიც წარმოადგენენ საბაზო წერტილებს. აირჩიეთ და დაამატეთ თქვენს შაბლონს გარკვეული სტილის წერტილები, რისთვისაც შეასრულეთ შემდეგი მიმდევრობა:

მენიუდან აირჩიეთ ბრძანება Format (ფორმატი)  $\rightarrow$  Point Style(წერტილების სტილი), ეკრანზე გამოვა დიალოგური ფანჯარა Point Style(წერტილების სტილი), რომელშიც ასახულია სხვადასხვა სახის წერტილები იხილეთ ნახ. 3. 6.

აირჩიეთ მათგან რომელიმე, რისთვისაც დააყენეთ მაჩვენებელი წერტილის სასურველ სახეზე და დააწკაპუნეთ მარცხენა კლავიშზე ერთჯერ. შემდეგ მონახეთ წარწერა Set Size Relative to Screen (ეკრანის შესაბამისი ზომით დაყენება) და დააყენეთ ალამი. ეს დაყენება გულისხმობს რომ ხაზვის დროს ნახაზის მასშტაბის ნებისმიერი ხარისხის შეცვლისას, წერტილის პირობითი სახე და ზომა დარჩება უცვლელი. თუ ალამს დაუყენებთ წარწერას Size in Absolute Units (აბსოლუტურ ერთეულებში ზომების დაყენება), მაშინ წერტილის ზომა არ იქნება დამოკიდებული ნახაზის გადიდებისა და შემცირების ხარისხზე, ხოლო ჭეშმარიტი (აბსოლუტური) ზომა იქნება წერტილის სტილის დიალოგურ ფანჯარაში დაყენებული წერტილის ზომის ტოლი.

| 🛅 Point                                         | Style      |                    |             | ×          |
|-------------------------------------------------|------------|--------------------|-------------|------------|
|                                                 |            | $\left  + \right $ | $\square$   |            |
| $\bigcirc$                                      | $\bigcirc$ | $\oplus$           | $\boxtimes$ | $\bigcirc$ |
| ·                                               |            |                    | $\square$   |            |
|                                                 |            | ₿                  | $\square$   |            |
| Point Size: 5.0000 %                            |            |                    |             |            |
| <ul> <li>Set Size Relative to Screen</li> </ul> |            |                    |             |            |
| Set Size in Absolute Units                      |            |                    |             |            |
| 0                                               |            | Cancel             | н           | lelp       |

ნახ. 3. 6. Point Style(წერტილის სტილი) -ისდიალოგური ფანჯარა.

## 638808 8363833

ნახაზი რომ შემთხვევით არ დაგეკარგოთ საჭიროა შეინახოთ ვინჩესტერზე, რისთვისაც შეასრულეთ პრძანებების შემდეგი მიმდევრობა:

- აირჩიეთ მენიუდან პრძანება File(ფაილი) Save(შენახვა) გამოვა დიალოგური ფანჯარა Save drawing as (ნახაზის შენახვა სად და როგორ);
- მონახეთ ან შექმენით საქაღალდე, სადაც შეინახავთ თქვენს ნახაზებს;
- დააყენეთ კურსორი ტექსტურ ველში File Name(ფაილის სახელი) და დაარქვით ნახაზს სახელი;
- დახედეთ მის ქვემოთ მოთავსებულ სიას, სადაც უნდა ეწეროს ფაილის გაფართოება, თქვენს შემთხვევაში .dwg, რაც იმას ნიშნავს რომ ნახაზი შეინახება როგორც AutoCAD-ის ნახაზი და მიეცით დასტური კლავიშზე OK თითის დარტყმით.

#### თავი 4

## 4.1. ხაზვისა და მოდიფიკაციის ღილაკები, მათი მოხმარების წესები

AutoCAD-ის პროგრამაში გამოყენებულია უამრავი ღილაკები: Draw(ხაზვა), Modify(მოდიფიკაცია), Dimension(ზომების), Object Snap, Laiers(ფენები) და სხვა. ერთდროულად მათი ეკრანზე მოთავსება გამოიწვევს ეკრანის გადატვირთვას და სამუშაო ველის შემცირებას. ამიტომ ეკრანზე აყენებთ იმ იარაღებს რომლებიც გჭირდებათ უშუალოდ კონკრეტული ნახაზის შესრულების დროს, სხვები კი გამორთულია. ღილაკების ეკრანზე გამოსატანად შეასრულეთ შემდეგი მიმდევრობა: აირჩიეთ მენიუს ბრძანება Tools(ღილაკები) → Customize(მომხმარებელი) →Toolbars(ღილაკები) და დააწკაპუნეთ მასზე მაჩვენებლით, გამოვა ღიალოგური ფანჯარა Customize(მომხმარებელი), გახსენით ჩანაცვლება Tools(ღილაკები), იხილეთ ნახ. 4. 1.

| fa Customize                                                                                                    | <u>? ×</u>                                                                                                    |
|----------------------------------------------------------------------------------------------------|----------------------------------------------------------------------------------------------------|
| Commands       Toolbars       Properties       Keyboard         Toolbars       Image: Standards       Image: Standards </td <td>I Tool Palettes<br/>Ienu Group<br/>ACAD<br/>CUSTOM<br/>Rename<br/>Delete<br/>□ Large buttons<br/>✓ Show ToolTips on toolbars<br/>□ Show shortcut keys in ToolTips</td> | I Tool Palettes<br>Ienu Group<br>ACAD<br>CUSTOM<br>Rename<br>Delete<br>□ Large buttons<br>✓ Show ToolTips on toolbars<br>□ Show shortcut keys in ToolTips |
|                                                                                                    | Close Help                                                                                                    |

ნახ. 4.1. დიალოგური ფანჯარა Customize(მომხმარებელი)

ველში Toolbars(ღილაკები) მოთავსებულია ღილაკების ჩამონათვალი. მათგან ზოგიერთს უყენია ალამი და ზოგს კი არა. ის ღილაკები, რომლებსაც უყენიათ ალმები ჩანან ეკრანზე, ხოლო რომლებსაც ალმები არ უყენიათ ისინი არ ჩანან. თქვენთვის სასურველ რომელიმე იარაღს დაუყენეთ ალამი, დაინახავთ რომ ეკრანზე გამოჩნდება თქვენს მიერ არჩეული ღილაკები პატარა ფანჯრის სახით. შეგიძლიათ გადაათრიოთ ეს ფანჯარა თქვენთვის ხელსაყრელ ადგილზე და მოათავსოთ.

ეკრანზე თუ უკვე გაქვთ მოთავსებული ხაზვის ღილაკები გავეცნოთ მათ მოხმარებას, თუ არა გაქვთ მაშინ ჯერ გამოაჩინეთ ეს ღილაკები და შემდეგ შეუდექით მათ გაცნობას.

## მონაკვეთი Line Construction Line საკონსტრუქტორო წრფე ზიგზაგი 3 Revcloud **.**> Polyline ტეხილი Polygon მრავალ-კუთხედი $\bigcirc$ მართკუთხედი Rectangle Arc რკალი Circle წრეწირი 0 $\sim$ Spline კლაკნილი 0 Elipse ელიპსი æ პლოკის ჩასმა Insert Block ₽ Make Block პლოკის შექმნა Point წერტილი • Hatch დაშტრიხვა ⇒ $\square$ Region არე

## ხაზვის ღილაკების ჩამონათვალი და მათი გამოყენება

ტექსტი

Multline Text

 $\mathbf{A}$ 

### მონაკვეთი

ხაზვის ღილაკების პანელზე მონახეთ Line (მონაკვეთი). ამ ღილაკით მუშაობისას საჭიროა მონაკვეთის საწყისი და ბოლო წერტილების დაფიქსირება. ღილაკზე - Line (მონაკვეთი) მაჩვენებლით დააწკაპუნეთ ერთჯერ, მაჩვენებელი მიიღებს ჯვრის ფორმას, ბრძანებით სტრიქონში კი დაიწერება:

Command: Line Specify first point (მონაკვეთის საწყისი წერტილი): - პროგრამა ითხოვს მონაკვეთის საწყისი წერტილის დაფიქსირებას. სამუშაო ველის ნებისმიერ წერტილზე თაგვის მაჩვენებლის მარცხენა კლავიშით დააწკაპუნეთ ერთჯერ, მაჩვენებელს გამოებმება ხაზი და ბრძანებით სტრიქონში გაჩნდება ახალი ბრძანება: Specify next Ppoint or(Undo): პროგრამა ითხოვს მონაკვეთის ბოლო წერტილის დაფიქსირებას. გადააადგილეთ მაჩვენებელი გარკვეული მიმართულებით და თაგვის მარცხენა კლავიშზე ერთჯერ დაწკაპუნებით დააფიქსირეთ მონაკვეთის ბოლო წერტილი, მაშინვე დააწკაპუნეთ თაგვის მარჯვენა კლავიშზე და გამოიტანეთ მენიუ, აირჩიეთ ბრძანება Enter(შეტანა) და დააწკაპუნეთ თაგვის მარცხენა კლავიშზე ერთჯერ. ნებისმიერი სიგრძის მონაკვეთი დაიხაზება სამუშაო ველზე.

შენიშვნა: შემდეგში როდესაც ვიტყვით ხაზვის ღილაკების პანელიდან აიღეთ ბრძანება იგულისხმება, რომ თაგვის მაჩვენებელი დააყენოთ ბრძანების შესაბამის ღილაკზე და მარცხენა კლავიშით დააწკაპუნოთ ერთჯერ.

თუ გინდათ მონაკვეთის დახაზვა ზუსტი სიგრძის მითითებით, აიღეთ ისევ Line (მონაკვეთი), დააფიქსირეთ საწყისი წერტილი, მიეცით მიმართულება ხაზს, ბრძანებით სტრიქონში ჩაწერეთ მონაკვეთის სიგრძე და ორჯერ ზედიზედ დაარტყით კლავიატურის კლავიშზე Enter(შეტანა). მონაკვეთი დაიხაზება სამუშაო ველზე.

თუ მონაკვეთის დახაზვა გსურთ კოორდინატების მითითებით გაიმეორეთ ისევ პრძანება Line (მონაკვეთი), პრძანებით სტრიქონში მოთხოვნის შესაბამისად აუკრიფეთ საწისი და პოლო წერტილის კოორდინატები და დაამთავრეთ ხაზის აგების პროცესი ისე, როგორც ზემოთ იყო მითითებული.

ხაზვის დროს ხშირად გჭირდებთ ერთიდაიგივე ბრძანების რამდენჯერმე გამოყენება. AutoCAD-ის პროგრამაში ბრძანების გასამეორებლად საჭიროა, მაჩვენებელი დააყენოთ სამუშაო ველის თავისუფალ ადგილზე და დააწკაპუნოთ თაგვის მარჯვენა კლავიშზე ერთჯერ, გამოვა პოპულარული, ანუ დინამიკური მენიუ. სულ თავში, პირველ ბრძანებად ყოველთვის იქნება თქვენთვის სასაურველი გასამეორებელი ბრძანება. ამჟამად ეს არის Repeat Line (ხაზის გამეორება), რადგან ხაზვის ღილაკების პანელიდან აქტიური იყო ბრძანება Line(ხაზი), იხილეთ ნახ. 4.1.

| Repeat Line –                 | —— ხაზის გამეორებ |
|-------------------------------|-------------------|
| Cut                           |                   |
| Сору                          |                   |
| Copy with Base Point          |                   |
| Paste                         |                   |
| Paste as Block                |                   |
| Paste to Original Coordinates |                   |
| Undo                          |                   |
| Redo                          |                   |
| Pan                           |                   |
| Zoom                          |                   |
| Quick Select                  |                   |
| Find                          |                   |
| Options                       |                   |

ნახ. 4.1. პოპულარული მენიუ

#### საკონსტრუქტორო წრფე

ხაზვის ღილაკების პანელიდან აიღეთ Construction Line(საკონსტრუქტორო წრფე) მასზე თაგვის მაჩვენებლის ერთჯერ დაწკაპუნებით. მაჩვენებელი მიიღებს ჯვრის ფორმას, სამუშაო ველზე დააფიქსირეთ ის წერტილი, რომელზეც უნდა გაატაროთ საკონსტრუქტორო წრფე, რისთვისაც თაგვის მარცხენა კლავიშზე მიმართულება ჰორიზონტალური ან ვერტიკალური, ერთჯერ დააწკაპუნეთ თაგვის შედეგად ხაზი გაქრება სამუშაო მარცხენა კლავიშზე, ველიდან, თაგვის (გადაადგილების გარეშე) დააწკაპუნეთ გაუნძრევლად მარჯვენა კლავიშზე, შედეგად სამუშაო ველში საკონსტრუქტორო ხაზი დაიხაზება. შეგიძლიათ ამ ბრძანების გამეორებით დაასრულოთ საკორდინატო ღერძების აგება.

#### ტეხილი

ხაზვის ღილაკების პანელიდან აიღეთ Polyline(ტეხილი), დახედეთ ბრძანებით სტრიქონს Command: Line Specify first point (მონაკვეთის საწყისი წერტილი):

პროგრამა ითხოვს ტეხილი მონაკვეთის საწყისი წერტილის დაფიქსირებას, ან კოორდინატების შეტანას. დააფიქსირეთ საწყისი წერტილი, ბრძანებით სტრიქონში ბრძანება შეიცვლება:

Specify next point or [Arc/Halfwidth/Length/Undo/Width]:

პროგრამა ითხოვს ტეხილი მონაკვეთის მომდევნო წერტილს, ან მონაკვეთის სიგრძის მითითეპას. მიუთითეთ მომდევნო წერტილი, ან მონაკვეთის სიგრძე და დახაზეთ ტეხილი და ა. შ.

მრავალკუთხედი

ხაზვის ღილაკების პანელიდან აიღეთ Polygon(მრავალკუთხედი), დახედეთ პრძანებით სტრიქონს

Command: \_polygon Enter number of sides <4>:

პროგრამა თვითონ გთავაზობთ ოთხკუთხედის დახაზვას, თუ არ გაწყობთ შეიტანეთ თქვენთვის სასურველი მრავალკუთხედის გვერდების რიცხვი და დაარტყით კლავიატურის კლავიშზე Enter(შეტანა), ბრძანებით სტრიქონში შეიცვლება ბრძანება

Specify center of polygon or [Edge]:

პროგრამა ითხოვს მრავალკუთხედის ცენტრის მითითებას, დაუფიქსირეთ მრავალკუთხედის ცენტრი, ან აუკრიბეთ ცენტრის კოორდინატები და დაარტყით კლავიატურის კლავიშზე Enter(შეტანა), ბრძანებით სტრიქონში შეიცვლება ბრძანება

Enter an option [Inscribed in circle/Circumscribed about circle] <I>:

პროგრამა გეკითხებათ : წრეწირში Inscribe(ჩახაზული), თუ წრეწირზე Circumscribe(შემოხაზული) მრავალკუთხედის დახაზვა გსურთ, უპასუხეთ შეკითხვას და დაარტყით კლავიატურის კლავიშზე Enter(შეტანა), ბრძანებით სტრიქონში ისევ შეიცვლება ბრძანება

#### Specify radius of circle:

პროგრამა ითხოვს წრეწირის რადიუსს, შეგიძლიათ თვალით შეარჩიოთ რადიუსის სიგრძე, მაგრამ უფრო ზუსტი მუშაობისათვის შეიტანეთ კლავიატურიდან რადიუსის მნიშვნელობა და დაარტყით კლავიატურის კლავიშზე Enter(შეტანა). სამუშაო ველში დაიხაზება მრავალკუთხედი. შესრულებული ნახაზის ნიმუში იხილეთ ნახ. 4. 2-ზე.

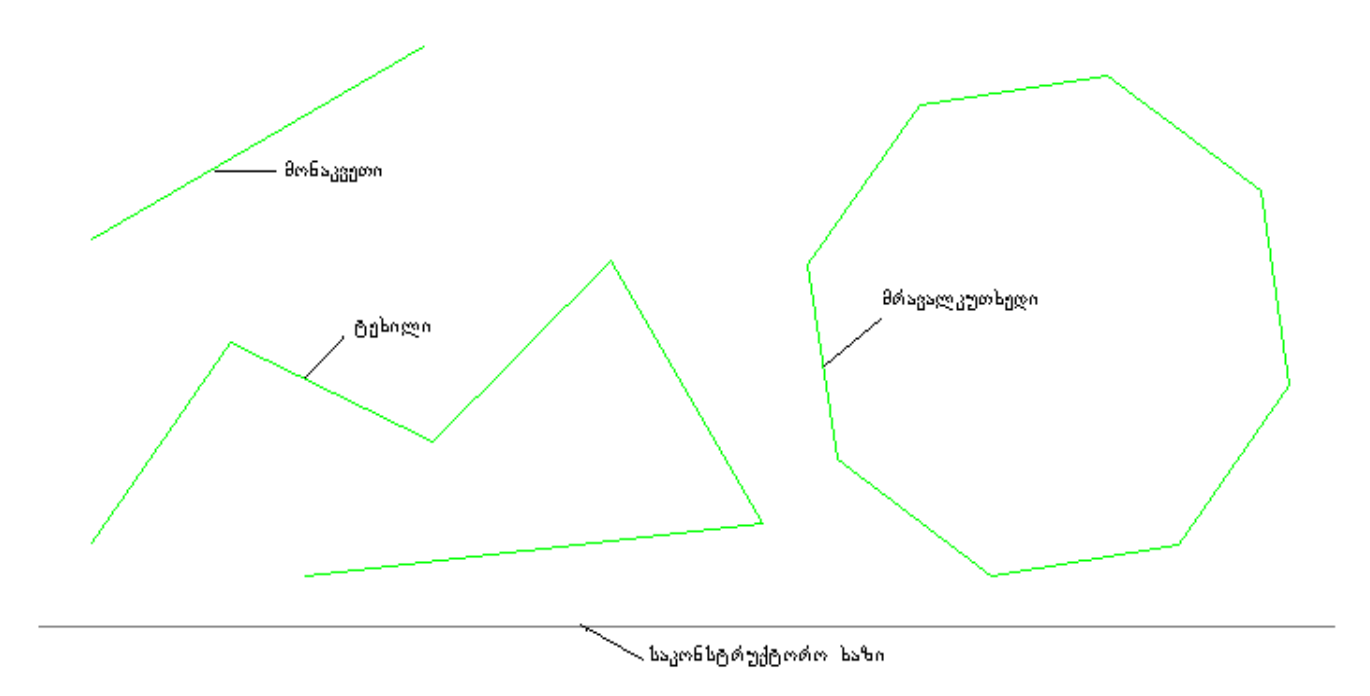

ნახ. 4. 2. აღწერილი ღილაკებით (Line, Polyline, Poligon) შესრულებული ნახაზის ნიმუში.

მრავალკუთხედის დახაზვა შეგიძლიათ Line(მონაკვეთის) ან Polyline(ტეხილის) ღილაკების გამოყენებითაც, მაგრამ უფრო ზუსტი მუშაობისათვის ისარგებლეთ ღილაკით Pollygon(მრავალკუთხედი).

*მართკუთხე*დი

ხაზვის ღილაკების პანელიდან აიღეთ Rectangle(მართკუთხედი), სამუშაო ველის ნებისმიერ წერტილზე დააწკაპუნეთ თაგვის მარცხენა კლავიშით, დიაგონალის მიმართულებით ამოძრავეთ თაგვი ისე რომ, გამოხაზოთ სასურველი ფორმის მართკუთხედი და დიაგონალის ბოლო წერტილზე დააწკაპუნეთ მარცხენა კლავიშით ერთჯერ.

რკალი ნეპისმიერი სამი წერტილით

ამ იარაღით მუშაობის დროს გჭირდებათ სამი წერტილის დაფიქსირება. ხაზვის ღილაკების პანელიდან აიღეთ Arc(რკალი) მასზე თაგვის მარცხენა კლავიშის დაწკაპუნებით, ბრძანებით სტრიქონში გაჩნდება ბრძანება:

Command: \_arc Specify start point of arc or [Center]:

პროგრამა ითხოვს რკალის საწყისი წერტილის დაფიქსირებას, სამუშაო ველის ნებისმიერ წერტილში დააფიქსირეთ რკალის საწყისი წერტილი, ბრძანებით სტრიქონში ბრძანება შეიცვლება:

Specify second point of arc or [Center/End]:

გაითვალისწინეთ რკალის ამოზნექილობა/ჩაზნექილობა, გადაადგილეთ მაჩვენებელი და დააფიქსირეთ მომდევნო წერტილი, ბრძანებით სტრიქონში კვლავ შეიცვლება ბრძანება:

#### Specify end point of arc:

პროგრამა ითხოვს რკალის საბოლოო წერტილის დაფიქსირებას, დააფიქსირეთ რკალის საბოლოო წერტილი თაგვის მარცხენა კლავიშზე დაწკაპუნებით. სამუშაო ველში რკალი დაიხაზება მითითებული წერტილებით.

თუ გსურთ უფრო ზუსტად დახაზოთ რკალი, ისარგებელეთ ბრძანებით მენიუდან Draw →Arc(ხაზვა→რკალი), გამოვა ფანჯარა, რომელიც გთავაზობთ რკალის დახაზვის სხვადასხვა საშუალებებს, იხილეთ ნახ. 4.. 3.

| Polyline<br>3D Polyline<br>Polygon<br>Rectangle |                                                                     |                                                                               |
|-------------------------------------------------|---------------------------------------------------------------------|-------------------------------------------------------------------------------|
| Arc 🔸                                           | 3 Points                                                            | —— ნებისმიეთი სამი წეთტილით                                                   |
| Circle<br>Donut<br>Spline<br>Ellipse            | Start, Center, End<br>Start, Center, Angle<br>Start, Center, Length | საწყისი, ცენტრი, საბოლოო<br>საწყისი, ცენტრი, კუთხე<br>საწყისი, ცენტრი, სიგრძე |
| Block F<br>Table<br>Point F                     | Start, End, Angle<br>Start, End, Direction<br>Start, End, Radius    | —— საწყისი, საბოლოო, კუთხე<br>საწყისი, საბოლოო,<br>რადიუსი                    |
| Hatch<br>Boundary<br>Region                     | Center, Start, End<br>Center, Start, Angle<br>Center, Start, Length |                                                                               |
| Wipeout                                         | Continue                                                            |                                                                               |
| Revision Cloud                                  |                                                                     |                                                                               |
| Text 🕨                                          |                                                                     |                                                                               |
| Surfaces<br>Solids                              |                                                                     |                                                                               |

ნახ. 4. 3. ბრძანება მენიუდან Draw →Arc(ხაზვა→რკალი) რკალის დახაზვის სხვადასხვა საშუალებები.

## წრეწირი

ხაზვის ღილაკების პანელიდან აიღეთ Circle(წრეწირი), ბრძანებით სტრიქონში გაჩნდება ბრძანება:

Command: \_circle Specify center point for circle or [3P/2P/Ttr (tan tan radius)]:

პროგრამა ითხოვს წრეწირის ცენტრის დაფიქსირებას, დააყენეთ მაჩვენებელი სამუშაო ველის ნებისმიერ ადგილზე და დააწკაპუნეთ მარცხენა კლავიშზე ერთჯერ, ან უფრო ზუსტი მუშაობისათვის კლავიატურიდან შეიტანეთ ცენტრის კოორდინატები და დაარტყით კლავიატურის კლავიშზე Enter (შეტანა). ბრძანებით სტრიქონში შეიცვლება ბრძანება:

Specify radius of circle or [Diameter]:

პროგრამა ითხოვს წრეწირის რადიუსის ან დიამეტრის მნიშვნელობის შეტანას. შეგიძლიათ თვალით დაუფიქსიროთ რადიუსის სიგრძის ტოლი მონაკვეთი და დააწკაპუნოთ მარცხენა კლავიშზე ერთჯერ, ან პრძანებით სტრიქონში აკრიპოთ რადიუსის სიგრძის შესაბამისი რიცხვი და დაარტყათ თითი კლავიშზე Enter(შეტანა). სამუშაო ველზე დაიხაზება წრეწირი.

თუ გსურთ უფრო ზუსტად დახაზოთ წრეწირი, ისარგებელეთ ბრძანებით მენიუდან Draw →Circle (ხაზვა→წრეწირი), გამოვა ფანჯარა, რომელიც გთავაზობთ წრეწირის დახაზვის სხვადასხვა საშუალებებს, იხილეთ ნახ. 4. 4.

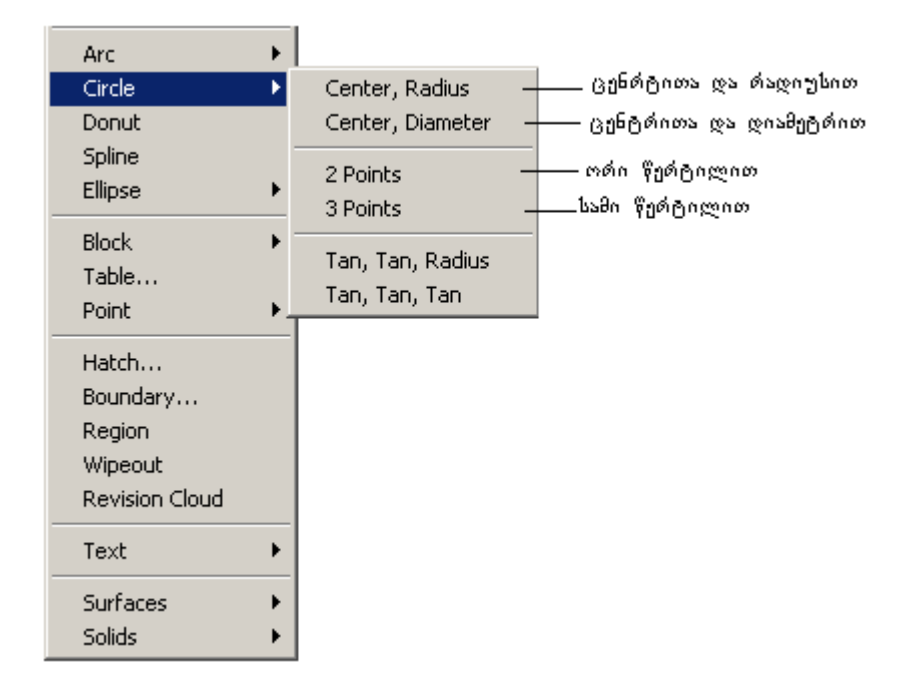

ნახ. 4. 4 პრძანება მენიუდან Draw →Circle (ხაზვა→წრეწირი) წრეწირის დახაზვის სხვადასხვა საშუალებები.

#### ელიფსი

ხაზვის ღილაკების პანელიდან აიღეთ Ellipse(ელიფსი), ბრძანებით სტრიქონში გაჩნდება ბრძანება:

Specify axis endpoint of ellipse or [Arc/Center]:

პროგრამა ითხოვს ელიფსის ცენტრის ან რკალის დაფიქსირებას, დააფიქსირეთ ელიფის ცენტრი სამუშაო არის ნებისმიერ წერტილზე თაგვის

Specify other endpoint of axis:

მარცხენა კლავიშის დაწკაპუნებით, ბრძანებით სტრიქონში ბრძანება შეიცვლება:

პროგრამა ითხოვს ელიფსის რადიუსის ბოლო წერტილის მითითებას, მაჩვენებელის გადაადგილებით მიეცით რადიუსის შესაბამის მონაკვეთს მიმართულება და დააწკაპუნეთ რადიუსის ბოლოს შესაბამის წერტილზე. ბრძანებით სტრიქონში გაჩნდება ახალი ბრძანება:

Specify distance to other axis or [Rotation]:

პროგრამა ითხოვს მანძილს მეორე ღერძის მიმართ ან მობრუნებას. დაუფიქსირეთ საბოლოო წერტილი და მაჩვენებლით დააწკაპუნეთ მასზე ერთჯერ, ან ბრძანებით სტრიქონში შეიტანეთ მობრუნების კუთხის სესაბამისი რიცხვი, ელიფსი დაიხაზება სამ საო ველში. შესრულებული ნახაზის ნიმუში იხილეთ ნახ. 45-ზე.

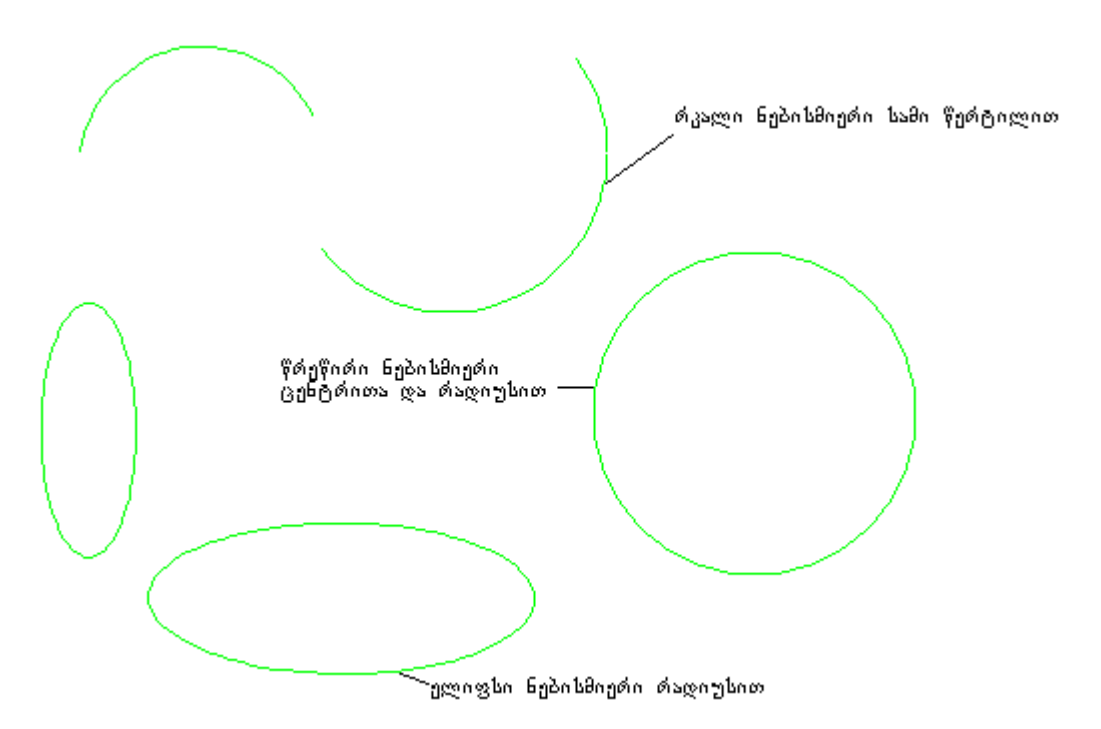

ნახ. 4. 5. აღწერილი ღილაკებით (Arc, Circle, Ellips) შესრულებული ნახაზის ნიმუში.

ღილაკების სტრიქონიდან აიღეთ Hatch(დაშტრიხვა), ეკრანზე გამოვა დიალოგური ფანჯარა - Boundary Hatch and Fil(დაშტრიხვის პარამეტრები და შევსება). ფანჯარას აქვს სამი ჩანაცვლება.

| t | Boundary Hatch and | Fill                    |                                | <u>?</u> × |                                  |
|---|--------------------|-------------------------|--------------------------------|------------|----------------------------------|
|   | Hatch Advanced Gra | adient                  |                                |            |                                  |
|   | Туре:              | Predefined              | Pick Points                    |            | შეკრული კონტურის<br>— მოსანიშნად |
|   | Pattern:           | ANSI31                  | Select Objects                 |            | რთული ობიექტის<br>— მოსანიშნად   |
|   | Swatch:            | <i>[]]]]]</i>           | Remove Islands                 |            |                                  |
|   | Custom pattern:    | <b>▼</b>                | View Selections                |            |                                  |
|   | Angle:             | 0                       |                                |            |                                  |
|   | Scale:             | 1                       |                                |            |                                  |
|   |                    | Relative to paper space | Send behind boundary           | •          |                                  |
|   | Spacing:           | 1                       | Composition                    |            |                                  |
|   | ISO pen width:     | V                       | Associative     Nonassociative |            |                                  |
|   |                    |                         |                                |            |                                  |
|   |                    |                         |                                |            |                                  |
|   |                    |                         |                                |            |                                  |
|   | Preview            | OK                      | Cancel Hel                     | p          |                                  |

ნახ. 4. 6. დიალოგური ფანჯარა Boundary Hatch and Fill (დაშტრიხვის პარამეტრები და შევსება), ჩანაცვლებით Hatch(დაშტრიხვა).

გახსნილი უნდა იყოს პირველი ჩანაცვლება Hatch(დაშტრიხვა). იხილეთ ნახ. 4. 6. პროგრამა თვითონ გთავაზობთ დაშტრიხვის Type(ტიპსა) და Pattern(ნიმუშს). თუ პროგრამის მიერ შემოთავაზებული ნიმუში არ გაკმაყოფილებთ, გახსენით სია რისთვისაც Pattern(60878120), მაჩვენებლით დააწკაპუნეთ სიის გასწვრივ მოთავსებულ პატარა შავ სამკუთხედზე და აირჩიეთ თქვენთვის სასურველი ნიმუში. შეგიძლიათ დასაშტრიხი ხაზებისათვის აირჩიოთ დახრის კუთხე და ხაზებს შორის დაშორებები, თუ გახსნით შესაბამისად ჯერ Angle(კუთხის), შემდეგ კი Scale(დანაყოფების) გასწვრივ მოთავსებულ პატარა შავ სამკუთხედებს. ამის შემდეგ აირჩიეთ დასაშტრიხი ობიექტის მონიშვნის საშუალება. თუ დასაშტრიხი არე შემოსაზღვრულია ჩაკეტილი კონტურით, მაშინ მაჩვენებლით დააწკაპუნეთ დიალოგურ ფანჯარაში მოთავსებულ ღილაკზე Pick Points(მაჩვენებლით მონიშვნა), მაჩვენებელი მიიღებს ჯვრის ფორმას, თაგვის მაჩვენებელი გადაადგილეთ ნახაზზე და მონიშნეთ დასაშტრიხი არე. თუ კონტური კარგად არის შეკრული, არე მოინიშნება, თუ არა და ნახაზი კარგად დაათვალიერეთ სადმე გახსნილი ხომ არ არის, შეკარით კონტური და გაიმეორეთ იგივე მოქმედება. თუ არე მოინიშნება დააწკაპუნეთ თაგვის მარჯვენა კლავიშზე, გამოვა დინამიკური მენიუ, თაგვის მაჩვენებლით დააწკაპუნეთ პრძანებაზე Enter(შეტანა), ეკრანზე ისევ გამოჩნდება დიალოგური ფანჯარა Boundari Hatch and Fill(დაშტრიხვის პარამეტრები შევსება), ფანჯრის ქვემოთ მონახეთ ღილაკი OK და მასზე დაწკაპუნებით პროგრამას მიეცით დასტური, რის შედეგადაც მონიშნული არე დაიშტრიხება.

| a Boundary Hatch and Fill   | <u>? ×</u>                  |
|-----------------------------|-----------------------------|
| Hatch Advanced Gradient     |                             |
| Island detection style      | Pick Points                 |
|                             | Select Objects              |
|                             | X Remove Islands            |
|                             | Q View Selections           |
| Polyline  Retain boundaries | Inherit Properties          |
| Boundary set                | Draw Order                  |
| Current viewport 💌 🔣 New    | Send behind boundary        |
| Island detection method     | Composition                 |
| Flood                       | Associative     Associative |
| C Ray casting               |                             |
| Gap tolerance               | 🗖 Double                    |
|                             |                             |
|                             |                             |
| Preview                     | Cancel Help                 |
| UN                          |                             |

ნახ. 4. 7. დიალოგური ფანჯარა Boundary Hatch and Fill (დაშტრიხვის პარამეტრები და შევსება), ჩანაცვლებით Advanced(განსაკუთრებული).

თუ დასაშტრიხი არე რთულია, მაშინ მოსანიშნად აირჩიეთ ღილაკი Select Objects, მონიშნეთ დასაშტრიხი არე, მონიშვნის შემდეგ მარჯვენა კლავიშზე დაწკაპუნებით გამოიტანეთ დინამიკური მენიუ, თაგვის მარცხენა კლავიშით დააწკაპუნეთ ბრძანებაზე Enter(შეტანა), გამოვა ისევ დიალოგური ფანჯარა Boundari Hatch and Fill(დაშტრიხვის პარამეტრები და შევსება) და მიეცით დასტური, რის შედეგადაც დაიშტრიხება მონიშნული არე.

ისევ გაიმეორეთ ბრძანება Hatch(დაშტრიხვა) და გახსენით ჩანაცვლება Advanced(განსკუთრებული ვარიანტები). იხილეთ ნახ. 4. 7. ფანჯრის ჩანაცვლებაში არის სამი სახის სტილი: Normal(ნორმალური), Outer(გარე) და Ignore(გამორიცხვა). Normal(ნორმალური) –სტილს პირველი ჩანაცვლებაც იყენებს, Outer(გარე) და Ignore(გამორიცხვა)-ს კი იყენბს ჩანაცვლება Advanced(განსკუთრებული). შექმენით საერთო სირთულის ექვსი ნახაზი, რომელსაც გამოიყენებთ შემდგომში მუშაობის დროს. იხილეთ ნახ. 4. 8.

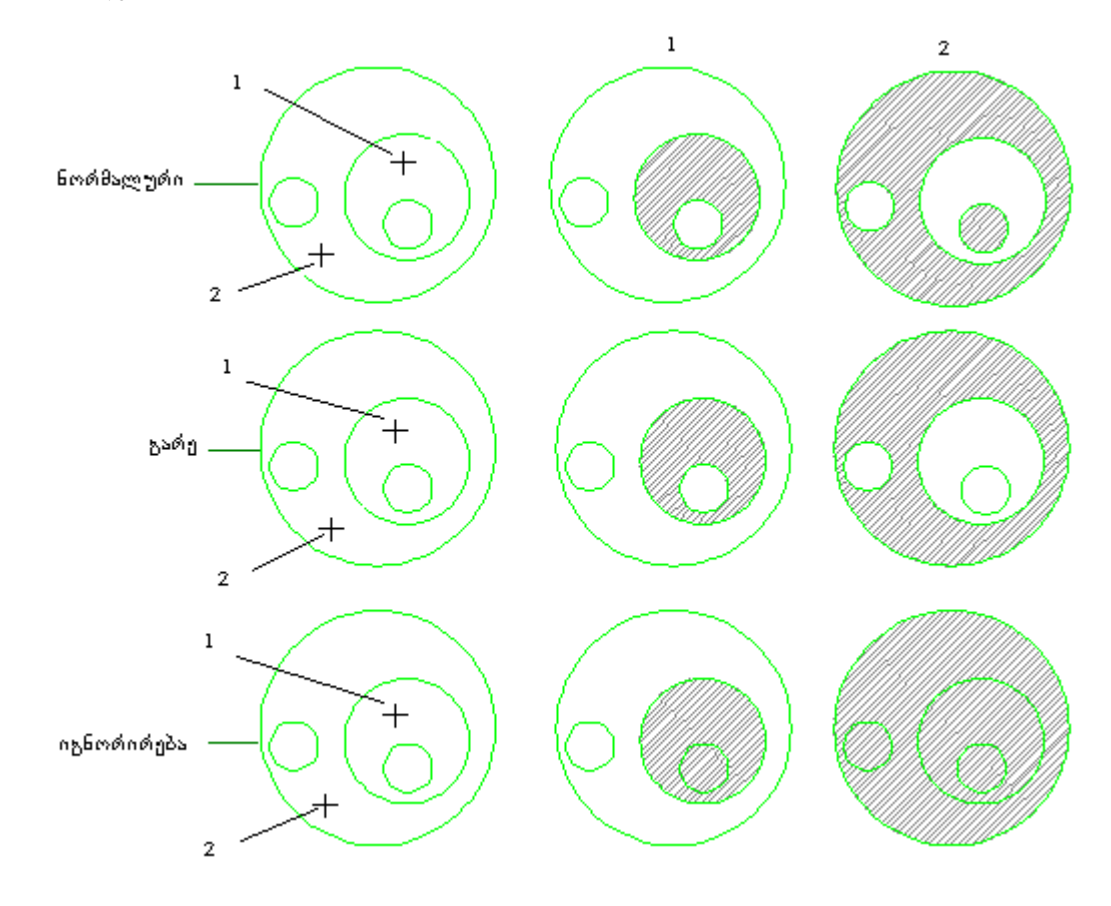

ნახ. 4. 8. ჩაკეტილი არის დაშტრიხვის ვარიანტები.

აზავის ღილაკებით სარგებლობის დროს თვალყური ადევნეთ ბრძანებით სტრიქონში გამოტანილ ბრძანებას, უპასუხეთ პროგრამის მოთხოვნას თაგვის მაჩვენებლის დაწკაპუნებით ან ბრძანებით სტრიქონში ჩაწერილი პარამეტრის მნიშვნელობის შეტანით და დაამთავრეთ მოქმედება. მოქმედების დასამთავრებლად ზოგი ბრძანება მოითხოვს თაგვის ჯერ მარცხენა, შემდეგ კი მარჯვენა კლავიშზე ერთჯერ დაწკაპუნებას, ან კლავიატურის კლავიშზე Enter(შეტანა) თითის ორჯერ ზედიზედ დარტყმას, ან კლავიშზე Esc თითის რამდენჯერმე დარტყმას, მანამ სანამ ბრძანებით სტრიქონში არ გაჩნდება Command(ბრძანება):. ბრძანების დამთავრება აუცილებელია, წინააღმდეგ შემთხვევაში მუშაობას ვერ გააგრმელებთ. მოდიფიკაციის ღილაკების ჩამონათვალი და მათი გამოყენება

|               | Erase             | საშლელი                 |
|---------------|-------------------|-------------------------|
| \$°           | Copy Object       | ობიექტის კოპირება       |
|               | Miror             | სარკისებური ასახვა      |
| A             | Offset            | მსგავსი ფიგურის დახაზვა |
|               | Array             | მასივი                  |
| <b>+</b>      | Move              | გადაადგილება            |
| Ö             | Rotate            | მობრუნება               |
|               | Scale             | მასშტაბი                |
|               | Stretch           | გაჭიმვა                 |
| <del>_/</del> | Trim              | მოჭრა                   |
| /             | Extend            | გაფართოება              |
|               | Break at<br>Point | გაწყვეტა                |
|               | Break             | გაწყვეტა                |
| <b> </b> 7    | Chamfer           | ფასკა                   |
| r             | Fillet            | მომრგვალება             |

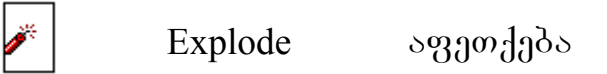

#### საშლელი

მოდიფიკაციის ღილაკების პანელიდან აიღეთ Erase(საშლელი), მაჩვენებელი მიიღებს პატარა კვადრატის ფორმას, ეს კვადრატი მოათავსეთ ნახაზის წასაშლელ ფრაგმენტზე, ნახაზის ფრაგმენტი მოინიშნება წყვეტილი ხაზებით, მაშინვე თაგვის გადაადგილების გარეშე დააწკაპუნეთ მარჯვენა კლავიშზე. მონიშნული ნახაზის ფრაგმენტი წაიშლება. თუ შეცდით და ისეთი ფრაგმენტი წაშალეთ, რომელიც გჭირდებოდათ, შეგიძლიათ მისი აღდგენა. წაშლილი ფრაგმენტის აღსადგენად, სტანდარტული იარაღების სტრიქონიდან მონახეთ ბრძანება Undo(აღდგენა), მაჩვენებლის მარცხენა კლავიშით დააწკაპუნეთ მასზე და სამუშაო ველში აღდგება ნახაზის წაშლილი ფრაგმენტი.

წაშლა სხვაგვარადაც შეგიძლიათ. მაჩვენებლით დააწკაპუნეთ ნახაზის წასაშლელ ფრაგმენტზე, ნახაზის ფრაგმენტი მოინიშნება განსხვავებულად, მონახეთ კლავიატურაზე კლავიში Delete(წაშლა) და დაარტყით თითი, ნახაზის მონიშნული ფრაგმენტი წაიშლება.

ოპიექტის ან ნახაზის ფრაგმენტის მოდიფიკაციისათვის საჭიროა, მონიშნოთ ეს ოპიექტი ან ნახაზის ფრაგმენტი, მოდიფიკაციისათვის საჭირო პრძანეპის შესაპამისი ღილაკით.

მოდიფიკაციის ღილაკებით სარგებლობის დროს გაითვალისწინეთ, რომ ნებისმიერ ღილაკზე მაჩვენებლის მარცხენა კლავიშის დაწკაპუნებით მაჩვენებელი ღებულობს პატარა კვადრატის ფორმას, რაც იმას ნიშნავს, რომ პროგრამა გადადის მონიშვნის რეჟიმში.

ნახაზის ფრაგმენტზე ამ კვადრატის დაწკაპუნებით ხდება ნახაზის ფრაგმენტის მონიშვნა (კონტური აისახება წყვეტილი ხაზით), რის გამოც შემდეგში ვიხმართ მხოლოდ "მონიშნეთ ობიექტი/ნახაზის ფრაგმენტი"

მოდიფიკაციის ბრძანებების მოქმედების დამთავრება ხდება მარჯვენა კლავიშზე დაწკაპუნებით ან კლავიშზე Ener(შეტანა) თითის დარტყმით.

## გადუპლეპა(კოპირეპა)

მოღიფიკაციის ღილაკების პანელიდან აიღეთ Copy(დუბლი), ბრძანებით სტრიქონში დაიწერება: Select objects, პროგრამა ითხოვს გასადუბლებელი ფრაგმენტის/ობიექტის მონიშვნას. მონიშნეთ გასადუბლებელი ფრაგმენტი/ობიექტი, მასზე მაჩვენებლის ერთჯერ დაწკაპუნებით, მაშინვე თაგვის გადაადგილების გარეშე დააწკაპუნეთ მარჯვენა კლავიშზე ერთჯერ, ბრძანებით სტრიქონში გამოიტანება ბრძანება:

#### Specify base point or displacement:

პროგრამა ითხოვს საბაზო წერტილის დაფიქსირებას, დააფიქსირეთ საბაზო წერტილი, ან შეიტანეთ კლავიატურის საშუალებით საბაზო წერტილის კოორდინატები და დაარტყით თითი კლავიშზე Enter(შეტანა), კურსორს გამოებმება ხაზი, ბრძანებით სტრიქონში კი შეიცვლება ბრძანება:

Specify base point or displacement: Specify second point of displacement

or <use first point as displacement>:

პროგრამა ითხოვს საბაზო წერტილის მიმართ გადაადგილების მიმართულებას და მანძილს. თაგვის მაჩვენებლით მიუთითეთ მიმართულება, დააფიქსირეთ გადასაადგილებელი მანძილი, დააწკაპუნეთ თაგვის მარცხენა კლავიშზე, შედეგად კონტური გაქრება, ახლა დააწკაპუნეთ თაგვის მარჯვენა კლავიშზე და სამუშაო ველზე აისახება გასადუბლებელი ობიექტი ან ნახაზის ფრაგმენტი.

Specify base point or displacement:

სხვაგვარადაც შეგიძლიათ ობიექტის ან ნახაზის ფრაგმენტის გადუბლება, რისთვისაც გაიმეორეთ პრძანება Extend(გაფართოება), პრძანებით სტრიქონში ისევ გაჩნდება პრძანება:

Specify base point or displacement:

დააფიქსირეთ საბაზო წერტილი, ბრძანებით სტრიქონში გაჩნდება ახალი ბრძანება:

Specify base point or displacement: Specify second point of displacement

or <use first point as displacement>:

მიეცით მიმართულება, ბრძანებით სტრიქონში ჩაწერეთ დუბლისათვის გადასაადგილებელი მონაკვეთის სიგრძის შესაბამის რიცხვი და დაარტყით თითი კლავიშზე Enter(შეტანა), ამოძრავეთ თაგვი, ფიგურის დუბლი გამოჩნდება, დააწკაპუნეთ თაგვის ჯერ მარცხენა, შემდეგ კი მარჯვენა კლავიშზე და გასადუბლებელი ფიგურა აისახება სამუშაო ველზე.

#### სარკისეპური ასახვა

მოდიფიკაციის ღილაკების პანელიდან აიღეთ Miror(სარკისებური ასახვა), ბრძანებით სტრიქონში დაიწერება: Select objects, პროგრამა ითხოვს ნახაზის იმ ფრაგმენტის ან ობიექტის მონიშვნას, რომლის ასახვაც გსურთ. მონიშნეთ ნახაზის ფრაგმენტი, ან ობიექტი და დააწკაპუნეთ თაგვის მარჯვენა კლავიშზე, ბრძანებით სტრიქონში გაჩნდება ბრძანება:

#### Specify first point of mirror line:

პროგრამა ითხოვს ასახვის იმ ღერძის პირველ წერტილს, რომლის მიმართ ხდება ასხავა, დააფიქსირეთ ეს წერტილი მასზე თაგვის მაჩვენებლის ერთჯერ დაწკაპუნებით, ბრძანებით სტრიქონში შეიცვლება ბრძანება:

Specify first point of mirror line: Specify second point of mirror line:

პროგრამა ითხოვს ასახვის ღერძის მომდევნო წერტილს, დააფიქსირეთ ეს წერტილი მასზე თაგვის მაჩვენებლის ერთჯერ დაწკაპუნებით, სამუშაო ველზე გამოჩნდება ასახვის კონტური. თუ გაწყობთ მიღებული ასახვა დააწკაპუნეთ თაგვის მარჯვენა კლავიშზე ერთჯერ, შედეგად ასახვის კონტური ეკრანიდან გაქრება. ახლა დააწკაპუნეთ თაგვის მარჯვენა კლავიშზე, ასახვის პროცესი დამთავრდა, შედეგად სამუშაო ველზე გაჩნდება ასახული ობიექტი.

#### მსგავსი ფიგურის დახაზვა.

მოცემული ფიგურის მსგავსი ფიგურის დასახაზად მოდიფიკაციის ღილაკების პანელიდან აიღეთ Offset(მსგავსი ფიგურა), პრძანებით სტრიქონში დაიწერება ბრძანება:

Specify offset distance or [Through] <Through>:

პროგრამა ითხოვს მსგავს ფიგურებს შორის დაშორებას, ბრძანებით სტრიქონში აკრიფეთ ამ დაშორების მანძილის შესაბამისი რიცხვი და დაარტყით თითი კლავიშზე Enter(შეტანა), ბრძანებით სტრიქონში ბრძანება შეიცვლება:

#### Select object to offset or <exit>:

პროგრამა ითხოვს იმ ფიგურის მონიშვნას, რომლის მსგავსი ფიგურის აგებაც გსურთ. მონიშნეთ ეს ფიგურა, პრძანებით სტრიქონში გაჩნდება პრძანება:

#### Specify point on side to offset:

პროგრამა ითხოვს იმ წერტილის დაფიქსირებას, რომელზეც უნდა აისახოს მოცემული ფიგურის მსგავსი ფიგურა. თაგვის მაჩვენებლის გამოყენებით მიეცით მიმართულება მოცემული ფიგურის შიგნით ან გარეთ და დააწკაპუნეთ თაგვის მარცხენა კლავიშზე ერთჯერ. სამუშაო ველზე აისახება მოცემული ფიგურის მსგავსი ფიგურა.

#### ფიგურების მასივად გამრავლება

სამუშაო ველზე დახაზეთ რომელიმე ფიგურა, მაგ. პატარა წრეწირი. მოდიფიკაციის ღილაკების პანელიდან აიღეთ Array(მასივი), ეკრანზე გამოჩნდება დიალოგური ფანჯარა Array(მასივი). მასში უნდა აირჩიოთ მასივის სახე მართკუთხა თუ პოლარული. მაგალითად აირჩიეთ მართკუთხა მასივი. მიუთითეთ მასივისათვის სტრიქონებისა და სვეტების რაოდენობა, სტრიქონებს შორის და სვეტებს შორის დაშორება, დააწკაპუნეთ ფანჯრის ღილაკზე Select object(ობიექტის მონიშვნა) და ობიექტი მოინიშნება. ახლა დააწკაპუნეთ თაგვის მარჯვენა კლავიშზე, ეკრანზე გამოჩნდება ისევ დიალოგური ფანჯარა Array(მასივი), მიეცით დასტური ფანჯრის OK ღილაკზე დაწკაპუნებით. თქვენი ობიექტი მასივად გამრავლებული დაიხაზება სამუშაო ველზე. იხილეთ ნახ. 4. 8.

| 👔 Array          |                                                                                                    | <u>? ×</u>         |
|------------------|----------------------------------------------------------------------------------------------------|--------------------|
| Rectangular Arra | ay 🔿 Polar Array                                                                                                    | Select objects     |
| 📑 Rows: 🛛 3      | Columns: 5                                                                                                    | 0 objects selected |
| COffset distance | and direction                                                                                                    |                    |
| Row offset:      | -163.1327                                                                                                    |                    |
| Column offse     | et: -108.8274 🚺 🔣                                                                                                    |                    |
| Angle of arra    | ay: 0 🔣                                                                                                    |                    |
|                  | ly default, if the row offset is negative,<br>ows are added downward. If the<br>column offset is negative, columns are | OK                 |
| Tip a            | idded to the left.                                                                                                    | Cancel             |
|                  |                                                                                                    | Preview <          |
|                  |                                                                                                    | Help               |
|                  |                                                                                                    |                    |

ნახ. 4. 9. დიალოგური ფანჯარა Array(მასივი).

#### გადატანა

მოცემული ფიგურის გადასაადგილებლად მოდიფიკაციის ღილაკების პანელიდან აიღეთ Move(გადატანა), კურსორი გადავა მონიშვნის რეჟიმში და ბრძანებით სტრიქონში გაჩნდება ბრძანება: Select Objects, მონიშნეთ გადასატანი ობიექტი და დააწკაპუნეთ თაგვის მარჯვენა კლავიშზე, ბრძანებით სტრიქონში გაჩნდება ბრძანება:

#### Specify base point or displacement:

პროგრამა ითხოვს საბაზო წერტილის დაფიქსირებას ან გადასატანი მანძილის სიგრძის მითითებას. მაჩვენებლის დაწკპუნებით დააფიქსირეთ საბაზო წერტილი, ბრძანებიტ სტრიქონში გამოჩნდება ახალი ბრძანება:

Specify base point or displacement: Specify second point of displacement or <use first point as displacement>:

დააფიქსირეთ ის წერტილი, სადაც უნდა გადაიტანოთ ოპიექტი, ან მიუთითეთ გადასატანი მანძილის სიგრძე და დააწკაპუნეთ თაგვის მარცხენა კლავიშზე. მოცემული ფიგურა გადაიტანება ახალ, თქვენს მიერ მითითებულ ადგილზე.

#### მოპრუნეპა

მოცემული ობიექტის მოსაბრუნებლად რაიმე კუთხით, მონიშნეთ ეს ობიექტი მოდიფიკაციის ღილაკის შესაბამისი ბრძანებით Rotate(მობრუნება) და დააწკაპუნეთ მარჯვენა კლავიშზე, ბრძანებით სტრიქონში გაჩნდება ბრძანება:

Specify baze point (საბაზო წერტილი)

პროგრამა ითხოვს საბაზო წერტილის დაფიქსირებას, დააფიქსირეთ საბაზო წერტილი, ბრძანებით სტრიქონში გაჩნდება ახალი ბრძანება:

Specify rotation angle or [Reference]:

პროგრამა ითხოვს მობრუნების კუთხის მითითებას, ბრძანებით სტრიქონში ჩაწერეთ მობრუნების კუთხის შესაბამისი რიცხვი და დაარტყით თითი კლავიშზე Enter(შეტანა). სამუშაო ველზე აისახება მობრუნებული ობიექტი.

#### მასშტაპი

ობიექტის მასშტაბის შესაცვლელად მონიშნეთ ეს ობიექტი მოდიფიკაციის ღილაკის შესაბამისი ბრძანებით Scale(მასშტაბი) და დააწკაპუნეთ თაგვის მარჯვენა კლავიშზე, ბრძანებით სტრიქონში გაჩნდება ბრძანება :

Specify baze point(საბაზო წერტილი)

პროგრამა ითხოვს საბაზო წერტილის დაფიქსირებას, დააფიქსირეთ საბაზო წერტილი, ბრძანებით სტრიქონში შეიცვლება ბრძანება:

#### Specify scale factor or [Reference]:

პროგრამა გეკითხებათ რამდენით შეცვალოს მასშტაბი. ბრძანებით სტრიქონში ჩაწერეთ რიცხვი და დაარტყით თითი კლავიშზე Enter(შეტანა), სამუშაო ველზე აისახება შეცვლილი მასშტაბის მქონე ობიექტი.

გაითვალისწინეთ რომ თუ ბრძანებით სტრიქონში ერთზე მეტ რიცხვს ჩაწერთ მასშტაბი დიდდება, ხოლო ერთზე ნაკლები რიცხვის ჩაწერით კი მასშტაბი მცირდება.

#### მოჭრა

ხაზვის დროს ზოგჯერ გჭირდებათ ხაზის ან ნახაზის ფრაგმენის ზედმეტი ნაწილის მოჭრა, ამისათვის ისარგებლეთ მოდიფიკაციის ღილაკით Trim(მოჭრა). ამ ღილაკის აღების შემდეგ ბრძანებით სტრიქონში ჩნდება ბრძანება: Select Objects.

პროგრამა ითხოვს ობიექტის მონიშვნას, ამ დროს უნდა მოინიშნოს წასაჭრელი ობიექტის საზღვრები და დააწკაპუნოთ თაგვის მარჯვენა კლავიშზე ერთჯერ. ბრძანებით სტრიქონში შეიცვლება ბრძანება:

Select object to trim or shift-select to extend or [Project/Edge/Undo]:

პროგრამა ითხოვს ნახაზის წასაჭრელი/ამოსაჭრელი ფრაგმენტის მონიშვნას, მონიშნეთ წასაჭრელი ფრაგმენტი და დაამთავრეთ წაჭრის ოპერაცია.

#### გაფართოება

ხაზვის დროს შეიძლება დაგჭირდეთ რომელიმე მონაკვეთის დაგრძელება, ამისათვის ისარგებლეთ მოდიფიკაციის ღილაკით Extend(გაფართოება). ამ ღილაკის აღების შემდეგ ბრძანებით სტრიქონში ჩნდება ბრძანება Select Objects.

პროგრამა ითხოვს ობიექტის მონიშვნას. მონიშნეთ ის ხაზი, სადამდეც გინდათ მონაკვეთის დაგრძელება, დააწკაპუნეთ მარჯვენა კლავიშზე ბრძანებით სტრიქონში გაჩნდება ბრძანება:

Select object to extend or shift-select to trim or [Project/Edge/Undo]:

პროგრამა ითხოვს დასაგრძელებელი მონაკვეთის მონიშვნას. მონიშნეთ დასაგრძელებელი მონაკვეთი, დაამთავრეთ ოპერაცია თაგვის მარჯვენა კლავიშზე დაწკაპუნებით და მონაკვეთი მიიღებს სასურველ სიგრძეს.

#### <u>გაწყვეტა</u>

თუ გსურთ დახაზული ობიექტის რომელიმე მონაკვეთის გაწყვეტა ისარგებლეთ ღილაკით Break(გაწყვეტა). ამ ღილაკის აღების შემდეგ ბრძანებით სტრიქონში გამოჩნდება ბრძანება:

Command: \_break Select object:

პროგრამა ითხოვს გასაწყვეტი ობიექტის მონიშვნას. მონიშნეთ გასაწყვეტი ობიექტი, მაგრამ გაითვალისწინეთ სად გინდათ რომ გაწყდეს და იქ დააწკაპუნეთ თაგვის მაჩვენებლის მარცხენა კლავიშით, პროგრა ამ წერტილს აღიქვამს, როგორც გასაწყვეტი არის საწყის წერტილს და პრძანებით სტრიქონში შეიცვლება ბრძანება:

Specify second break point or [First point]:

პროგრამა ითხოვს გასაწყვეტი არის ბოლო წერტილს. თაგვის მაჩვენებლის გადააადგილებით და მარცხენა კლავიშზე ერთჯერ დაწკაპუნებით დააფიქსირეთ ეს წერტილი, ობიექტის არჩეული მონაკვეთი გაწყდება.

#### ფახკა

ამ ბრძანებით ხდება მრავალკუთხედის კუთხეების ჩამოჭრა. დახაზეთ ნებისმიერი მრავალკუთხედი, მოდიფიკაციის ღილაკების პანელიდან აიღეთ ღილაკი Chamfer(ფასკა), ბრძანებით სტრიქონში გაჩნდება ბრძანება:

Select first line or [Polyline/Distance/Angle/Trim/Method/mUltiple]: a

პროგრამა გთავაზობთ რამდენიმე მეთოდს ფასკისათვის, ესენია: Polyline(ტეხილი), Distance(დისტანციით), Angle(კუთხით) და სხვა. აირჩიეთ რომელიმე მათგანი, მაგ. Angle(კუთხით), ამისათვის პრძანებით სტრიქონში ჩაწერეთ ასო – a და დაარტყით კლავიშზე Enter(შეტანა), პრძანებით სტრიქონში პრძანება შეიცვლება:

Specify chamfer length on the first line <0.0000>:

პროგრამა გეკითხებათ რა სიგრძის მონაკვეთი ჩამოჭრას პირველი ხაზიდან? ბრძანებით სტრიქონში ჩაწერეთ წასაჭრელი მონაკვეთის სიგრძის შესაბამის რიცხვი და დაარტყით თითი კლავიშზე Enter(შეტანა), ბრძანებით სტრიქონში ისევ შეიცვლება ბრძანება:

პროგრამა გეკითხებათ ფასკის პირველი ხაზიდან დახრის კუთხის სიდიდეს,

Specify chamfer angle from the first line <0>:

ჩაწერეთ პრძანებით სტრიქონში დახრის კუთხის სიდიდე და დაარტყით თითი კლავიშზე Enter(შეტანა), ისევ ახალი ბრძანება გამოიტანება ბრძანებით სტრიქონში:

Select first line or [Polyline/Distance/Angle/Trim/Method/mUltiple]:

პროგრამა გეკითხებათ ფასკისათვის პირველი ხაზის მონიშვნას, მონიშნეთ ფასკისათვის პირველი ხაზი, ისევ ახალი პრძანება გამოიტანება ბრძანებით სტრიქონში:

პროგრამა ითხოვს ფასკისათვის მეორე ხაზის მონიშვნას, მონიშნეთ ფასკისათვის მეორე ხაზი და ფასკა გაკეთდება. შეგიძლიათ გაიმეოროთ ეს ბრძანება და მითიტებული პარამეტრებით რამდენიმე ფასკა გააკეთოთ.

ფასკის გასაკეთებლად თუ აირჩევთ მეთოდს Distance(დისტანციით), ბრძანებით სტრიქონში ისევ ისეთი კითხვები გაჩნდება, გარდა ერთი კითხვისა

Specify chamfer angle from the first line <0>:

ამ კითხვის ნაცვლად გამოჩნდება ახალი კითხვა :

Specify second chamfer distance <10.0000>:

პროგრამა ითხოვს ფასკისათვის მეორე ხაზიდან ჩამოსაჭრელ მონაკვეთს, ბრძანებით სტრიქონში ჩაწერეთ მეორე ხაზიდან ჩამოსაჭრელი მონაკვეთი სიგრძის შესაბამისი რიცხვი და დაარტყით თითი კლავიშზე Enter(შეტანა), დანარჩენ რძანებებს ისე უნდა უპასუხოთ როგორც, როგორც ზემოთ არის აღნიშნული.

#### მომრგვალება

ამ ბრძანებით ხდება მრავალკუთხედის კუთხეების მომრგვალება. დახაზეთ ნებისმიერი მრავალკუთხედი, მოდიფიკაციის ღილაკების პანელიდან აიღეთ ღილაკი Fillet(მომრგვალება), ბრძანებით სტრიქონში გაჩნდება ბრძანება:

Select first object or [Polyline/Radius/Trim/mUltiple]:

პროგრამა გტავაზობთ რამდენიმე მეთოდს მომრგვალებისათვის ესენია: Polyline(ტეხილი), Radius(რადიუსი), Trim(მოჭრა), mUltiple(მულტიპლიკაცია). აირჩიეთ რომელიმე მათგანი, მაგ. Radius(რადიუსი), რისთვისაც ბრძანებით სტრიქონში ჩაწერეთ ასო – r და დაარტყით კლავიშზე Enter(შეტანა), ბრძანებით სტრიქონში ბრძანება შეიცვლება:

Specify fillet radius <0.0000>:

პროგრამა ითხოვს რადიუსის შესაბამისი რიცხვის შეტანას. ბრძანებით სტრიქონში ჩაწერეთ რადიუსის შესაბამისი რიცხვი დაარტყით კლავიშზე Enter(შეტანა), ბრძანებით სტრიქონში ბრძანება შეიცვლება:

პროგრამა ითხოვს მოსამრგვალებელი კუთხის პირველი გვერდის მონიშვნას,

#### Select first object or [Polyline/Radius/Trim/mUltiple]:

რისთვისაც თაგვის მაჩვენებელი დააყენეთ პირველ გვერდზე და დააწკაპუნეთ მარცხენა კლავიშზე ერთჯერ. პრძანებით სტრიქონში გაჩნდება ახალი პრძანება:

#### Select second object:

პროგრამა ითხოვს შოსაშრგვალებელი კუთხის მეორე გვერდის მონიშვნას, რისთვისაც თაგვის მაჩვენებელი დააყენეთ მეორე გვერდზე და დააწკაპუნეთ მარცხენა კლავიშზე ერთჯერ, რის შედეგადაც კუთხე მომრგვალდება და პროცესი დასრულდება. შეგიძლიათ ამ ბრძანების რამდენჯერმე გამეორება უკვე არსებული პარამეტრების შეუცვლელად.

ანალოგიურად ხდება მომრგვალება PoliLyne(ტეხილი) მეთოდის გამოყენების დროსაც. განსხვავება ის არის რომ ამ მეთოდით სარგებლობისას პროგრამა ყველა კუთხეს ერთდროულად მოამრგვალებს.

#### აფეთქება

ამ ღილაკით სარგებლობის დროს ხდება ობიექტის დაშლა შემადგენელ ნაწილებად.

კონსტრუქტორს მუშაობის დროს ხშირად უხდება რომელიმე ბრძანების გამეორება, რისთვისაც იყენებს მარჯვენა კლავიშის საშუალებით დინამიკური

| a Options                                                                                                    | <u>? ×</u>                                                                                                    |
|----------------------------------------------------------------------------------------------------|----------------------------------------------------------------------------------------------------|
| Current profile: < <unnamed profile="">&gt;</unnamed>                                                                                                    | 🕞 Current drawing: Drawing1.dwg                                                                                                    |
| Files   Display   Open and Save   Plot and Publish   System                                                                                                    | User Preferences Drafting Selection Profiles                                                                                                    |
| Windows Standard Behavior         ✓ Windows standard accelerator keys         ✓ Shortcut menus in drawing area         Right-click Customization         Drag-and-drop scale         Default settings when units are set to unitless:         Source content units:         Centimeters         Target drawing units:         Centimeters | <ul> <li>Priority for Coordinate Data Entry</li> <li>Running object snap</li> <li>Keyboard entry</li> <li>Keyboard entry except scripts</li> </ul> Associative Dimensioning Image: Make new dimensions associative Hyperlink Image: Weight Script Script |
| Hidden Line Settings<br>Lineweight Settings                                                                                                    | Fields<br>Display background of fields<br>Field Update Settings                                                                                                    |
|                                                                                                    | OK Cancel Apply Help                                                                                                    |

ნახ. 4. 10. დიალოგური ფანჯარა Options(პარამეტრბი), დინამიკური მენიუს ჩართვა და გამორთვა.

მენიუს გამოტანას. ზოგჟერ კი პირიქით ამ დინამიკური მენიუს ეკრანზე გამოჩენა ხელის შემშლელია კონსტრუქტორისათვის. შეგიძლიათ გამორთოთ დინამიკური მენიუ, რისთვისაც შეასრულეთ პრძანებათა მიმდევრობა:

აირჩიეთ მენიუდან ბრძანება: Tools(იარაღები) Options(პარამეტრბი), ეკრანზე გამოჩნდება დიალოგური ფანჯარა Options(პარამეტრბი), გახსენით ჩანაცვლება User Preferences (მომხმარებლის უფლებები), მონახეთ ალმის ველი Shortcut menus in drawing area(ხაზვის ზონაში მენიუს ნიშნაკი) და მოხსენით ალამი, იხილეთ ნახ. 4. 9.

პროგრამა AutoCAD2005-ს აქვს უამრავი ღილაკების ჯგუფები, რაც ეხმარება კონსტრუქტორს სწრაფ მუშაობაში. ღილაკების ასეთი ჯგუფია Object Snap. ამ ღილაკების საშუალებით სწრაფად შეგიძლიათ მოძებნოთ მონაკვეთის შუა წერტილი, მონაკვეთის საწყისი და ბოლო წერტილები, ორი წრფის გადაკვეთის წერტილი, წრეწირის ცენტრი, წრეწირის მხების შეხების წერტილი და ა. შ.

თუ გინდათ მოაკვეთის შუაწერტილის, საწყისი და ბოლო წერტილების, ორი წრფის გადაკვეთის წერტილის, წრეწირის ცენტრის, დიამეტრის ბოლოების ან მხების შეხების წერტილის მონიშვნა, წინასწარ ობიექტის თვისებებში დააყენეთ ნაცრისფერი, აირჩიეთ მენიუდან ბრძანება Format(ფორმატი)  $\rightarrow$  Point Style(წერტილის სტილი) და აირჩიეთ წერტილისათვის ფორმატი, შემდეგ დააწკაპუნეთ Object Snap –ის იმ ღილაკზე, რომლის შესრულებაც გსურთ ზემოთ ჩამონათვალიდან, აიღეთ ხაზვის ღილაკების პანელიდან წერტილი და თაგვის მაჩვენებელით დააწკაპუნეთ თქვენს ნახაზზე, სამუშაო ველში გაჩნდება ნაცრისფერი წერტილები, იხილეთ ნახ. 4. 10.

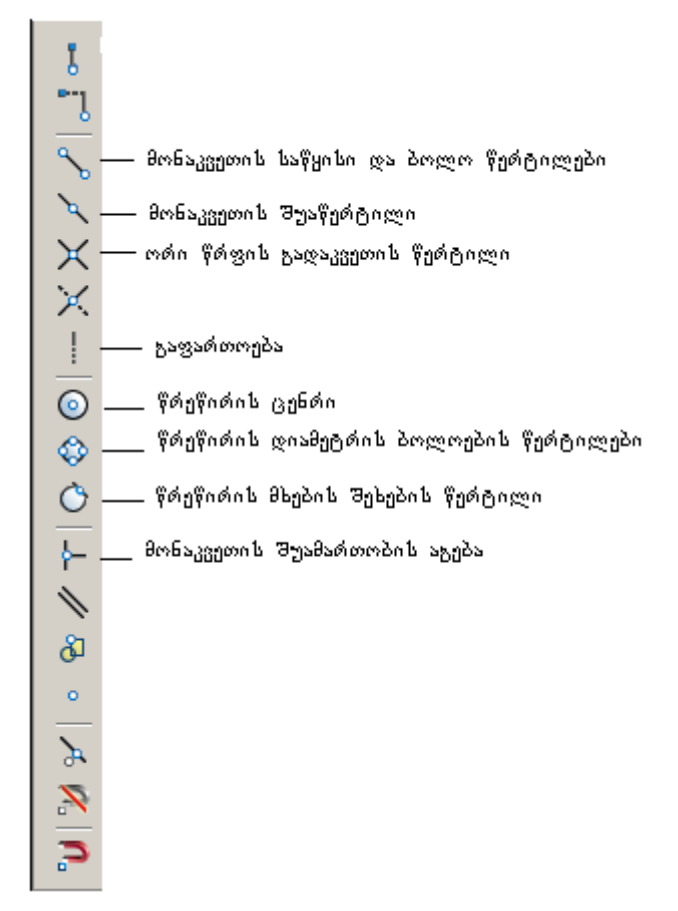

ნახ. 4. 11. Object Snap -ის ღილაკები.

## თავი 5

## ფორმატკის დახაზვა

მოთხოვნების ЕСКД – Ь მკაცრი შესაბამისად ნახაზებისა სხვა და სამრეწველო და საამშენებლო ყველა სახის დარგის საპროექო და საბუთების, საკონ-სტრუქტორო დოკუმენტაციისათვის გასათვალისწინებელი სტანდარტებით (Гост 2.301-68-შესაბამისად), დადგენილია ქაღალდის ფორმატი და მათი შესაბამისი გაფორმება. ჩვეულებრივ პრაქტიკაში ასეთ ფურცლებს ეწოდება ფორმატკები. რადგან არცერთი ნახაზი მის გარეშე წარმოუდგენელია, ამიტომ დაიწყეთ AutoCAD-ის პროგრამის საშუალებით ფორმატკის დახაზვა, რომელსაც შემდეგში სისტემატურად გამოიყენებთ. ეს არის A4-ის შესაბამისი ფორმატკა.

## ხაზეპის გავლეპა კოორდინატეპით

კოორდინატებით მუშაობის დროს მონაკვეთის ბოლო წერტილის კოორდინატები შეგყავთ კლავიატურის საშუალებით, ნებისმიერი სიზუსტით. ამ დროს შეგიძლიათ დახრილის გავლებაც ისე რომ, მდგომარეობის სტრიქონში არ გქონდეთ ჩართული Ortho(ორთოგონალური).

შენი შვნა: კოორდინატებით მუშაობის დროს კოორდინატთა სათავის კოორდინატები ფარდობითია, რაც იმას ნიშნავს, რომ სამუშაო მაგიდაზე შეიძლება სათავის კოორდინატები არ იყოს (0,0). განხილულ მაგალითში სათავის კოორდინატებია (30,30), ე. ი. ათვლას იწყებთ წერტილიდან O(30,30).

AutoCAD-ის ჩატვირთვის შემდეგ გახსენით თქვენი შაბლონი ფენებისათვის laier\_shablon. ობიექტის თვისებებში დააყენეთ ყვითელი ფერის ხაზი 7-тонкая, ხაზვის იარაღების პანელიდან აიღეთ მონაკვეთი და ბრძანებით სტრიქონში აკრიფეთ შემდეგი კოორდინათების მიმდევრობა:

► ଧା 🖙 30,30 🖑 240,30 🖑 240,322 🖑 30,322 🖑 C 🖑

სამუშაო მაგიდაზე დაიხაზება ცისფერი მართკუთხედი, რომლის ფორმატია A4(210X297 მმ).

ობიექტის თვისებებში დააყენეთ ყვითელი ფერის ხაზი იარაღების პანელიდან აიღეთ მართკუთხედი და პრძანებით სტრიქონში აკრიფეთ შემდეგი კოორდინატების მიმდევრობა:

## ▶ઢᲡ ➪ 50,35 & 235,322 &

ადრე დახაზულ ცისფერ მართკუთხედში ჩაიხაზება ყვითელი მართკუთხედი.

## წერტილების მონიშვნა

სამუშაო ვალში დასვით საბაზო წერტილები, რისთვისაც შეასრულეთ შემდეგი ბრზანებები:

▶ოთ ➡ Layer1 /თვისებებში გააქტიურდება ნაცრისფერი დამატებითი აგებისათვის/;

▶იპ ➡ Point (წერტილი);

▶ ३७ \$ 57,90 \$ 185,70 \$.

ჩართეთ Grid(ბადე), რისთვისაც მდგომარეობის სტრიქონში დაარტყით შესაბამის ღილაკზე ერთჯერ, პრძანებათა ჯგუფის Zoom(ხედი)-ის საშუალებით გამოაჩინეთ ნახაზის საჭირო ფრაგმენტი სამუშაო მაგიდაზე, მაჩვენებელი დააყენეთ პირველ დახედეთ მონიშნულ წერტილზე, მდგომარეობის სტრიქონში წერტილის კოორდინატებს (57,90) და დარწმუნდით რომ ეს სწორედ ის წერტილია, რომელიც გჭირდებთ. შეამოწმეთ ბიჯი რამდენი მილიმეტრია, რისთვისაც გახსენით დიალოგური ფანჯარა Drafting Settings(), გახსენით ფანჯრის პირველი ჩანაცვლება Snap and Grid (ბადე და ბიჯი) და დააყენეთ 5-ის ჯერადი ბიჯი. იარაღების აიღეთ Point (წერტილი), პირველი წერტილის მდებარეობიდან სტრიქონიდან გადათვალეთ 10მმ და დააწკაპუნეთ მარცხენა კლავიშზე ერთჯერ, გადააადგილეთ მაჩვენებელი მარჯვნივ 23მმ და დააწკაპუნეთ მარცხენა კლავიშზე. გაიმეორეთ ეს მოქმედება კიდევ ორჯერ მაჩვენებლის მარჯვნივ გადაადგილებით ჯერ 15მმ-ზე და შემდეგ კი 10 მმ-ზე.

დააყენეთ მაჩვენებელი ქვემოთ აღნიშნულ მეორე წერტილზე (155, 40), გადაადგილეთ მაჩვენებელი მარჯვნივ ჯერ 15მმ-ზე და შემდეგ კი 17მმ-ზე. ფორმატკაზე საბაზო წერტილები აღნიშნულია. იხილეთ ნახ. 4. 1.

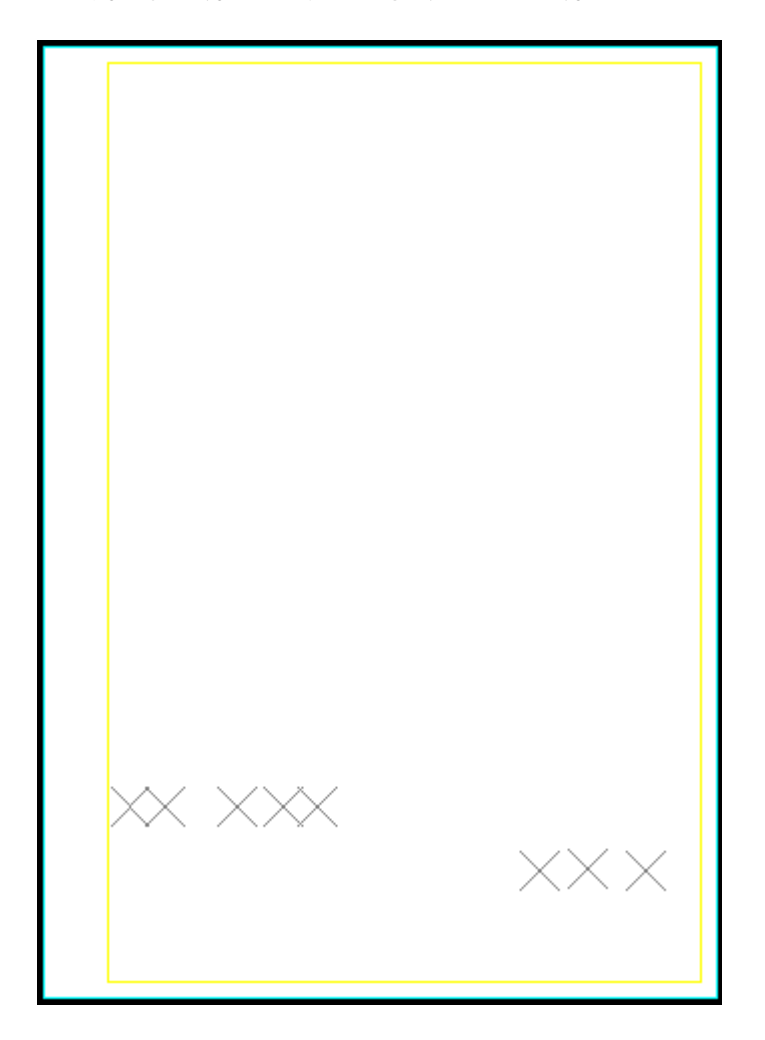

ნახ. 5. 1. ფორმატკის ჩარჩო საბაზო წერტილებით

### მონაკვეთეპის გამოხაზვა

მდგომარეობის სტრიქონში ჩართეთ ORTO(ორთოგონალური) და OSnap(წაბმა), ობიექტის თვისებებში გაააქტიურეთ ხაზი 6-основная, იარაღების პანელიდან აიღეთ Line(მონაკვეთი), ისარგებლეთ მონიშნული წერტილებით და გაავლეთ მათზე ჰორიზონტალური ხაზი 2, გაიმეორეთ პრძანება, რისთვისაც მაჩვენებელი დააყენეთ ნებისმიერ თავისუფალ ადგილზე, მარჯვენა კლავიშზე დააწკაპუნეთ ერთჯერ, დინამიკური მენიუდან აირჩიეთ პრძანება Repeat Line (ხაზის გამეორება) და ხაზი გაავლეთ 3. რედაქტირების იარაღების სტრიქონიდან აიღეთ Copy(კოპირება), მონიშნეთ მესამე ხაზის მონაკვეთი, დააყენეთ მაჩვენებელი ამ ხაზის ნებისმიერ წერტილზე, დააჭირეთ თითი მარცხენა კლავიშს, გადააადგილეთ მარცხნივ და დააყენეთ მომდევნო წერტილზე, გაივლება მე-4ე მონაკვეთი. გაიმეორეთ ეს მიმდევრობა კიდევ ორჯერ და გაავლეთ მე-5-ე და მე-6-ე მონაკვეთები. იხილეთ ნახ. 4.2.

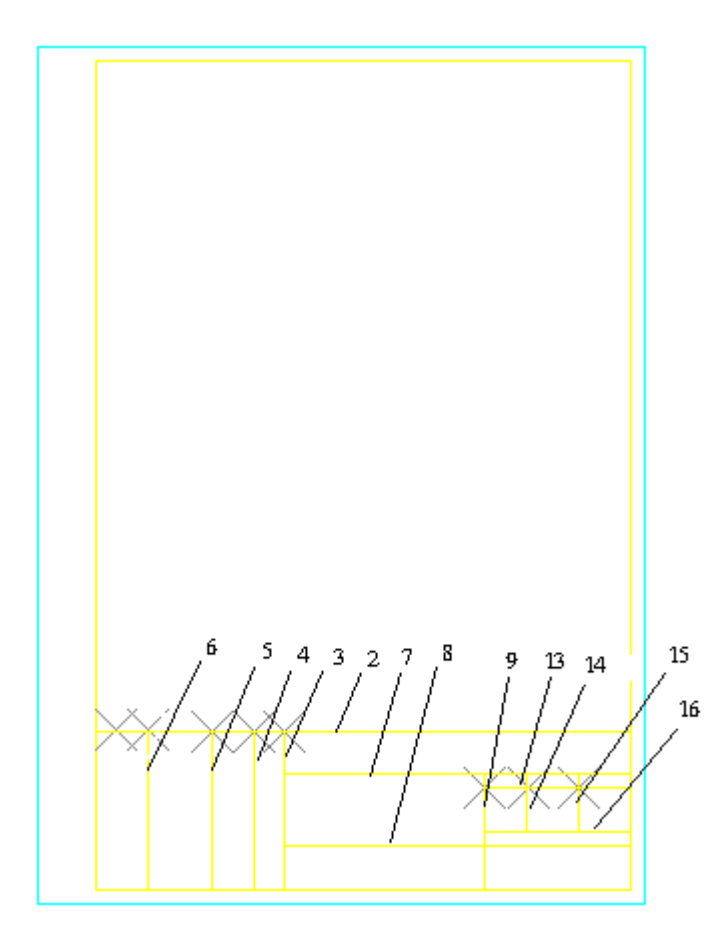

ნახ. 5. 2. ფორმატკაში შტამპის ჩახაზვა

ხაზვაში შტამპის დახაზვის წესების გათვალისწინებით და AutoCAD-ის საშუალებების გამოყენებით დაასრულეთ ფორმატკის დახაზვა. დამხმარე წერტილების წაშლა კი არ ხდება, არამედ ფენებში ნაცრისფერის შესაბამისი ნათურის გამორთვით ფორმატკაზე აღნიშნული წერტილები აღარ გამოჩნდება. იხილეთ ნახ. 4. 3.

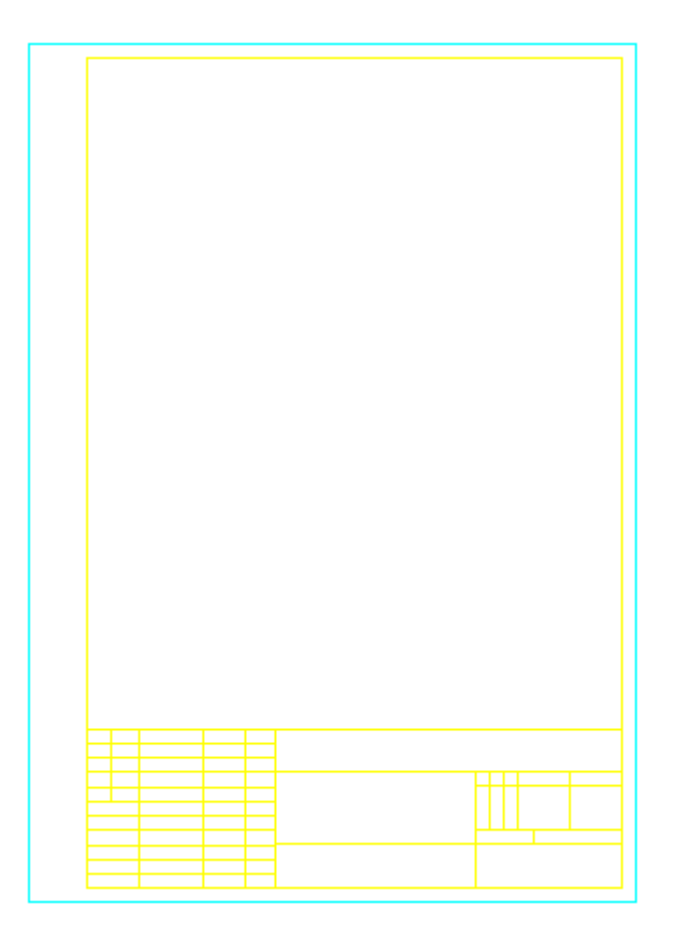

ნახ. 5. 3. ფორმატკა A4

## ფენების ჩართვა და გამორთვა

ფენების შაბლონში გახსენით ფენების სია, მონიშნეთ რომელიმე ფენა, მაჩვენებლით დააწკაპუნეთ ამ ფენის ნათურაზე, გაიტანეთ მაჩვენებელი ფენის გარეთ და დააწკაპუნეთ თავისუფალ ადგილზე ერთჯერ, შედეგად ამ ფენის შესაბამისი ფერით შესრულებული ნახაზის ფრაგმენტი ეკრანზე აღარ გამოჩნდება. თუ გსურთ ნახაზის ფრაგმენტის ხელახლა გამოჩენა, ისევ გახსენით ფენების სია, გამორთული ფენის ნათურაზე დააწკაპუნეთ მაჩვენებლით და ნახაზის ფრაგმენტი აღდგება ეკრანზე.

დახაზული ფორმატკა შეინახეთ და გამოიყენეთ როგორც შაბლონი, რაც იმას ნიშნავს რომ ჯერ დახაზავთ ნახაზს სრულად, შემდეგ კი ამ ნახაზს მოათავსებთ ფორმატკაზე და შეინახავთ ახალი სახელით. ასეთი შენახვის შემდეგ ფორმატკა იქნება ცარიელი და შეგიძლიათ მისი გამოყენება სხვადასხვა ნახაზისათვის.

## თავი 6

## ზომების განთავსება

პროგრამა AutoCAD-ს აქვს საშუალება, რომნებისმიერ ნახაზზე განათავსოთ ზომები, მაგრამ ჯერ გაარკვიეთ შეესაბამება თუ არა თქვენი პროგრამა ECKD–ს, რომელიც ითვალისწინებს FOCT 2.307-68 –ს მოთხოვნებს.

AutoCAD-ის პროგრამაში არსებობს საკმაო რაოდენობის ზომების სტილიის მზა ნიმუშები., მაგრამ ყველა მათგანი ვერ ამათუ იმ ორმით პასუხობს ECKD–ს მოთხოვნებს. ამ მოთხოვნებთან ყველაზე ახლოსაა STANDARD და ISO-35 WS და მათი გამოყენება შესაძლებელია, მაგრამ სასურველია მომხმარებლის მიერ საკუთარი სტილის შემუშავება. უმჯობესია ერთჯერ შექმნათ საკუთარი სტილი და მხოლოდ განსაკუთრებულ შემთხვევაში კონკრეტული ნახაზისათვის შეიტანოთ მასში დაზუსტებები.

ზომების სტილის მენეჯერის გამოსატანად შეასრულეთ ბრძანებათა მიმდევრობა: აირჩიეთ მენიუდან ბრძანება : Dimension Style (ზომები სტილი) და დააწკაპუნეთ თაგვის მაჩვენებით ერთჯერ. ეკრანზე გამოჩნდება დიალოგური ფანჯარა Dimension Style Manager (ზომების სტილის მენეჯერი). ამ ფანჯარაში ჩანს ერთი სტანდარტული სტილი და აქვს ღილაკები: Set Current (მიმდინარე სტილის დანიშვნა), New(ახალი სტილი), Modify(სტილის შეცვლა/ჩასწორება), Overid(სტილზე გადაწერა) და Compare. იხილეთ ნახაზი 6. 1.

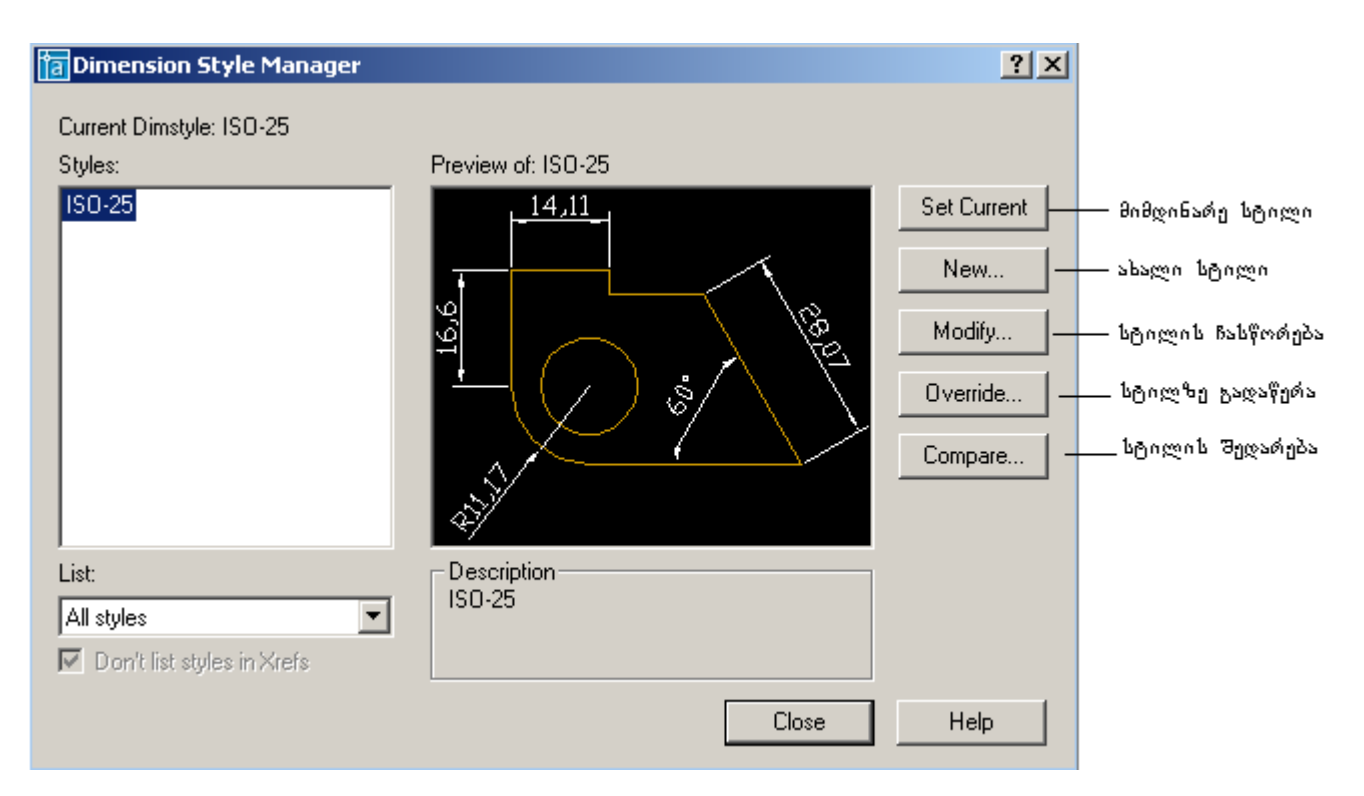

ნახ. 6. 1. დიალოგური ფანჯარა Dimension Style Manager (ზომების სტილის მენეჯერი).

- Set Current (მიმდინარე სტილის დანიშვნა)- დანიშნავთ პროგრამაში არსებულ სტილს;
- New(ახალი სტილი)- შექმნით ახალ სტილს;
- Modify(სტილის შეცვლა/ჩასწორება)- უკვე შექმნილ სტილს ჩაასწორებთ;
- Overrid(სტილზე გადაწერა) –არსებულ სტილზე გადააწერეთ;
- Compare(შედარება)- სტილთან შეადარებთ.

აირჩიეთ რომელიმე მათგანი და გააგრძელეთ მუშაობა. თუ გსურთ ახალი სტილის შექმნა აირჩიეთ New(ახალი სტილი) და თაგეის მაჩვენებლით ერთჯერ დააწკაპუნეთ ღილაკზე New(ახალი), გამოვა ფანჯარა - Create New Dimension Style(შექმენით ზომების ახალი სტილი), იხილეთ ნახ. 6. 2

| 👔 Create New Dimension Style |                                                                                           |   |
|------------------------------|-------------------------------------------------------------------------------------------|---|
| New Style Name:              | Copy of ISO-25                                                                            |   |
| Start With:                  | ISO-25                                                                                    | - |
| Use for:                     | All dimensions                                                                            | • |
| Continue                     | All dimensions<br>Linear dimensions<br>Angular dimensions                                 |   |
| in Xrefs                     | Radius dimensions<br>Diameter dimensions<br>Ordinate dimensions<br>Leaders and Tolerances |   |

ნახ. 6. 2. დიალოგური ფანჯარა Create New Dimension Style(შექმენით ზომების ახალი სტილი)

პირველ ტექსტურ ველში ჩაწერეთ ახალი სტილის სახელი, მეორე არის სიის ველი, შეგიძლიათ დატოვოთ იგივე ან შეცვალოთ სათანადო ГОСТ-ის მითითებით, შემდეგ სიის ველში გახსენით სია და აირჩიეთ ზომების ტიპები: Linear(წრფივი), Angular(კუთხის), Radius(რადიუსის) და ა. შ.

|                      | a New Dimension Style: Copy of ISO-25                                                                                                    | <u>?</u> >                                                                                                    | <u> </u> |
|----------------------|----------------------------------------------------------------------------------------------------|----------------------------------------------------------------------------------------------------|----------|
| ზომის საზები —       | Lines and Arrows Text Fit Primary Units                                                                                                    | Alternate Units Tolerances                                                                                                    | 1        |
| -                    | Color:       ByBlock         Lineweight:       ByBlock         Extend beyond ticks:       Image: Color in the space in the space | 14,11<br>9'91<br>•09<br>•09                                                                                                    |          |
| გამოსატანი<br>ხაზები | Extension Lines<br>Color: ByBlock<br>Lineweight: ByBlock<br>Extend beyond dim lines: 1.25<br>Offset from origin: 0.625<br>Suppress: Ext Line 1 Ext Line 2                                                                                                    | Arrowheads          1st:       Closed filled         2nd:       Closed filled         2nd:       Closed filled         Leader:       Closed filled         Arrow size:       2.5         Center Marks for Circles         Type:       Mark         Size:       2.5 | ი სრები  |
|                      |                                                                                                    | OK Cancel Help                                                                                                    | ]        |

ნახ. 6. 3. New Dimension Style Copy of ISO-25(ახალი ზომების სტილის კოპირება)

დააწკაპუნეთ ღილაკზე Continue(მიმდინარე), გამოვა New Dimension Style Copy of ISO-25(ახალი ზომების სტილის კოპირება) დიალოგური ფანჯარა ჩანაცვლებით Lines and Arrows(საზები და ისრები), იხილეთ ნახ. 6. 3.

ფანჯარა შეიცავს პარამეტრების დასაყენებლად შემდეგ ჯგუფებს:

- Dimension Lines(ზომის ხაზები);
- Extension lines(გამოსატანი ხაზები);
- Arroweheads(സ്റ്റാർറ).

თითოეულ ჯგუფში აირჩიეთ სათანადო პარამეტრები: ხზის ფერი, ტიპი, საბაზო შუალედი და გახსენით ფანჯრის შემდეგი ჩანაცვლება Texst(ტექსტი). იხილეთ ნახ. 6. 4.

|                          | 👔 New Dimension Style: Copy of ISO-25                              |
|--------------------------|--------------------------------------------------------------------|
|                          | Lines and Arrows Text Fit Primary Units Alternate Units Tolerances |
| ტექსტის<br>პარამეტრები — | Text Appearance                                                    |
|                          | Text style: Standard                                               |
|                          | Text color: ByBlock                                                |
|                          | Fill color: None                                                   |
|                          | Text height:                                                       |
|                          | Fraction height scale:                                             |
|                          | Draw frame around text     Text Alignment                          |
| ტექსტის<br>განლაგება —   | Text Placement O Horizontal                                        |
|                          | Vertical: Above                                                    |
|                          | Horizontal: Centered   Aligned with dimension line                 |
|                          | Offeet from dim line:                                              |
|                          |                                                                    |
|                          |                                                                    |
|                          | OK Cancer Hep                                                      |

ნახ. 6. 4. დიალოგური ფანფარა New Dimension Style Copy of ISO-25(ახალი ზომების სტილის კოპირება) ჩანაცვლებით Text(ტექსტი).

ფანჯრის ამ ჩანაცვლებას აქვს ორი ჯგუფი :

- Text Apperance(ტექსტის პარამეტრები);
- Texst Placement(ტექსტის განლაგება).

ამ ჯგუფებშიც აირჩიეთ პარამეტრები: ტექსტის სტილი, ფერი, სიმაღლე, ტექსტის ვერტკალური ან ჰორიზონტალური განლაგება და მიეცით დასტური ღილაკზე OK დაწკაპუნებით., დაიხურება ეს ჩანაცვლება და გამოჩნდება დიალოგური ფანჯარა Dimension Style Manager (ზომების სტილის მენეჯერი), კიდევ ერთჯერ მიეცით დასტური ღილაკზე OK დაწკაპუნებით და დამთავრდება ახალი სტილის შექმნის პროცედურა. სამუშაო მაგიდაზე თუ არა გაქვთ ზომების ღილაკები დაყენებული აირჩიეთ ბრძანება მენიუდან View(ხედვა) → Toolbars(ღილაკები) და თაგვის მაჩვენებლით დააწკაპუნეთ მასზე ერთჯერ. გამოვა დიალოგური ფანჯარა Customize (მომხმარებელი), გახსენით ჩანაცვლება Toolbars(ღილაკები), დააყენეთ ალამი ვალში Dimension(ზომები), ეკრანზე გამოჩნდება ღილაკები, გადაადგილეთ სამუშაო მაგიდაზე და მოათავსეთ თქვენთვის სასურველ ადგილზე, იხილეთ ნახ. 6. 5.

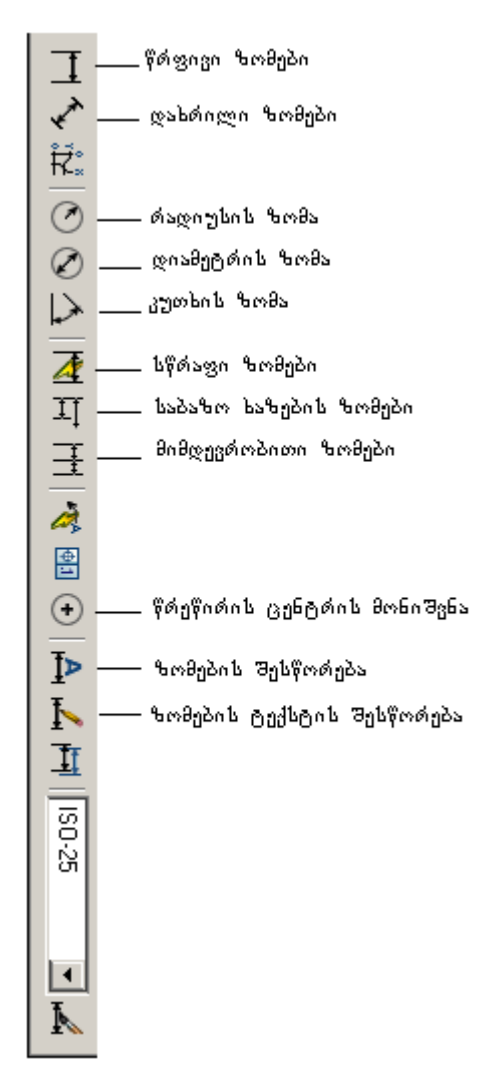

ნახ. 6. 5. ზომების ღილაკები

განვიხილოთ ზოგი მათგანის გამოყენება: *წრფივი ზომები* 

აიღეთ ღილაკი Linear Dimension(წრფივი ზომები), დააყენეთ თაგვის მაჩვენებელი ომ მონაკვეთის საწყის წერტილში, რომლის ზომის გამოტანაც გსურთ და დააწკაპუნეთ თაგვის მარცხენა კლავიშზე. გადააადგილეთ მაჩვენებელი მონაკვეთის მეორე წერილზე, გაჩნდება ხაზი, რომელიც გიჩვენებთ გასაზომ მანძილს. ამ ხაზის დახრა არ აისახება შედეგზე, რადგან ზომების მნიშვნელობების განთავსება ხდება OX და OY ღერძების მიმართულებით. დააყენეთ მაჩვენებელი მეორე წერტილზე, დააწკაპუნეთ მარცხენა კლავიშზე, თაგვის გადაადგილებით განსაზღვრეთ ადგილი ზომის ხაზისათვის და დააწკაპუნეთ თაგვის მარცხენა კლავიშზე ერთჯერ, ნახაზზე გაჩნდება ზომის ხაზი. გაზომვის სიზუსტე განისაზღვრება ნახაზის ელემენტთან მაჩვენებლის შეთავსების სიზუსტეზე. აბსოლიტური სიზუსტისათვის გამოიყენეთ Object Snap(ობიექტზე წაბმა).

#### დიამეტრისა და რადიუსის ზომები

იმის შესაბამისად, დიამეტრის ზომის თუ რადიუსის ზომის განთავსება გსურთ, აიღეთ ღილაკი Diameter Dimension(დიამეტრის ზომა) ან Radius Dimension (რადიუსის ზომა). რომელიმე მათგანის აღების შემდეგ მაჩვენებლი გადადის მონიშვნის რეჟიმში, ე. ი. ღებულობს პატარა კვადრატის ფორმას, მონიშნეთ თქვენი ობიექტი - წრეწირი/რკალი, ბრმანებით სტრიქონში გაცნდება ბრმანება:

#### Specify dimension line location or [Mtext/Text/Angle]:

პროგრამა ითხოვს მეთოდის აღჩევას: Mtext(მრავალსტრიქონიანი ტექსტი), Text(ტექსტი), Angle(კუთხე). აირჩიეთ რომელიმე მათგანი, მაგალითად Text(ტექსტი), ბრძანებით სტრიქონში ჩაწერეთ ლათინური ასო t და დაარტყით თითი კლავიშზე Enter(შეტანა). ბრძანებით სტრიქონში შეიცვლება ბრძანება:

#### Enter dimension text <300.29>:

პროგრამა გთავაზობთ ზომისათვის ტექსტს და ელოდება დასტურს, თუ გაკმაყოფილებთ შემოთავაზებული ზომა დაადასტურეთ კლავიშზე Enter(შეტანა) თითის დარტყმით და დაიწერება ზომა დიმეტრის სიმბოლოს მითითებით, ხოლო თუ არ გაკმაყოფილებთ, დაასრულეთ ბრძანების მოქმედების პროცედურა და ყველაფერი გაიმეორეთ თავიდან უფრო ზუსტი ზომის გამოსატანად.

ცენტრის ხაზეპი

წრეწირის ცენტრის მოსანიშნად ზომების ღილაკებიდან აიღეთ ღილაკი Center Mark(ცენტრის მონიშვნა), მაჩვენებელი გადადის მონიშვნის რეჟიმში, მონიშნეთ წრეწირი მაჩვენებლის დაწკაპუნებით წრეწირის ნებისმიერ წერტილში და ცენტრში გაჩნდება ორი ურთიერთგადამკვეთი წვრილი ხაზი და ცენტრი მოინიშნა.

#### კუთხური ზომეპი

ამ ბრძანებით შესაძლებელია ნახაზზე ორ არაპარელელურ წრფეს შორის კუთხის კუთხის ზომის განთავსება, თუნდაც ეს წრფეები გადაკვეთილი არ იყოს. ზომების ღილაკებიდან აიღეთ ღილაკი Angular Dimension(კუთხის ზომა), ბრძანებით სტრიქონში გამოჩნდება ბრძანება:

#### Select arc, circle, line, or <specify vertex>: 1

პროგრამა გთავაზობთ მონიშნოთ: arc(რკალი), circle(წრეწირი) ან line(ხაზი), მონიშნეთ მაგალითად კუთხის პირველი ხაზი, მასზე თაგვის მაჩვენებლის მარცხენა კლავიშზე ერთჯერ დაწკაპუნებით, ბრძანებით სტრიქონში გაჩნდება ახალი პრძანება:

#### Select second line:

პროგრამა ითხოვს კუთხის მეორე ხაზის მონიშვნას, მონიშნეთ კუთხის მეორე ხაზი მასზე თაგვის მაჩვენებელის მარცხენა კლავიშზე ერთჯერ დაწკაპუნებით, ნახაზზე გაჩნდება ზომის ხაზი, თაგვის მოძრაობით დააყენეთ ზომის ხაზი თქვენთვის სასურველ ადგილზე და დააწკაპუნეთ თაგვის მარცხენა კლავიშზე ერთჯერ, ნახაზზე განთავსდება კუთხის ზომა.

## ზომების რედაქტირება

ხაზვის დროს კონსტრუქტორს სჭირდება განთავსებული ზომების შეცვლა ან შესწორება, რისთვისაც შეგიძლიათ ისარგებლოთ მენიუს ბრძანებით Modify→ Prpoperties(რედაქტირება →თვისებები) ან სტანდარტული აირაღების სტრიქონიდან ღილაკით Properties(თვისებები). ამ ღილაკზე დაწკაპუნების შემდეგ ეკრანზე გამოდის დიალოგური ფანჯარა Properties(თვისებები), იხილეთ ნახ. 6. 6.

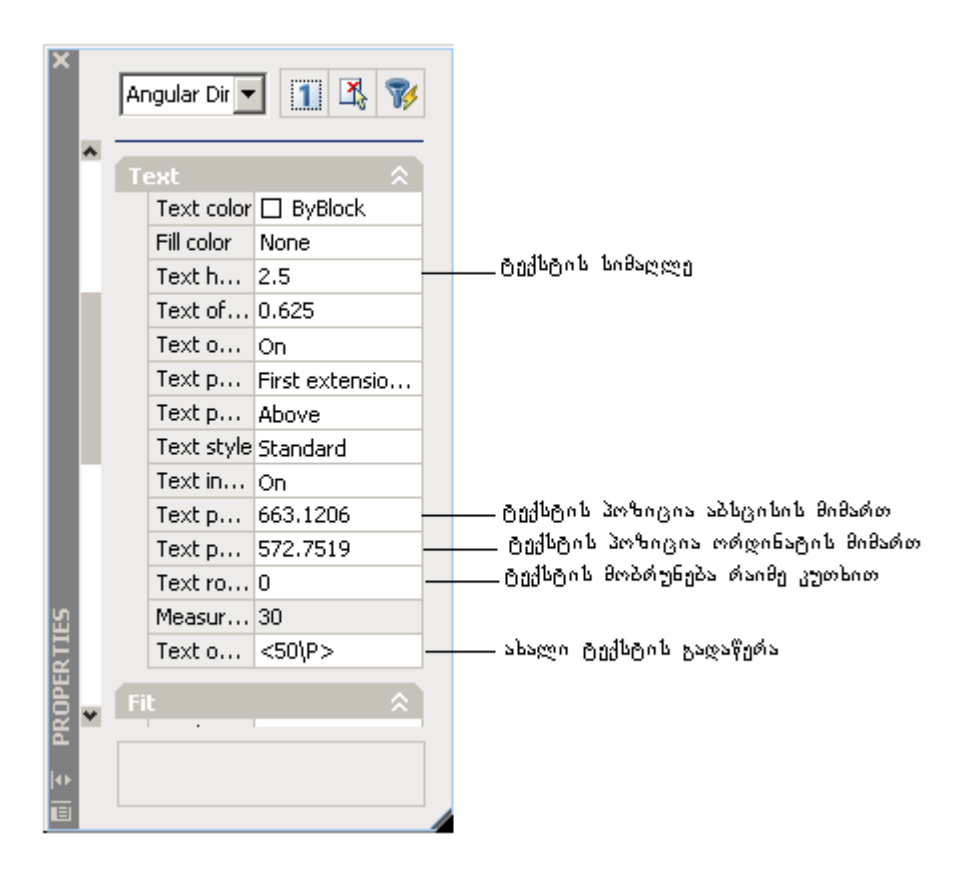

ნახ. 6. 6. დიალოგური ფანჯარა Properties(თვისებები) ზომების ტექსტის ჩასასწორებლად.

შეიძლება ეკრანზე არ ჩანდეს ტექსტი. ზომების განთავსების შემდეგ იმისათვის რომ ტექსტი გამოჩნდეს ეკრანზე წინასწარ მონიშნეთ ნახაზზე ზომა, გამოიტანეთ დიალოგური ფანჯარა Properties(თვისებები), ვერტიკალური ლიფტის მონახეთ Texst(ტექსტი), თაგვის მაჩვენებლით გადაადგილებით დააწკაპუნეთ ერთჯერ ვერტიკალურად მოთავსებულ ორმაგ უტოლობის ნიშანზე, გაიხსნება სია და გამოჩნდება ჩამონათვალი. მონახეთ ველი Text height(ტექსტის სიმაღლე) და მონიშნეთ, ჩააყენეთ კურსორი, წაშალეთ ძველი მნიშვნელობა, ჩაწერეთ მასში ტექსტის სიმაღლისათვის საჭირო ახალი მნიშვნელობა, თუ გსურთ ტექსტის Text Rotacion(ტექსტის მობრუნება), ჩაწერეთ მასში მობრუნება მონიშნეთ ველი მობრუნების კუთხის შესაბამისი მნიშვნელობა, ხოლო თუ გსურთ არსებული ტექსტის ნაცვლად სხვა ტექსტის ჩაწერა მონიშნეთ ველი Text override(ტექსტზე გადაწერა), ჩააყენეტ კურსორი ამ ველში და ჩაწერეთ ახალი ტექსტი და დაარტყით თითი კლავიშზე Enter(შეტანა). ჩაკეცეთ ტექსტის სია, ისევ ორმაგ უტოლობის ნიშანზე დაწკაპუნებით, ანალოგიურად გახსენით Lines&Arrows(ისრების) სია, შეცვალეთ ისრების ზომები იგივე მნიშვნელობით, რაც ტექსტისათვის იყო და დაარტყით თითი კლავიშზე Enter (შეტანა). დახურეთ დიალოგური ფანჯარა Properties (თვისებები), ნახაზზე მოხსენით მონიშვნა და ნახავთ რომ ზომების ტრქსტი გამოჩნდება.

ეს პროცესი საკმაოდ შრომატევადია, ამიტომ თითოეული ზომისათვის ცალცალკე კი არ ჩაასწოროთ, არამედ ჯერ დააყენეთ ნახაზის ყველა ზომა, შემდეგ მონიშნეთ რომელიმე მათგანი და ჩაასწორეთ. დახურაეთ დიალოგური ფანჯარა Properties (თვისებები), მონახეთ სტანდარტული იარაღების სტრიქონში ღილაკი Match Properties(ფორმატის კოპირება) და თაგვის მაჩვენებლით დააწკაპუნეთ მასზე ერთჯერ. მაჩვენებლი მიიღებს კვადრატის ფორმას, შეგიძლიათ ჩასწორებული ზომის ხაზზე დაწკაპუნებით მონიშნოთ ეს ზომა, კურსორი ისევ შეიცვლება და მიიღებს ფუნჯის ფორმას, იხილეთ ნახ. 6. 7.

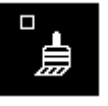

ნახ. 6. 7. ფორმატის კოპირების ღილაკი.

გადაატარეთ ეს ფუნჯი იმ ზომის იმ ხაზებს, რომლის დაფორმატებაც გსურთ და დაამთავრეთ დაფორმატების პროცესი.

საჭიროების შემთხვევაში შეგიძლიათ ზომების ტექსტის ადგილის შეცვლა, რისთვისაც თაგვის მარჯვენა კლავიშზე ერთჯერ დაწკაპუნებით გამოიტანეთ კონტექსტური მენიუ, მონახეთ ბრძანება Dimtext pozition(ზომების ტექსტის პოზიციები). და არ დააწკაპუნოთ მარცხენა კლავიშზე (დაელოდეთ), გამოჩნდება აღნიშნული ბრძანების ქვემენიუ, იხილეთ ნახ. 6. 8.

| Repeat Move with dim line                                        |                                                           |  |
|------------------------------------------------------------------|-----------------------------------------------------------|--|
| Dim Text position  Precision Dim Style                           | Above dim line<br>Centered<br>Home text                   |  |
| Cut<br>Copy<br>Copy with Base Point                              | Move text alone<br>Move with leader<br>Move with dim line |  |
| Paste<br>Paste as Block<br>Paste to Original Coordinates         |                                                           |  |
| Erase<br>Move<br>Copy Selection<br>Scale<br>Rotate<br>Draw Order |                                                           |  |
| Deselect All                                                     |                                                           |  |
| Quick Select<br>Find<br>Properties                               |                                                           |  |

ნახ. 6. 8. კონტექსტური მენიუ ბრძანებით Dim text pozition(ზომების ტექსტის პოზიციები).

წინასწარ ნახაზზე მონიშნეთ ზომის ხაზი, გამოიტანეთ კონტექსტური მენიუ, აირჩიეთ სასურველი ვარიანტი და თაგვის მაჩვენებლით ერთჯერ დააწკაპუნეთ მასზე, შედეგად ზომის ტექსტი გადაადგილდება.

თუ გსურთ ზომის ტექსტში გამოტანილი ზომის დამრგვალება რაიმე სიზუსტით, ისევ მონიშნეთ ზომის ხაზი, გამოიტანეთ კონტექსტური მენიუ თაგვის მარჯვენა კლავიშზე ერთჯერ დაწკაპუნებით, მონახეთ ბრძანება Precision(სიზუსტე) და არ დააწკაპუნოთ მარცხენა კლავიშზე (დაელოდეთ), გამოჩნდება აღნიშნული ბრძანების ქვემენიუ, იხილეთ ნახ. 6. 9.

იმის მიხედვით თუ როგორი სიზუსტეით გსურთ ზომის რიცხვების დაფორმატება, შესაბამისად აირჩიეთ რომელიმე მათგანი და თაგვის მარცხენა კლავიშით დააწკაპუნეთ მასზე ერთჯერ, შედეგად ზომის რიცხვი დამრგვალდება არჩეული სიზუსტის შესაბამისად.

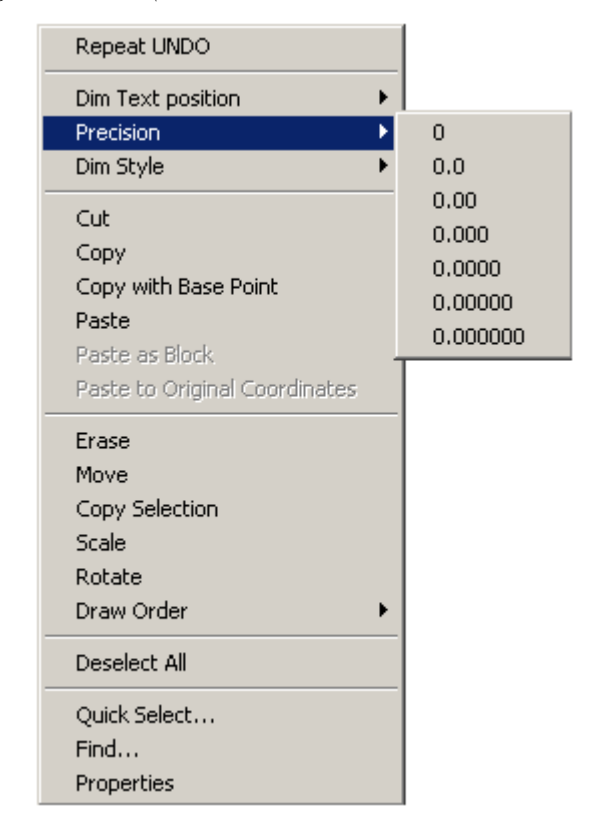

ნახ. 6. 9. კონტექსტური მენიუ პრძანებით Precision(სიზუსტე).

ზემოთ განხილული მოქმედებების შესრულება შეგიძლიათ ზომის იარაღების ღილაკებზე მოთავსებული ღილაკებით: Dimension Edit(ზომების შესწორება), Dimension Text Edit (ზომების ტექსტის შესწორება), იხილეთ ნახ. 6. 5.

## ნახაზის ბეჭდვა

სანამ ნახაზის დაბეჭდვის პრძანებით ისარგებლებდეთ, ჯერ დაათვალიერეთ ნახაზის განლაგება წინასწარ დათვალიერების რეჟიმში., რისთვისაც თაგვის მაჩვენებლის მარცხენა კლავიშით დააწკაპუნეთ AutoCAD–ის სამუშაო მაგიდის ქვემოთ მოთავსებულ ღილაკზე Laiout1, იხილეთ ნახ. 6. 10.

|             | \ Model ( Layout       | :1 / Layout2 / |         |
|-------------|------------------------|----------------|---------|
| 2.2         |                        |                |         |
|             | იევდვის დ<br>დათვალიერ | იი<br>რება     |         |
| ნახ. 6. 10. | ღილაკები               | Model და       | Layout1 |

გამოჩნდება თქვენს მიერ დახაზული ნახაზი იმ სახით, როგორც უნდა დაიბეჭდოს. ამ რეჟიმში ნახაზის მხოლოდ დათვალიერება შეგიძლიათ, შესწორებისათვი კი ისევ ნახაზის ხაზვის რეჟიმში უნდა დაბრუნდეთ, რისთვისაც დააწკაპუნეთ ღილაკზე Model და დაბრუნდებით ნახაზის დამუშავების რეჟიმში. გაასწორეთ ნახაზი, გადააადგილეთ სასურველ ადგილზე და ისარგებლეთ სტანდარტული იარაღების სტრიქონში მოთავსებული ღილაკით Plot(ბეჭდვა), სამუშაო მაგიდაზე გამოჩნდება დიალოგური ფანჯარა Plot-Model(ბეჭდვა მოდელიდან), იხილეთ ნახ. 6. 11.

| 🗃 Plot - Model                                                                                                    | <u>? ×</u>          |  |  |  |
|----------------------------------------------------------------------------------------------------|---------------------|--|--|--|
| Page setup                                                                                                    |                     |  |  |  |
| Name: <pre></pre>                                                                                                    | ▼ Add               |  |  |  |
| Printer/plotter                                                                                                    |                     |  |  |  |
| Name: 😥 HP DeskJet 610C                                                                                                    | Properties          |  |  |  |
| Plotter:       HP DeskJet 610C - Windows System Driver - by Autodesk         Where:       LPT1:         Description:       3 |                     |  |  |  |
| Plot to file                                                                                                    |                     |  |  |  |
| Paper size     Number of copies       A4     I                                                                               |                     |  |  |  |
| Plot area                                                                                                    | Plot scale          |  |  |  |
| What to plot:                                                                                                    | Fit to paper        |  |  |  |
| Display                                                                                                    | Scale: Custom       |  |  |  |
| Plot offset (origin set to printable area)                                                                                   | 1 mm =              |  |  |  |
| X: 11.55 mm Center the pl                                                                                                    | ot 2.592 units      |  |  |  |
| γ; -13.65 mm                                                                                                    | C Scale lineweights |  |  |  |
| Preview Apply to Layout                                                                                                    | OK Cancel Help 🕥    |  |  |  |

ნახ. 6. 11. დიალოგური ფანჯარა Plot-Model(ბეჭდეა მოდელიდან).

დიალოგურ ფანჯარაში Plot-Model(ბეჭდვა მოდელიდან) მონახეთ სიის ველი Printer/Ploter, გახსენით სია და აირჩიეთ თქვენი საბეჭდი მოწყობილობის სახელი. თუ სიაში თქვენი საბეჭდი მოჭყობილობის სახელი არ ჩანს, ეს იმას ნიშნავს რომ საბეჭდი მოწყობილობა (Printer/Ploter) დაყენებული არ არის თქვენს კომპიუტერში. შეინახეთ ნახაზი, დააყენეთ საბეჭდი მოწყობილობა და ხელახლა გაიმეორეთ ბრძანება Plot(ბეჭდვა). გახსენით სიის ველი Paper size(ქაღალდის ზომა) და აირჩიეთ ნახაზისათვის სათანადო ფორმატი.

ჯგუფში Plot area(ნახაზის არე) გახსენით სიის ველი What to plot(როგორი ნახაზი გსურთ). სიის ჩამონათვალი იხილეთ ნახ. 6. 12.

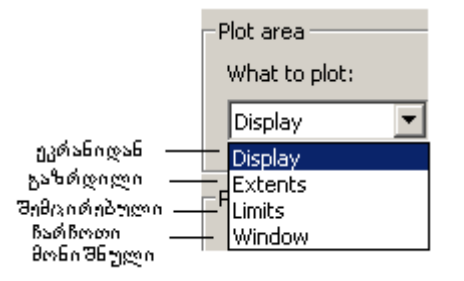

ნახ. 6. 12. What to plot(როგორი ნახაზი გსურთ) სიის ჩამონათვალი.

- Display-ეკრანიდან;
- Extents-გაზრდილი;
- Limits-შემცირებული;
- Window-ჩარჩოთი მონიშნული.

თუ აირჩევთ Display-ეკრანიდან, მოხდება ნახაზის გადატანა ეკრანიდან ქაღალდზე. Extents-გაზრდილის არჩევის შემთხვევაში ნახაზი გადიდდება, Limitsშემცირებულის არჩევის დროს ნახაზი პატარავდება, ხოლო Window-ჩარჩოთი მონიშნულის არჩევისას დაიბეჭდება ნახაზი, რომელსაც მოაქცევთ ჩარჩოში.

ჯგუფში Plot scale (ნახაზის მასშტაბი) არის ალმის ველი Fit to paper(ქაღალდის შესაბამისი). თუ ამ ველში ალამი დაყენებულია, მაშინ დაიბეჭდება ქაღალდის შესაბამისი ნახაზი, თუ ალამს მოხსნით გააქტიურდება ველი Scale (მასშტაბი), გასენით სია Custom(მომხმარებლის), გამოჩნდება მასშტაბის ზომები, იხილეთ ნახ. 6. 13.

| -Plot scale    |        |   |  |  |
|----------------|--------|---|--|--|
| 🔲 Fit to paper |        |   |  |  |
| Scale:         | Custom | • |  |  |
|                | Custom |   |  |  |
|                | 1:1    |   |  |  |
|                | 1:2    |   |  |  |
|                | 1:4    |   |  |  |
|                | 1:8    | _ |  |  |
|                | 1:10   | Ľ |  |  |
|                |        |   |  |  |

ნახ. 6. 13. <sub>ჯგუ</sub>ფი Plot scale (ნახაზის მასშტაბი) ალმის ველით Fit to paper(ქაღალღის შესაბამისი).

აირჩიეთ როგორი შესაბამისობით გინდათ ნახაზის გადიდება და მიეცით დასტური კლავიშზე OK დაწკაპუნებით. თუ პრინტერი ჩართულია დაიწყება ნახაზის ბეჭდვა არჩეული პარამეტრების შესაბამისად.

## ლიტერატურა

- 1. Э. Т. Романичева, Т. Е. Сидорова, С. Ю. Сидоров AutoCAD практическое руководство, изд. 1997 г.
- 2. А. С. Уваров Учебник AutoCAD 2000 для конструкторов, Москва, 2000 г.

D  $\checkmark$ N/